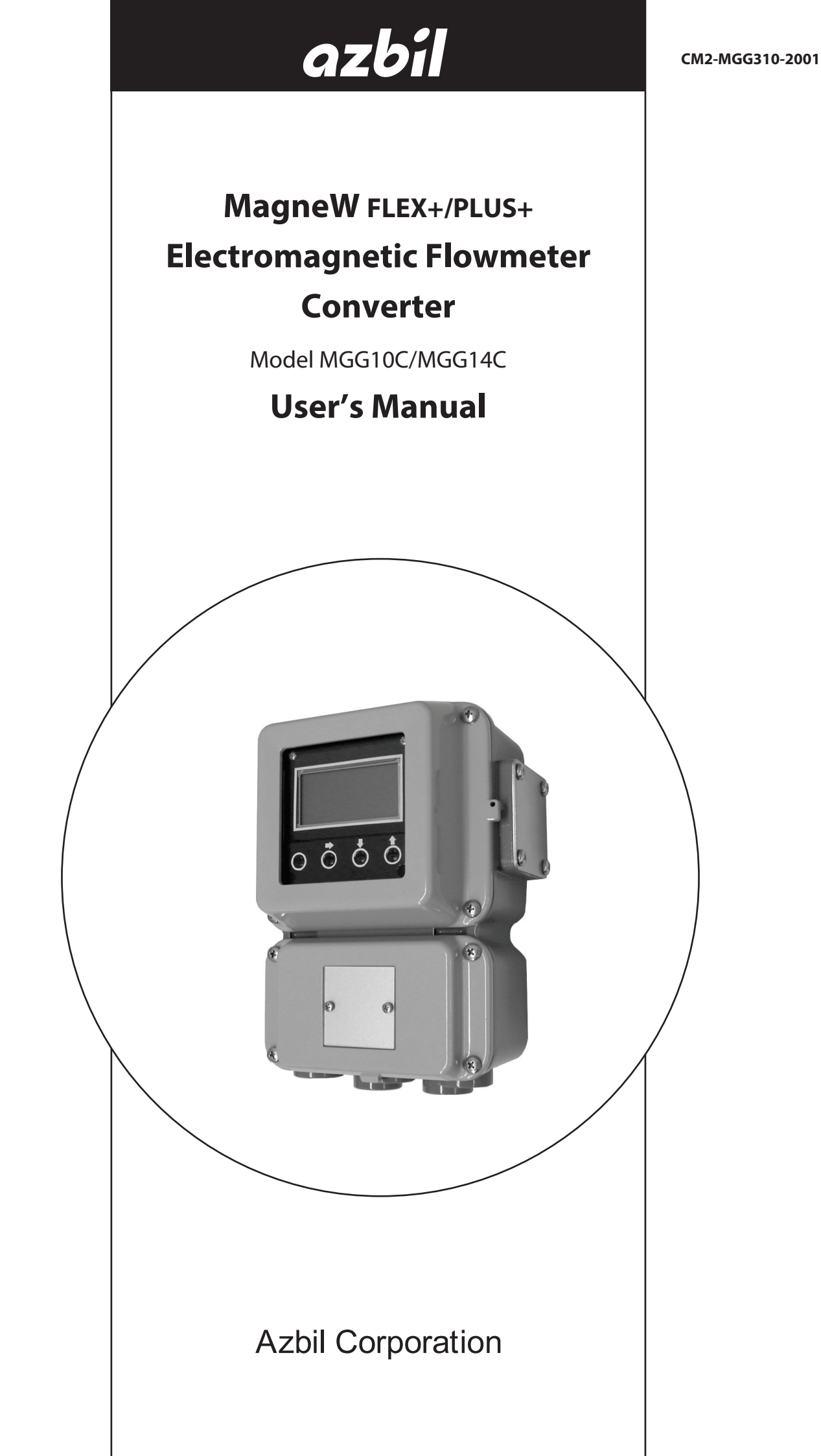

## **Copyright, Notices and Trademarks**

#### © 2007-2023 Azbil Corporation. All Rights Reserved.

While the information in this manual is presented in good faith and believed to be accurate, Azbil Corporation disclaims any implied warranty of merchantability or fitness for a particular purpose and makes no express warranty except as may be stated in its written agreement with and for its customer.

In no event shall Azbil Corporation be liable to anyone for any indirect, special or consequential damages. This information and specifications in this document are subject to change without notice.

MagneW is a trademark of Azbil Corporation in Japan and/or other countries.

HART<sup>®</sup> is a registered trademark of FieldComm Group.

# Safety

# About this manual

This manual contains information and warnings that must be observed to keep the model MGG10C/MGG14C MagneW FLEX+/PLUS+ Flowmeter operating safely. Correct installation, correct operation and regular maintenance are essential to ensure safety while using this device.

For the correct and safe use of this flowmeter, it is essential that both operating and service personnel follow generally accepted safety procedures in addition to the safety precautions specified in this manual.

## **Conventions Used in This Manual**

The safety precautions explained below aim to prevent injury to you and others, and to prevent property damage.

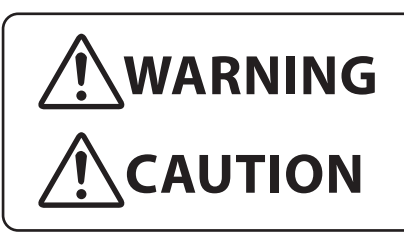

Warnings are indicated when mishandling this product may result in death or serious injury.

Cautions are indicated when mishandling this product may result in minor injury or property damage only.

■ In describing the product, this manual uses the icons and conventions listed below.

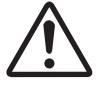

Indicates that caution is required in handling.

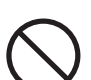

The indicated action is prohibited.

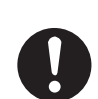

Be sure to follow the indicated instructions.

# Safety messages

Carefully read this section before installing or operating this device.

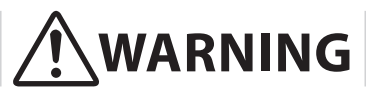

ELECTRIC SHOCK HAZARD! Turn the power supply OFF before opening the converter cover.

| 0          | Switch the control equipment to manual control before terminating<br>flowmeter operation and shutting off the output to the control equipment.<br>This action prevents the power shut-off from directly affecting the control<br>equipment. |
|------------|----------------------------------------------------------------------------------------------------|
| 0          | Install the flowmeter in a location with an ambient temperature of -25 $^{\circ}$ C to 60 $^{\circ}$ C (-13 $^{\circ}$ F to 140 $^{\circ}$ F) and an ambient humidity of 5 to 100% RH to prevent equipment malfunction or output errors.    |
| 0          | Do not install the flowmeter near high-current power lines, motors or<br>transformers to prevent damage from electromagnetic induction, which<br>can cause equipment malfunction or output errors.                                          |
| 0          | Do not install the flowmeter in a location subject to direct sunlight, wind, rain, severe vibration, or in a highly corrosive atmosphere. The converter and detector can be damaged.                                                        |
| 0          | Be sure to ground the welding power transformer when welding near the flowmeter to avoid output errors.                                                                                                    |
| $\bigcirc$ | DO NOT use the flowmeter to ground a welder. It can damage the flowmeter.                                                                                                    |

# **Cautions to Disposal of Electrical and Electronic Equipment**

Disposal of Electrical and Electronic Equipment (for Environmental Protection)

This is an industrial product subject to the WEEE Directive.

Do not dispose of electrical and electronic equipment in the same way as household waste.

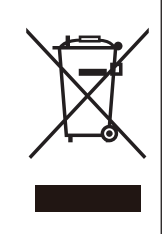

Old products contain valuable raw materials and must be returned to an authorized collection point for correct disposal or recycling.

# MagneW FLEX+/PLUS+ Electromagnetic Flowmeter CE Conformity Supplement

**CE CONFORMITY:** This product is in conformity with the protection requirements of the following European Council Directive: **2014/30/EU**, the EMC Directive and **2014/35/EU**, Low Voltage Directive. Conformity of this product with any other "CE Mark" Directive(s) shall not be assumed.

| EMC Directive/Standard                                                                                                    | PC               | Conformity                                                                                                    | Notes |
|----------------------------------------------------------------------------------------------------|------------------|----------------------------------------------------------------------------------------------------|-------|
| ELECTROMAGNETIC COMPATIBILITY: 2014/30/EU,<br>EMC Directive                                                                                          |                  |                                                                                                    |       |
| <b>EMISSIONS: EN61326-1:2013, Gr.1 Class A,</b> Electrical equipment for measurement, control and laboratory use                                     |                  |                                                                                                    |       |
| EN 55011:2009/A1: 2010, Gr.1, Class A, Industrial Control Equipment, Radiated electromagnetic disturbances 30MHz - 1000MHz,                          |                  | 30MHz-230MHz quasi-peak limit 40dB(uV/m) at<br>10m<br>230MHz-1000MHz quasi-peak limit 47dB(uV/m)<br>at 10m                                                                                                    | 1     |
| <b>IMMUNITY: EN61326-1:2013,</b> Electrical equipment for measurement, control and laboratory use, <b>EN 61326-2-3:2013,</b> Particular requirements |                  | <b>PERFORMANCE:</b> Unless otherwise noted, the performance of this product, at the specified levels of electromagnetic interference, is within the specifications for for "Performance Under Rated Conditions." |       |
| EN 61000-4-2: 2009, ESD, Electrostatic Discharge                                                                                                    | B<br>B           | 4 kV Contact<br>8kV Air                                                                                                    |       |
| EN 61000-4-3:2006 + A2:2010, Radio-frequency electromagnetic field, amplitude modulated 80 -2700 MHz                                                 | A                | 1kHz, AM80%<br>10 V/m (80 -1000 MHz)<br>3V/m (1.0 -2.0 GHz)<br>1V/m (2.0 -2.7 GHz)                                                                                                    | 1     |
| EN 61000-4-4:2012, Electrical Fast Transients/Burst                                                                                                  | В                | 1kV                                                                                                    | 1     |
| EN 61000-4-5: 2006, Surge                                                                                                    | В                | 1kV                                                                                                    | 1     |
| <b>EN 61000-4-6:2009,</b> Conducted Radio-frequency, 150 KHz - 80 MHz                                                                                | A                | 3V                                                                                                    | 1     |
| EN 61000-4-8: 2010, Power frequency magnetic field                                                                                                   | A                | 30A/m<br>50Hz                                                                                                    | 1     |
| EN 61000-4-11:2004, Voltage Dip/short interruptions                                                                                                  | B<br>C<br>C<br>C | 0.5, 1cycle 0% (100%)<br>10/12 cycle 40% (60%)<br>25/30 cycle 70% (30%)<br>250/300 cycle 0% (100%)                                                                                                    |       |

NOTES:

PC = Performance Criteria

1. Twist pair cables required for all I/O interface circuits.

In case of remote model, two core double shield cable in metal conduit pipe is required for the input line in connection with detector.

**Performance Criteria:** Immunity includes the tests and severity levels specified in EN 61326-1-2013 and EN 61326-2-3-2013.

| LV Directive                      | Conformity                                                                                                    |
|-----------------------------------|----------------------------------------------------------------------------------------------------|
| LOW VOLTAGE DIRECTIVE: 2014/35/EU | <b>EN 61010-1: 2010+A1: 2019</b> , Safety requirements for electrical equipment for measurement, control and laboratory use Part 1: General requirements |

# MagneW FLEX+/PLUS+ Electromagnetic Flowmeter Documentation Supplement

## 1. Mains supply

The symbol for a.c. or d.c. on the name plate is as follows:

| $\sim$ | for a.c. | power | supply |
|--------|----------|-------|--------|
|        |          | 1     | 11 /   |

for d.c. power supply

### 2. Fuse marking

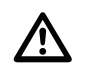

The fuse cannot be replaced by the operator. Fuse rating and electric characteristics are as follows: Fuse rating: Voltage 250V Current 3A Manufacturer type: 239003 (LITTEL FUSE)

## 3. Grounding (Earthing)

Protective grounding (earthing) should be connected as shown in Operator's Manual. The MagneW FLEX+/PLUS+ has protective grounding (earthing) terminals in the terminal box and on the external surface of its casing (see figure).

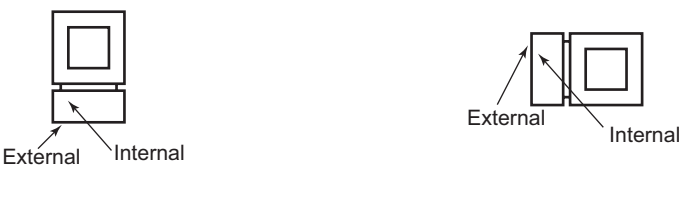

Remote models

Integral models

An external switch or circuit-breaker must be installed near the MagneW FLEX+/PLUS+ on the power line.

### 4. Equipment operation

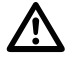

Power line is connected to commercial power. The terminal cover must not be opened when power is on.

## Chapter 1: Introduction

| MagneW FLEX+/PLUS+ Flowmeter                                                       |
|------------------------------------------------------------------------------------|
| Main components1-1                                                                 |
| Analog output and digital output1-3                                                |
| System configuration for analog output (4 to 20 mA DC output) 1-4                  |
| System configuration WITHOUT the communication function                            |
| System configuration WITH the HART communication function with the internal power  |
| supply1-6                                                                          |
| System configuration WITH the SFC or HART communication function with the external |
| power supply1-7                                                                    |
| System Configuration for Digital Output (DE Output)1-8                             |
| System configuration1-8                                                            |
| Approval of this Device                                                            |

## **Chapter 2: Installation**

| Unpacking and storage2-3Installation options2-4Changing the orientation of the converter2-5Wiring2-6Integral wiring - 1 (1-contact input and 1- contact output)2-8Integral wiring - 2 (2-contact input)2-9Integral wiring - 3 (2-contact output)2-1Remote wiring - 1 (1-contact input and 1- contact output)2-1Remote wiring - 2 (2-contact input)2-1Remote wiring - 3 (2-contact output)2-1Counding2-12Original difference2-12Original difference2-12                                                                                                    |
|----------------------------------------------------------------------------------------------------|
| Installation options.2-4Changing the orientation of the converter.2-5Wiring2-6Integral wiring - 1 (1-contact input and 1- contact output).2-8Integral wiring - 2 (2-contact input).2-9Integral wiring - 3 (2-contact output).2-1Remote wiring - 1 (1-contact input and 1- contact output)2-1Remote wiring - 2 (2-contact input)2-1Remote wiring - 3 (2-contact output)2-1Counding2-12Counding2-12Counding2-12                                                                                                    |
| Changing the orientation of the converter.       2-5         Wiring       2-6         Integral wiring - 1 (1-contact input and 1- contact output)       2-8         Integral wiring - 2 (2-contact input)       2-9         Integral wiring - 3 (2-contact output)       2-10         Remote wiring - 1 (1-contact input and 1- contact output)       2-11         Remote wiring - 2 (2-contact input)       2-12         Remote wiring - 3 (2-contact output)       2-12         Grounding       2-12         Oriented wiring - 3 (2-contact output)       2-12 |
| Wiring2-6Integral wiring - 1 (1-contact input and 1- contact output)2-8Integral wiring - 2 (2-contact input)2-9Integral wiring - 3 (2-contact output)2-10Remote wiring - 1 (1-contact input and 1- contact output)2-11Remote wiring - 2 (2-contact input)2-12Remote wiring - 3 (2-contact output)2-12Counding2-12                                                                                                    |
| Integral wiring - 1 (1-contact input and 1- contact output)       2-8         Integral wiring - 2 (2-contact input)       2-9         Integral wiring - 3 (2-contact output)       2-10         Remote wiring - 1 (1-contact input and 1- contact output)       2-11         Remote wiring - 2 (2-contact input)       2-12         Remote wiring - 3 (2-contact output)       2-12         Grounding       2-14                                                                                                    |
| Integral wiring - 2 (2-contact input)       2-9         Integral wiring - 3 (2-contact output)       2-10         Remote wiring - 1 (1-contact input and 1- contact output)       2-11         Remote wiring - 2 (2-contact input)       2-12         Remote wiring - 3 (2-contact output)       2-12         Grounding       2-12                                                                                                    |
| Integral wiring - 3 (2-contact output).       2-10         Remote wiring - 1 (1-contact input and 1- contact output)       2-11         Remote wiring - 2 (2-contact input)       2-12         Remote wiring - 3 (2-contact output)       2-12         Grounding       2-12                                                                                                    |
| Remote wiring - 1 (1-contact input and 1- contact output)       2-1         Remote wiring - 2 (2-contact input)       2-1         Remote wiring - 3 (2-contact output)       2-1         Grounding       2-1                                                                                                    |
| Remote wiring - 2 (2-contact input)       2-12         Remote wiring - 3 (2-contact output)       2-12         Grounding       2-12                                                                                                    |
| Remote wiring - 3 (2-contact output)                                                                                                    |
| Grounding                                                                                                    |
|                                                                                                    |
| Signal and excitation cable specifications2-14                                                                                                    |
| Signal and excitation cable wiring                                                                                                    |
| Wiring cable                                                                                                    |
| Wiring                                                                                                    |
| Setting write protection                                                                                                    |
| Setting the communication via the HART2-2                                                                                                    |
| Setting the empty detection function                                                                                                    |
| Setting the communication via the SFC 2-2-                                                                                                    |
| Connecting power                                                                                                    |

## Chapter 3: Operation

| Start-up                             | 3-1 |
|--------------------------------------|-----|
| Shut down                            | 3-1 |
| Using the display panel              | 3-2 |
| Using the infrared touch sensor keys | 3-3 |

## Chapter 4: Using the display panel

| About modes               | 4-1  |
|---------------------------|------|
| MEASURING MODE            |      |
| LCD display flow          | 4-5  |
| Entering BASIC SETUP MODE | 4-11 |

| Sotting the TAC NO                                               | 1 1 2              |
|------------------------------------------------------------------|--------------------|
| Default potting                                                  | 4-1Z               |
| Delault Setting range                                            | .4-12              |
| Damping time constant                                            | .4-12<br>/ 13      |
| Damping time constant<br>Default setting                         | /_13               |
| Setting range                                                    | . <del>4</del> -13 |
|                                                                  | <u>4-10</u>        |
| Flow counter - Reset value                                       | 4-16               |
| Flow counter - Resetting                                         | . <u>-</u> -10     |
| Detector data                                                    | 4-18               |
| Default setting                                                  | 4-18               |
| Setting the Number of Dummy Detectors                            | 4-20               |
| Default setting                                                  | 4-20               |
| Setting range                                                    | 4-20               |
| Flow rate range                                                  | .4-21              |
| Setting range                                                    | .4-21              |
| Flow rate indication                                             | 4-22               |
| Default setting                                                  | 4-22               |
| Setting range                                                    | 4-22               |
| Entering ENGINEERING / ADVANCED / MAINTENANCE MODE               | 4-23               |
| Entering ENGINEERING MODE                                        | 4-23               |
| Entering ADVANCED MODE                                           | 4-23               |
| Entering MAINTENANCE MODE                                        | 4-24               |
| Selecting functions                                              | 4-25               |
| Relations for setting function FXXXX                             | .4-27              |
| Range functions                                                  | .4-30              |
| Single range                                                     | .4-30              |
| Normal direction automatic dual range                            | .4-31              |
| Normal direction, external switching dual range                  | 4-32               |
| Normal/reverse automatic switching range                         | 4-33               |
| [Built-in counter function]                                      | .4-35              |
| [Contact input function]                                         | .4-36              |
| [Contact output function]                                        | .4-37              |
| Flow rate range                                                  | .4-40              |
| Setting range                                                    | .4-40              |
| Setting hysteresis                                               | .4-42              |
| Selecting the current output method for dual range               | .4-43              |
| Setting / Changing the preset value of the built-in flow counter | .4-44              |
| Specific gravity                                                 | .4-45              |
| Pulse weight                                                     | .4-46              |
| Setting the pulse width                                          | .4-47              |
| Setting high and low limit alarms                                | .4-49              |
| Setting a 2-stage flow rate alarm                                | .4-50              |
| Selecting fail-safe mode for the analog output                   | .4-52              |
| Default setting                                                  | .4-52              |
| Setting range                                                    | .4-52              |
| Selecting fail-safe mode for the pulse output                    | .4-53              |
| Default setting                                                  | .4-53              |
| Setting range                                                    | .4-53              |
| Setting the contact output status                                | .4-54              |
| Damping time constant                                            | .4-56              |
| Default setting                                                  | .4-56              |
| Setting range                                                    | .4-56              |

# Table of Contents

## Chapter 5: Maintenance and Troubleshooting

| Function check                        | 5-2  |
|---------------------------------------|------|
| Input and output signal loop check    | 5-2  |
| Analog output check                   | 5-3  |
| Default setting                       | 5-3  |
| Setting range                         | 5-3  |
| Pulse output check                    | 5-4  |
| Default setting                       | 5-4  |
| Setting range                         | 5-4  |
| Contact input/output loop check       | 5-5  |
| Default setting                       | 5-5  |
| Setting range                         | 5-5  |
| Excitation current check              | 5-8  |
| Simulated signal by the calibrator    | 5-9  |
| Preparation                           | 5-9  |
| Troubleshooting                       | 5-10 |
| Errors at startup                     | 5-11 |
| Operation errors                      | 5-12 |
| Error messages                        | 5-13 |
| Error codes for critical problems     | 5-13 |
| Error codes for non-critical problems | 5-14 |
| Safety precautions                    | 5-15 |
| Operating precautions                 | 5-15 |
| Examples of symbol                    | 5-15 |
| Structure and functions of SFC        | 5-16 |

# List of Figures

| Figure 1-1 Integral System                                                        | . 1-1                    |
|-----------------------------------------------------------------------------------|--------------------------|
| Figure 1-2 Remote System.                                                         | . 1-2                    |
| Figure 1-5 System configuration of analog output with HOUT communication function | . 1-3                    |
| Figure 1-4 System comparation of with the HART communication with internal power  | 16                       |
| Figure 1.5 System configuration for analog output WITH the communication function | . 1-0                    |
| (avample setup)                                                                   | 17                       |
| Figure 1.6 System configuration for digital output                                | 18                       |
| Figure 1-7 Darts of the convertor                                                 | 1 0                      |
| Figure 1.8 System configuration                                                   | 1 11                     |
| Figure 2.1 Integral installation                                                  | · 1-11<br>2 /            |
| Figure 2.2 Wall mounted remote installation                                       | . 2-4<br>2 1             |
| Figure 2.2 Wall mounted remote installation                                       | . 2- <del>4</del><br>2 5 |
| Figure 2.4 Integral converter terminal block                                      | ·2-5<br>28               |
| Figure 2.5 Integral converter terminal block                                      | 2 0                      |
| Figure 2-6 Integral converter terminal block                                      | · 2-9                    |
| Figure 2.7 Remote converter terminal block                                        | 2 11                     |
| Figure 2.8 Remote converter terminal block                                        | 2 12                     |
| Figure 2-9 Remote converter terminal block                                        | $2^{-12}$                |
| Figure 2.10 Coble usage ranges                                                    | $2^{-13}$                |
| Figure 2-10 Cable Usage Tallges                                                   | 2-14                     |
| Figure 2.12 Excitation Cable Dimensions                                           | 2 15                     |
| Figure 2.13 Signal and excitation cable construction                              | 2 15                     |
| Figure 2-14 Detector to converter wiring diagram                                  | 2-15<br>2-16             |
| Figure 2.15 Wiring diagram for current output                                     | 2 18                     |
| Figure 2-16 Wiring diagram for pulse output                                       | 2-10<br>2-10             |
| Figure 2-17 Switch locations on main card                                         | $2^{-1}$                 |
| Figure 2-18 Wiring diagram for contact input                                      | $2_{-1}$                 |
| Figure 2-19 Wiring diagram for contact niput                                      | 2-20                     |
| Figure 2-20 Switch locations on main card                                         | 2-20                     |
| Figure 2-21 Write protection switch positions                                     | · 2-22<br>2_22           |
| Figure 2-22 Switch locations on main card                                         | 2-22                     |
| Figure 2-22 HART communication switch positions                                   | 2-23                     |
| Figure 2-24 Switch locations on main card                                         | 2 23                     |
| Figure 2-25 Empty detection function switch positions                             | 2-24                     |
| Figure 2-26 Switch locations on main card                                         | 2_25                     |
| Figure 2-27 SFC communication switch positions                                    | 2-25                     |
| Figure 2-28 Name plate                                                            | 2-26                     |
| Figure 3-1 Start-un display                                                       | 3-1                      |
| Figure 3-7 Display nanel                                                          | 3-2                      |
| Figure 3-3 Touch sensor keys                                                      | 3-3                      |
| Figure 3-4 Using the touch sensor keys                                            | 3-3                      |
| Figure 4-1 Single range                                                           | .4-30                    |
| Figure 4-2 Normal direction automatic dual range                                  | .4-31                    |
| Figure 4-3 Normal/reverse automatic switching range                               | .4-33                    |
| Figure 4-4 2-stage flow rate alarm output                                         | .4-39                    |
| Figure 4-5 Selecting the current output method for dual range                     | .4-43                    |
|                                                                                   | -                        |

| Table 2-1 | Remote converter terminal descriptions (1-contact input & 1-contact output) | 2-8  |
|-----------|-----------------------------------------------------------------------------|------|
| Table 2-2 | Remote converter terminal descriptions (2-contact input)                    | 2-9  |
| Table 2-3 | Remote converter terminal descriptions (2-contact output)                   | 2-10 |
| Table 2-4 | Remote converter terminal descriptions (1-contact input & 1-contact output) | 2-11 |
| Table 2-5 | Remote converter terminal descriptions (2-contact input)                    | 2-12 |
| Table 2-6 | Remote converter terminal descriptions (2-contact output)                   | 2-13 |
| Table 2-7 | Write Protection Levels                                                     | 2-21 |
| Table 3-1 | Touch Sensor key Functions                                                  | 3-4  |
| Table 3-2 | Default settings                                                            | 3-5  |
| Table 4-1 | Mode functions                                                              | 4-2  |
| Table 4-2 | Output selection                                                            | 4-37 |
| Table 5-1 | Startup Errors                                                              | 5-11 |
| Table 5-2 | Operation Errors                                                            | 5-12 |
| Table 5-3 | Critical Errors                                                             | 5-13 |
| Table 5-4 | Non-critical                                                                | 5-14 |

# **Chapter 1: Introduction**

This chapter contains an overview of the model MGG10C/MGG14C MagneW FLEX+/ PLUS+ Flowmeter. It provides definitions for all the major parts of the converter.

## MagneW FLEX+/PLUS+ Flowmeter

Thank you for purchasing the Azbil Corporation model MGG10C/MGG14C Flowmeter. This system features:

- Digital panel display
- Intuitive, versatile operator interface with large characters and backlit liquid crystal display (LCD)
- I/O Capacity

#### Main components

The model MGG10C/MGG14C MagneW FLEX+/PLUS+ Flowmeter consists of a detector and a converter which operate on the principles of Faraday's law.

- **Integral** The converter is mounted directly on the detector and they are installed as an integrated unit on the fluid pipe.
- **Remote** The converter and detector are installed separately and connected together via cables

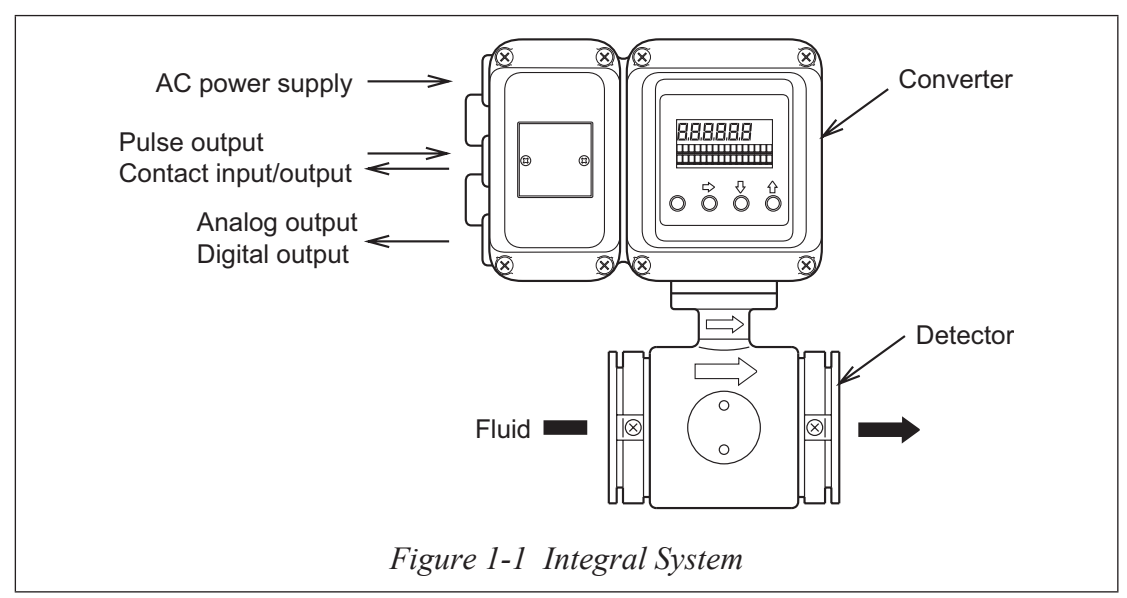

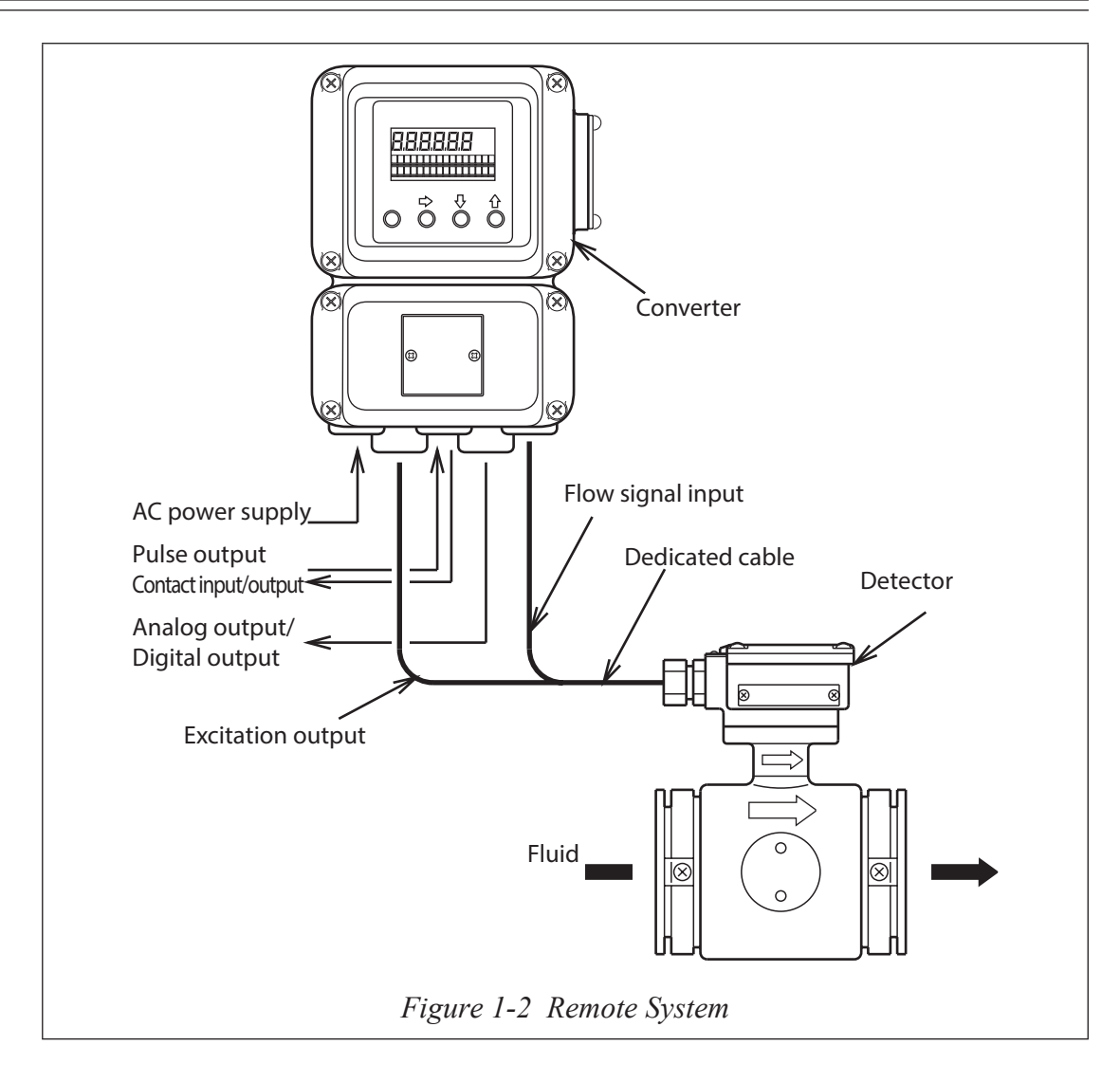

# Analog output and digital output

### Introduction

The choice of either an analog output or digital output system configuration depends on whether or not you want to use the digitally enhanced (DE) communication mode.

## Analog output (4 to 20 mA DC output)

In analog mode, the flowmeter sends the instantaneous flow rate as a proportional 4 to 20 mA output signal to a controller or a recorder in the control system.

## **Digital output (DE output)**

A flowmeter in the DE mode can communicate in a direct digital fashion with Azbil Corpotation or Honeywell DCS system. The digital signal can include flow rate, flowmeter database, and self-diagnostics.

## Switching output mode

The analog/digital output mode is selectable.

## System configuration for analog output (4 to 20 mA DC output)

## Introduction

In the analog mode, the flowmeter can be configured with or without SFC communciations.

## WITHOUT the communication function

The DC power supply that transmits the analog output, when the flowmeter is used without SFC communications, is built into the product.

The analog output signal is transmitted directly to the host control system.

- Analog output range: 0.8 to 22.4 mA (-20 to +115%)
- Resistive load: 0 to  $600 \Omega$

## WITH HART communication function

The DC power supply that transmits the analog output and HART communication, when the flowmeter is used with the HART communications, is built into the product.

- Analog output range: 3.2 to 22.4 mA (-5 to +115%)
- Resistive load:  $0 \text{ to } 600 \Omega$

## WITH the communication function (SFC or HART)

When the flowmeter is used in the analog mode with SFC communications, an external power supply (DC power) and external resistive load (minimum 250  $\Omega$ ) is required. HART communication is also available with the external power supply and resistive load.

- Analog output range: 3.2 to 22.4 mA (-5 to +115%)
- DC power: 16 to 45V DC
- Maximum value of external resistive load is calculated:

Maximum resistive load ( $\Omega$ ) = <u>External power supply for communication - 8.5V</u>

0.025

# 

For systems WITH the SFC communication function, failure to install the external power supply and the external resistive load, will prevent the analog output from being accepted on the receiving instrument side. Be sure to install the external power supply and the external resistive load as specified.

## System configuration WITHOUT the communication function

Figure 1-3 shows a sample system configuration without the communication. In this system, the device measures the flow rate and outputs analog 4 to 20 mA DC signal to the Host Control System.

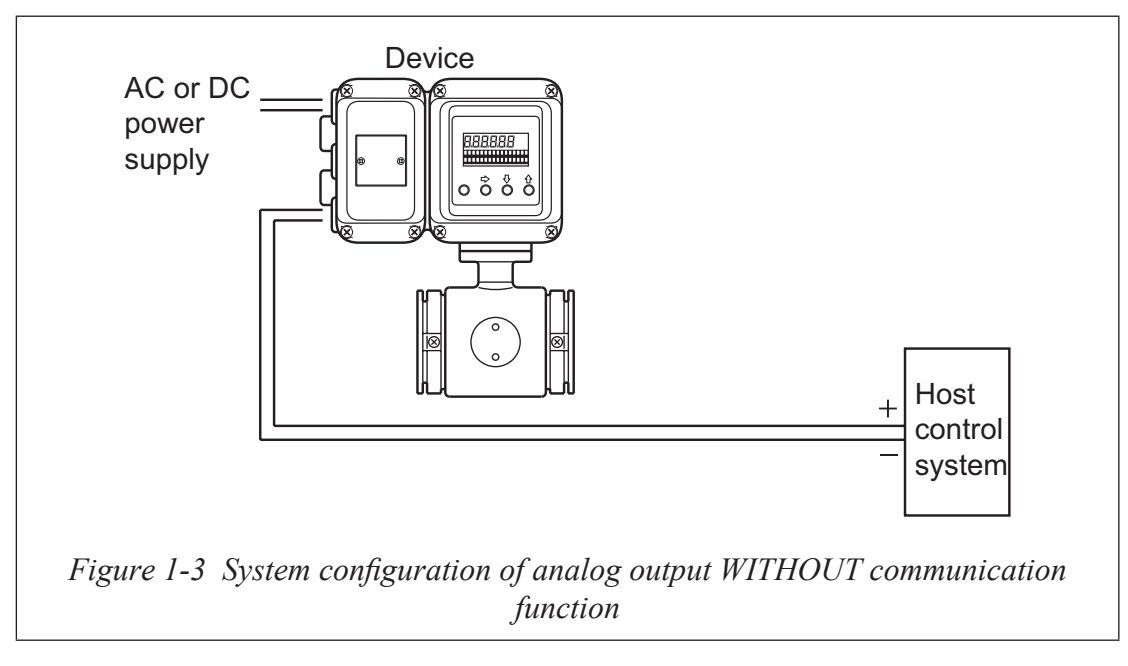

#### **Smart Electromagnetic Flowmeter (device)**

• Measures flow rate and outputs an analog signal.

# System configuration WITH the HART communication function with the internal power supply

Figure 1-4 shows a sample system configuration in with the HART communication.

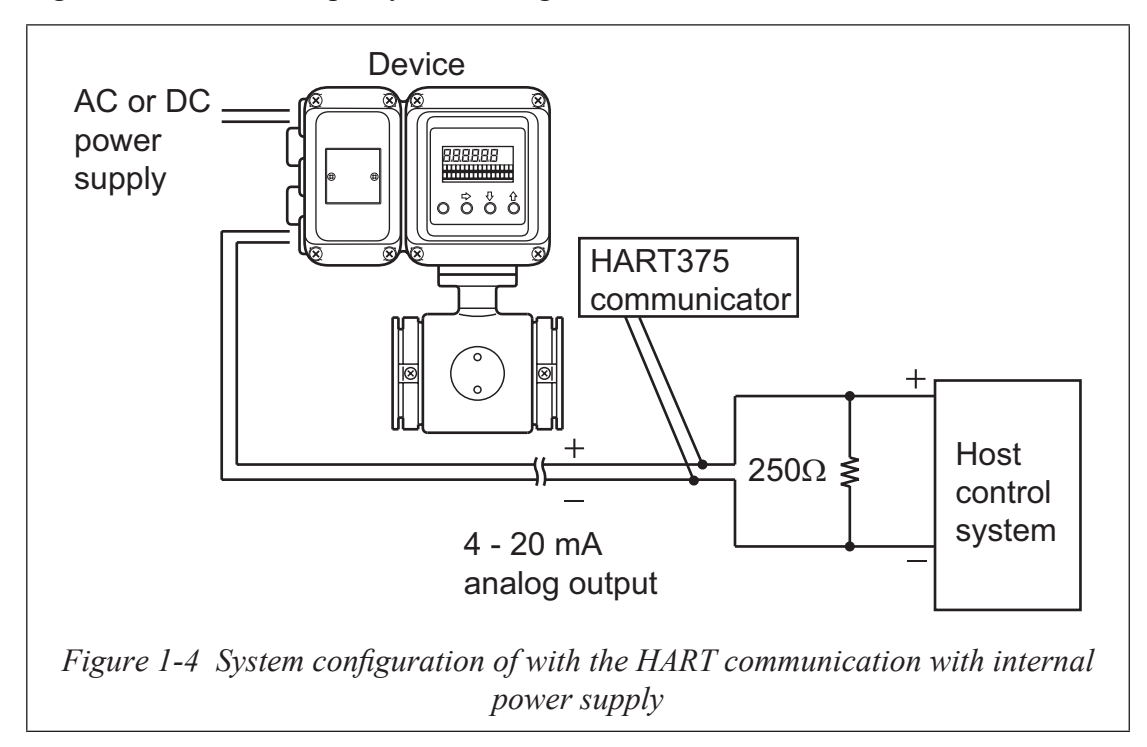

#### **Smart Electromagnetic Flowmeter (device)**

• Measures flow rate and outputs an analog signal.

#### HART Communicator:

• Communicate with the MagneW FLEX+/PLUS+ and configure the data of the MagneW FLEX+/PLUS+. For the HART communication by the HART 375 communicator, the necessary DD file needs to be downloaded.

# System configuration WITH the SFC or HART communication function with the external power supply

Figure 1-5 shows a sample system configuration in which the instantaneous flow rate measured by the unit is output with a 4 to 20 mA DC analog signal.

In order to enable communications, a DC power supply and a resistance of  $250\Omega$  or more must be installed on the receiving side.

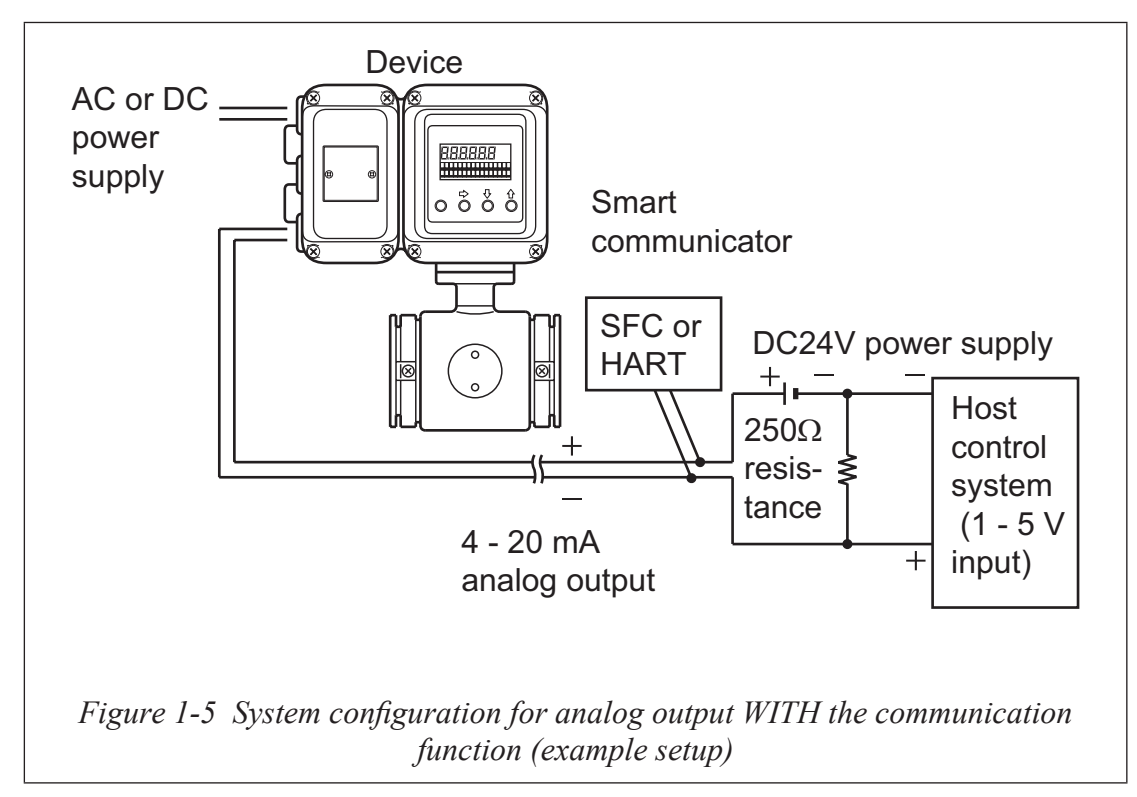

#### **Smart Electromagnetic Flowmeter (device)**

• Measures flow rate and outputs an analog signal instantaneous flow rate.

#### **Smart Communicator (SFC):**

- Communicates with the device to read data and change the device settings.
- The SFC version must be V7.0 or later.

#### HART Communicator:

• For the HART communications by the HART 375 communicator, the neccesary DD file needs to be downloaded.

# System Configuration for Digital Output (DE Output)

## System configuration

Figure 1-5 shows a system configuration in which the flow rate measured by the unit, the database in the unit, and self-diagnostics are output using the DE (Digital Enhancement) protocol (rules for digital signal communication).

In this system, the DE protocol-based digital signal transmitted from the unit is output to the control system after conversion to an analog signal at the smart protocol converter (SPC). Or, the digital signal is directly transmitted to the control system, if it is capable of receiving the DE protocol-based signal directly.

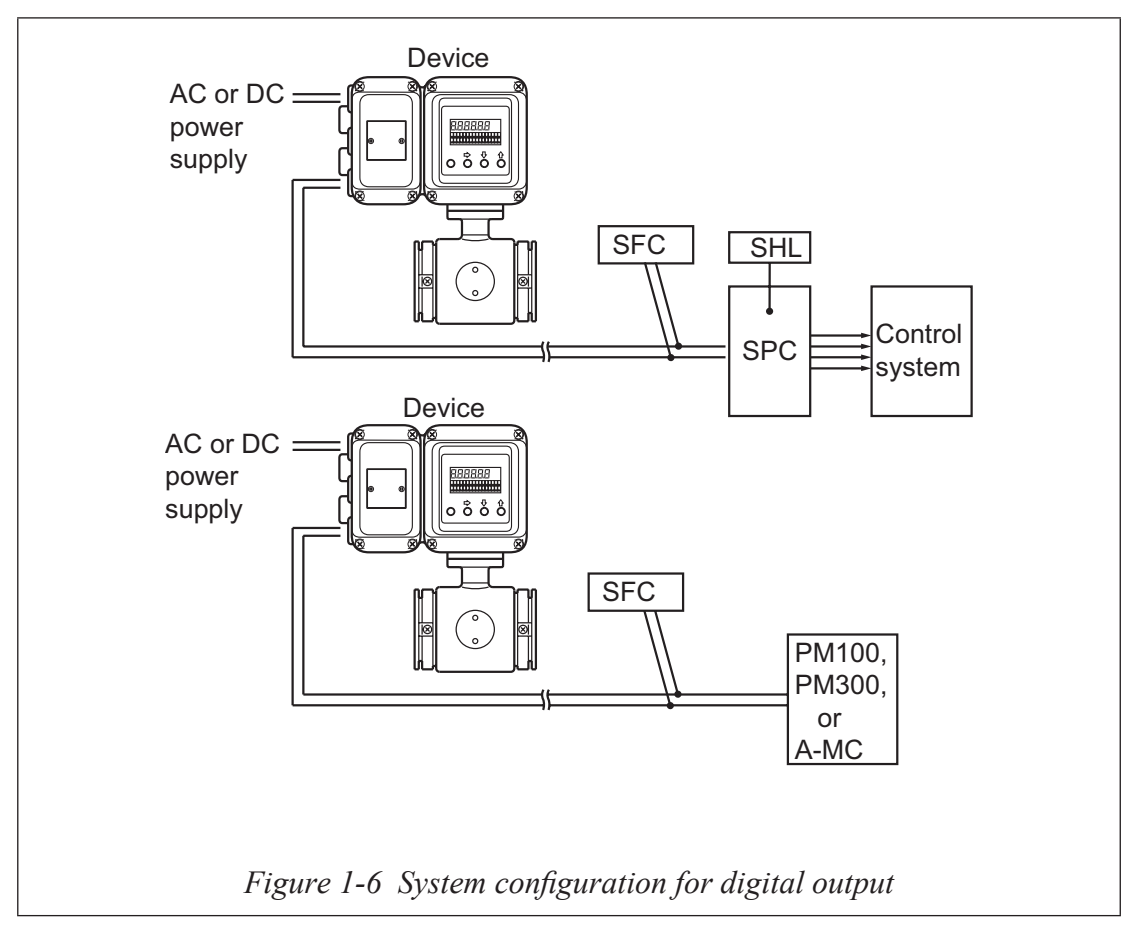

#### Smart Electromagnetic Flowmeter (device)

Measures flow rate and outputs the instantaneous flow rate and unit self-diagnostics using a digital signal.

#### Smart protocol converter (SPC)

Converts the DE protocol-based digital signal into a 4 to 20 mA or 1 to 5 V DC analog signal for output.

#### Smart handy loader (SHL)

Used to change the SPC settings.

#### **Smart communicator (SFC)**

• Used to communicate with the device to read data and change the device settings.

#### PM100

• Simultaneously executes such functions as process control on the UCN, regulatory control, sequencing, calculation, and process input/output.

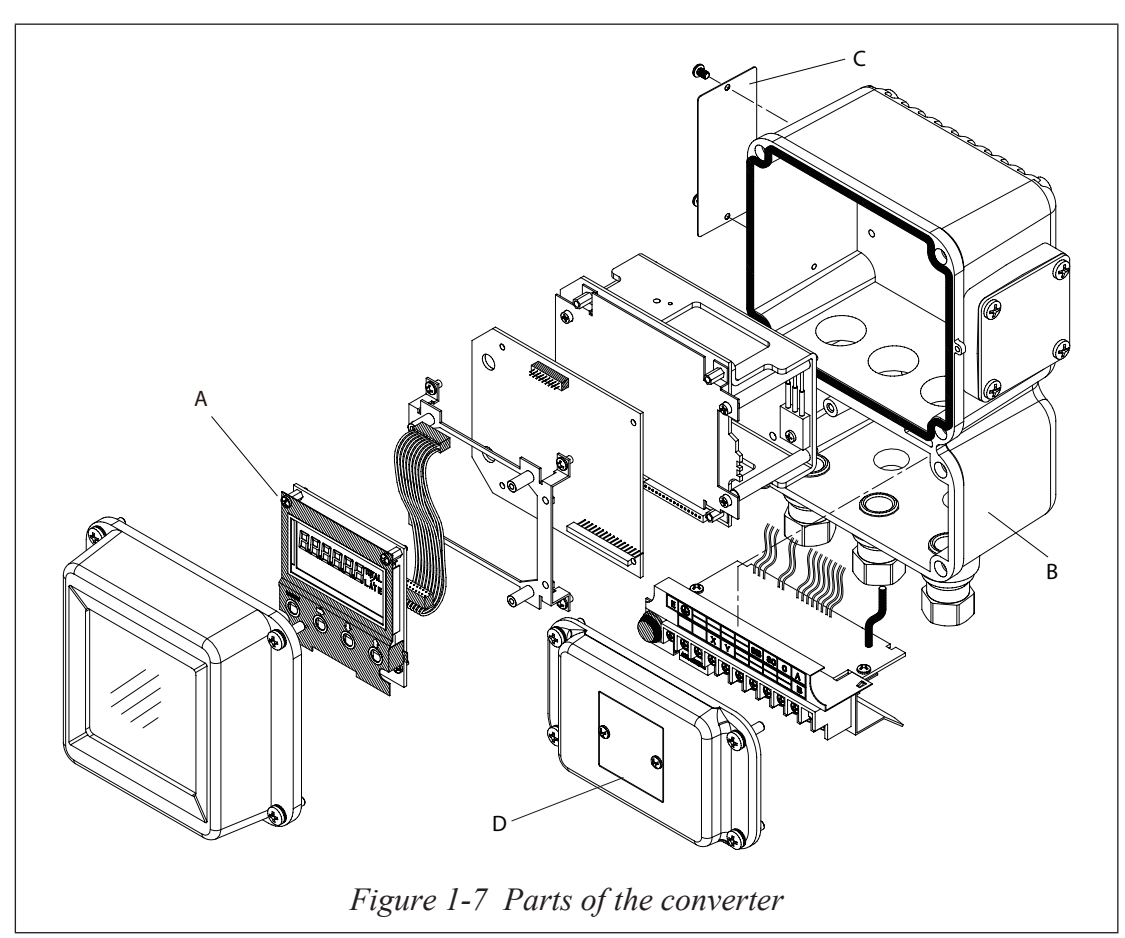

The converter consists of the components shown in the figure below.

#### Converter

- Converts electromotive force by the detector to the flow rate signal.
- Transmits the analog output or the digital output as the flow rate signal.

#### Data setting device (A)

- Displays the flow rate and the totalized value.
- The Data can be configured through the four infrared sensor keys.

#### **Terminal box (B)**

- Encloses the inputs/outputs terminals.
- Equipped with lightning arrestor.

#### Name plate (C)

• Indicates model numbers, product numbers and the detector factor (EX).

#### Tag number plate (D)

• Indicates the tag number as specified in the product order.

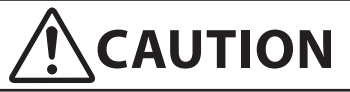

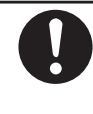

Do not apply over-voltage that exceed following lightning arrestor specification. The converter may be damaged.

- Power supply terminal: series mode 1kV, common mode 2kV
- Input/Output terminal: series mode 1kv, common mode 1kV

# **Approval of this Device**

### **Overview**

If the basic model number is MGG14C and 1/2 NPT wiring connection is selected and style code is selected as "N", this device functions as an FM, non-incentive-approved model. In this case, the installation standards described in this section must be followed.

## Installation of this device

FM Nonincendive model

THIS EQUIPMENT IS SUITABLE FOR USE IN CLASS I, DIVISION 2, GROUPS(A, B, C, D), CLASS II/III, DIVISION 2, GROUPS (F, G), OR NON-HAZARDOUS LOCATIONS ONLY.

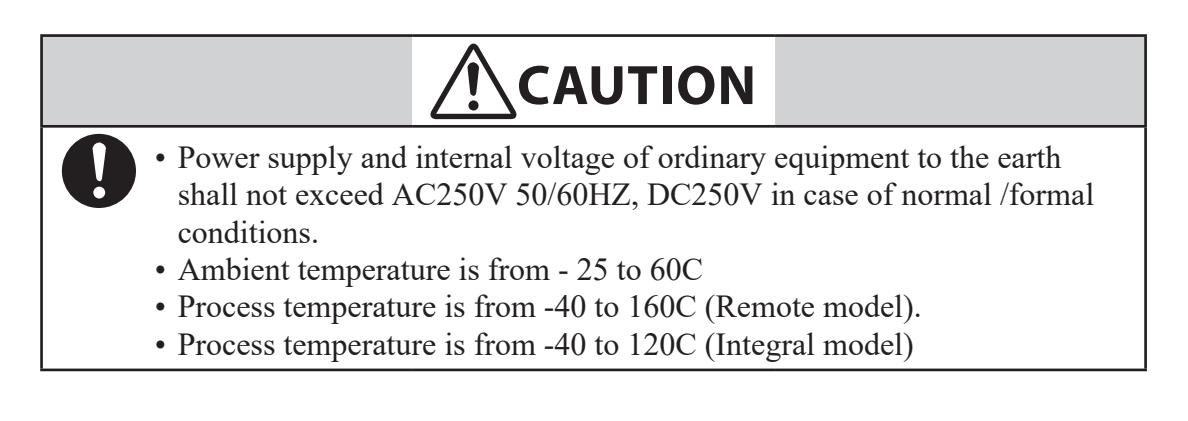

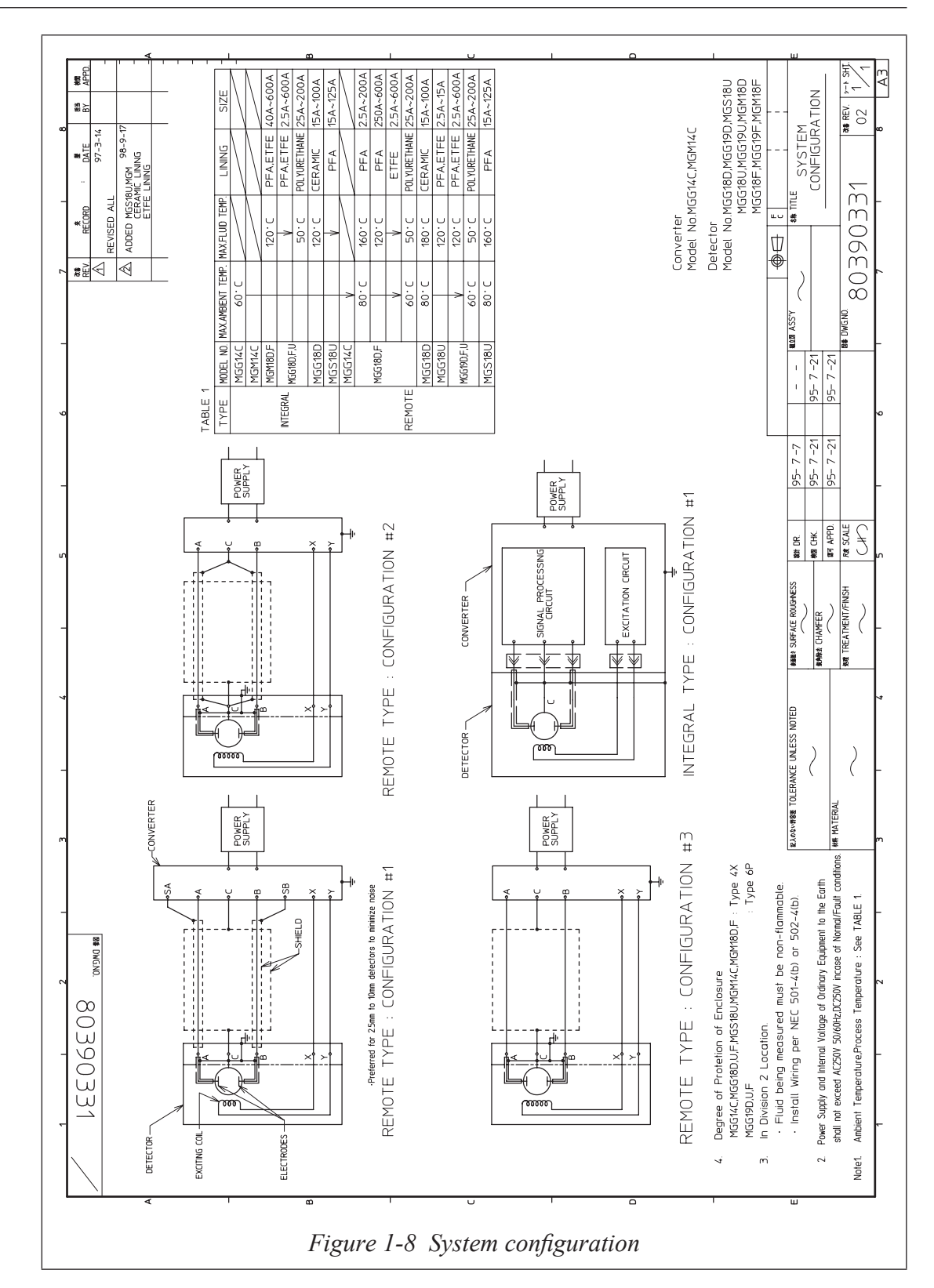

If an MGG18/19 detector is used with an MGG14C converter as an FM-approved nonincendive product, both the detector and the converter should be FM-approved nonincendive products.

If they are not, the MGG18/19 detector cannot be used as an FM-approved nonincendive product.

# MEMO

# **Chapter 2: Installation**

This chapter describes the installation and wiring procedures for the flowmeter.

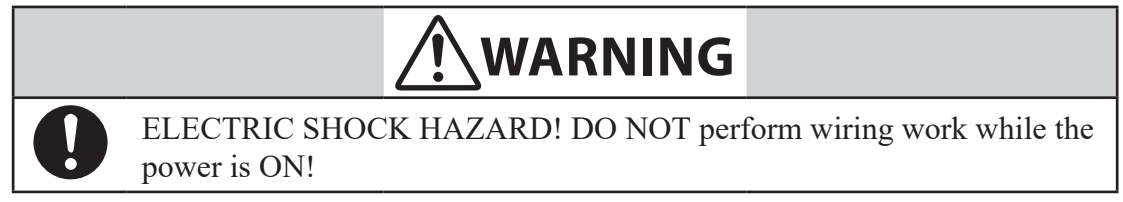

# Site selection

When selecting an installation site for the flowmeter, observe the following safety measures:

| 0 | Install the flowmeter in a location with an ambient temperature of -25 $^{\circ}$ C to 60 $^{\circ}$ C (-13 $^{\circ}$ F to 140 $^{\circ}$ F) and an ambient humidity of 5 to 100% RH to prevent equipment malfunction or output errors. |
|---|----------------------------------------------------------------------------------------------------|
| 0 | Do not install the flowmeter near high-current power lines, motors or<br>transformers to prevent damage from electromagnetic induction, which<br>can cause equipment malfunction or output errors.                                       |
| 0 | Be sure to ground the welding power transformer when welding near the flowmeter to avoid output errors.                                                                                                    |
| 0 | DO NOT use the flowmeter to ground a welder. It can damage the flowmeter.                                                                                                    |
| 0 | Do not install the flowmeter on the bridge or deck of the ship.                                                                                                    |
| 0 | When installing the flowmeter, follow the instructions before and install it appropriately.<br>Otherwise, the flow meter may be damaged.                                                                                                 |
| 0 | When installing a flowmeter for trial operation or inspection work, install<br>it appropriately as described above.<br>Otherwise, the flow meter may be damaged.                                                                         |
| 0 | Check the polarity of each wire before starting trial operation or<br>inspection.<br>Read the Note in the wiring section carefully before you start working.<br>If the polarity of wiring is incorrect, it may damage the equipment.     |

| 0 | Be sure to return the flowmeter to an appropriate installation condition<br>after installation of the flowmeter in trial operation or inspection work.<br>Otherwise, the flow meter may be damaged. |
|---|----------------------------------------------------------------------------------------------------|
| 0 | Both integral and separate detectors become heavier as the aperture increases.<br>Please be careful when carrying or lifting.<br>Otherwise, there is a risk of injury or damage to the flow meter.  |

## Unpacking and storage

The model MGG10C/MGG14C MagneW FLEX+/PLUS+ Flowmeter is a precision instrument and should be handled with care to prevent damage or breakage.

After unpacking the flowmeter, verify that the following items are included:

- Model MGG10C/MGG14C converter
- Standard accessories
- MagneW setting data sheet
- Test report

If you have questions regarding the technical specifications of the flowmeter, contact your nearest Azbil Corporation office or Azbil Corporation representative. When making an inquiry, make sure to provide the model number and product number of your flowmeter.

### Storage

#### When storing the flowmeter before use:

- Store indoors at room temperature (77 °F or 25 °C) within a humidity level of approximately 65%.
- Store away from vibration or shock.
- Store the converter and detector in the original packaging.

#### In addition, when storing the converter after use:

• Attach the display cover, Terminal box cover and Waterproof gland(s) to prevent moisture ingression into the device.

# Installation options

There are three ways to install the flowmeter. Integral systems are pre-assembled with the converter attached to the detector; remote systems allow you to install the converter in a remote location - wall mounted or mounted directly to a two inch (50.8 mm) pipe. The following illustrations provide dimensions for the three different installation options.

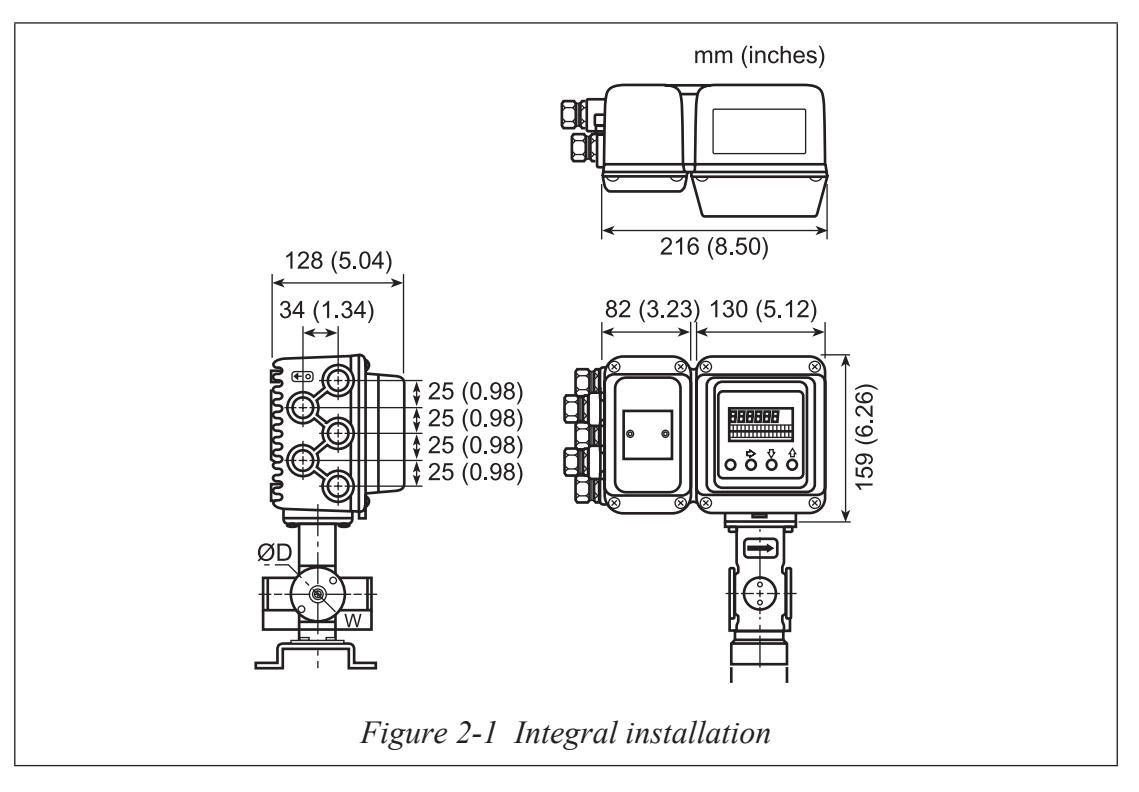

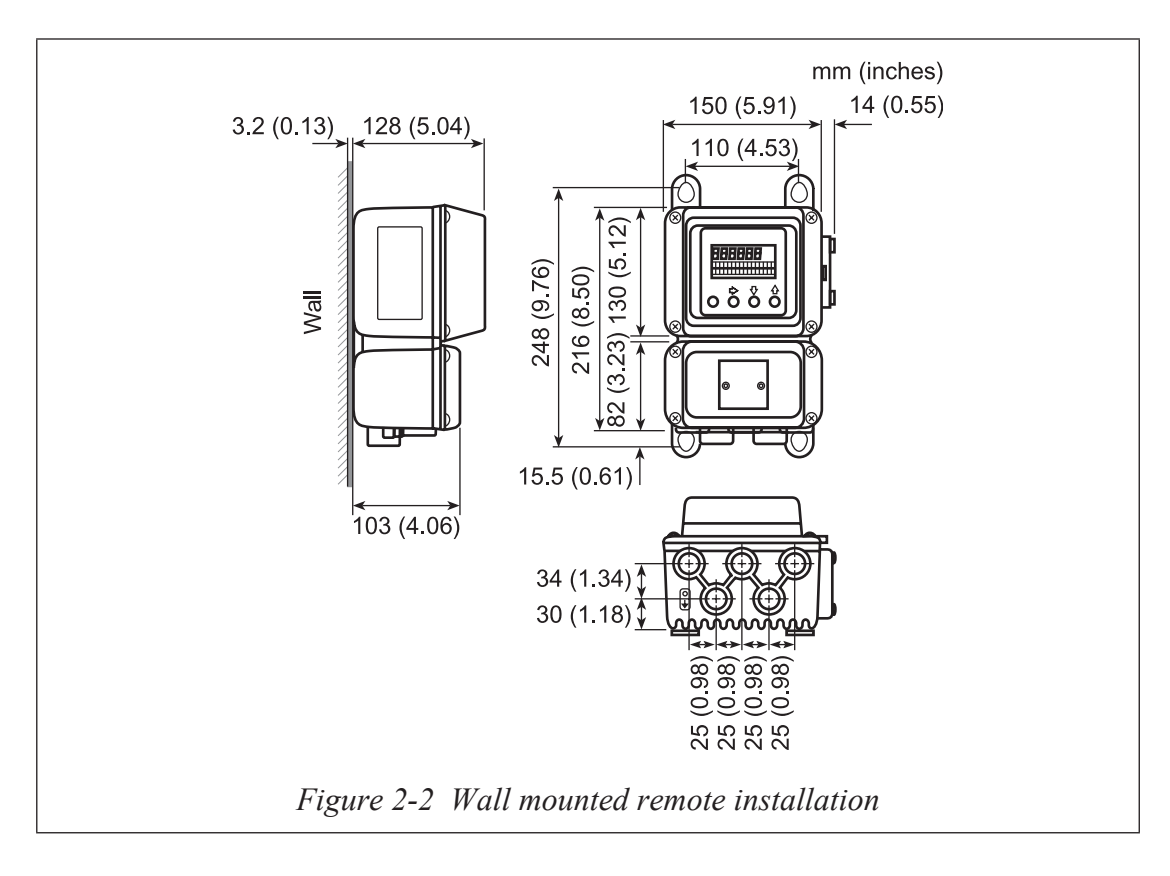

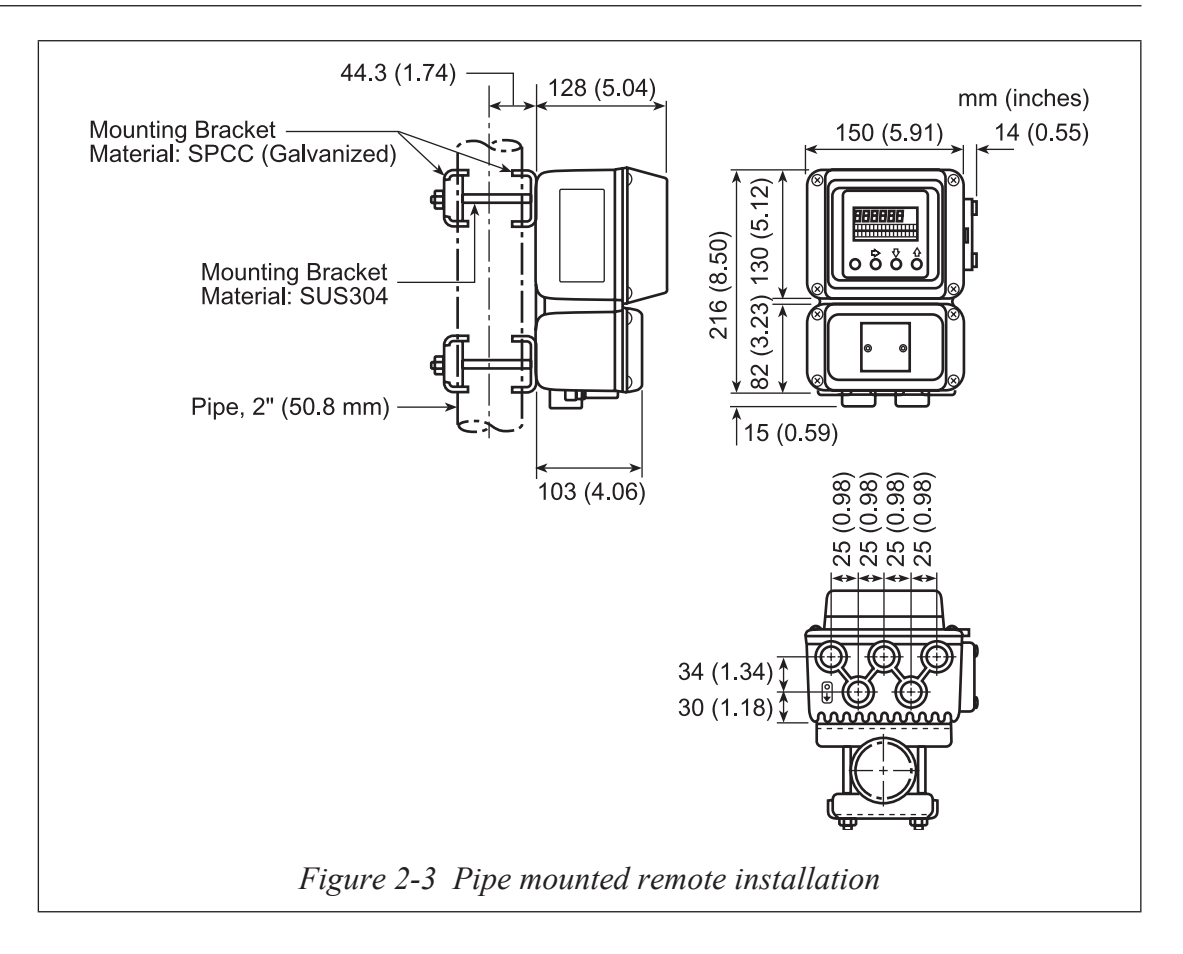

## Changing the orientation of the converter

The model selected when the flowmeter is purchased determines the orientation of the display. It is possible, however, to change the horizontal or vertical orientation of the converter.

#### To change the orientation of the converter:

- 1. Remove the four screws holding the display cover to the main body and remove the cover.
- 2. Remove the four screws holding the display panel to the main body.
- 3. Remove and rotate the display panel to the required orientation.
- 4. Replace the four screws and tighten.
- 5. Rotate the display cover so that the openings for the LEDs are correctly aligned with the Display Panel.
- 6. Replace the four screws and tighten.

# Wiring

| 0 | Use electrical tube and duct to prevent water entry and protect the cable from external damage.                                                                                  |
|---|----------------------------------------------------------------------------------------------------|
| 0 | Be sure to use a waterproof gland at the conduit connection to prevent<br>water entry inside of the terminal box and prevent output errors.                                      |
| 0 | Turn off the power supply before connecting the cables to the converter.<br>The converter can be damaged. This type of damage is not covered by<br>Azbil Corporation's warranty. |
| 0 | Be sure to plug all unused conduit connections with a water tight plug.                                                                                                    |
| 0 | In case that a remote model is installed in a ship, the cables between the converter and detector must be covered with a flexible metal conduit.                                 |
|   |                                                                                                    |

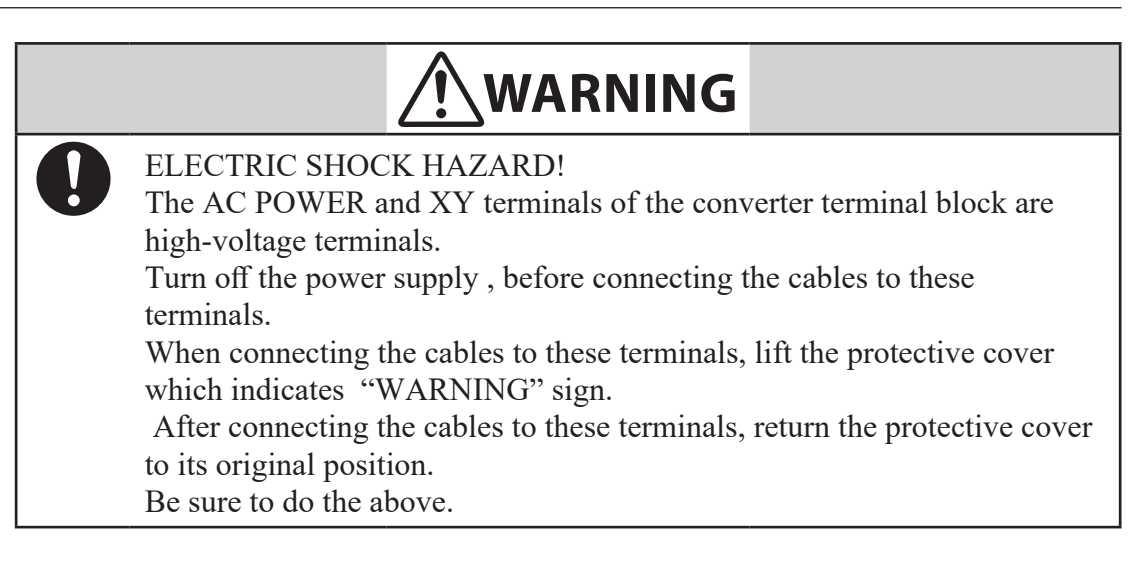

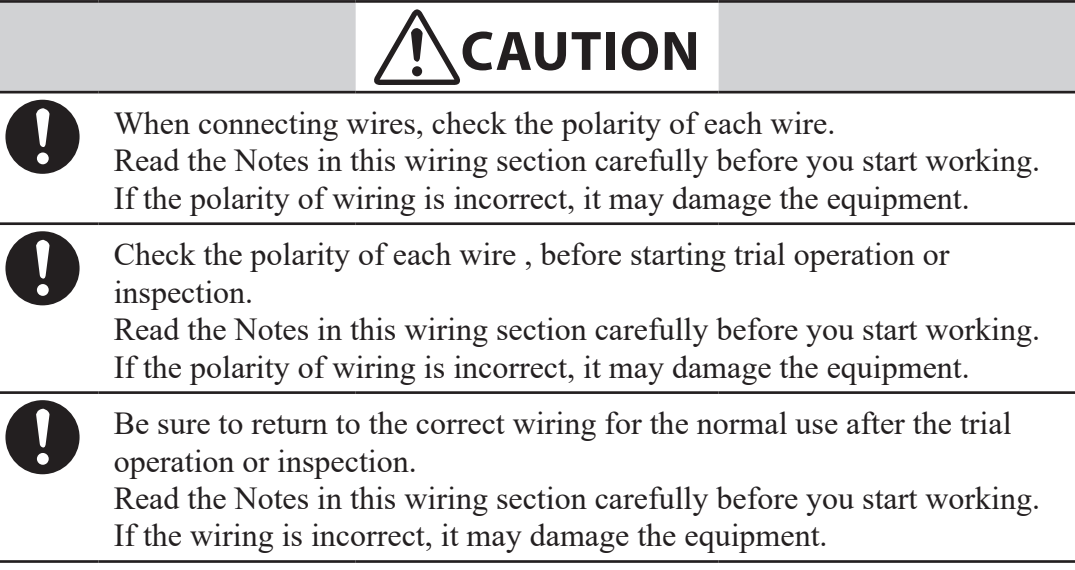

# Integral wiring - 1 (1-contact input and 1- contact output)

To wire a remote system, the following cables are required:

- Analog output cable see page 2-18
- Pulse output cable see page 2-19
- Contact input/output cable see page 2-19

The following pages provide information on selecting the correct cables and wiring the system. A diagram of the terminal block for a remote system is shown below.

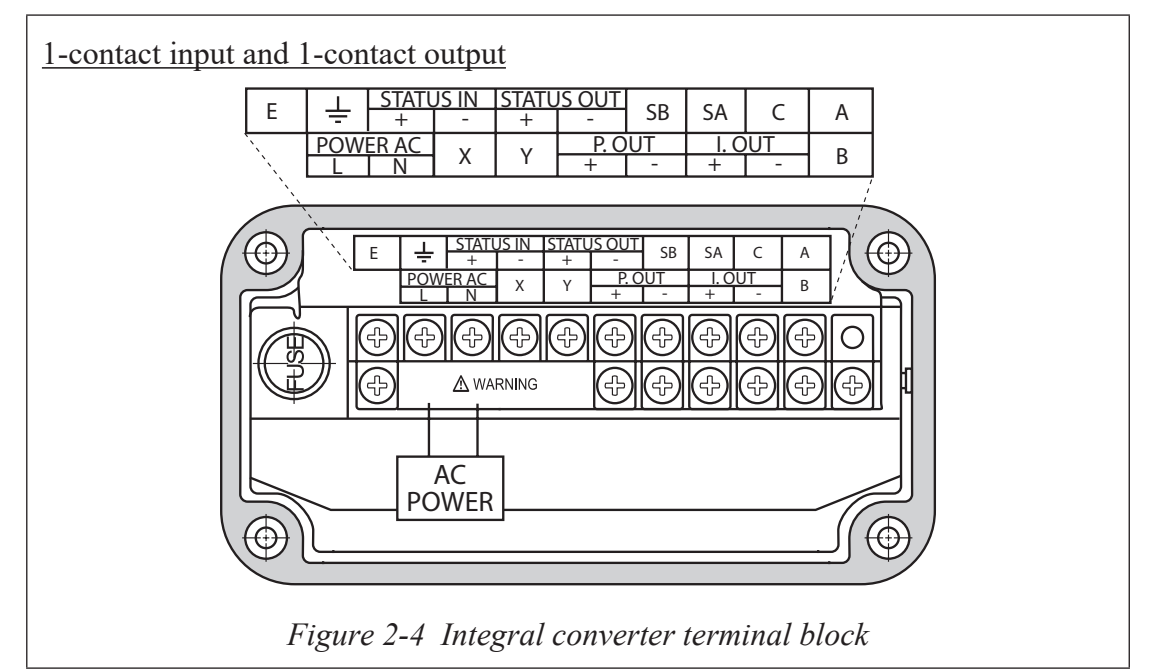

| Table 2-1 | Remote | converter | terminal | descriptions | (1-contact | input & | 1-contact | output) |
|-----------|--------|-----------|----------|--------------|------------|---------|-----------|---------|
|-----------|--------|-----------|----------|--------------|------------|---------|-----------|---------|

| Symbol     |   | Description                                            |  |
|------------|---|--------------------------------------------------------|--|
| LOUT       | + | Analog output                                          |  |
| 1.001      | _ | Analog output                                          |  |
| P OUT      | + | Pulse output                                           |  |
| 1.001      | _ | Tuise output                                           |  |
| STATUS IN  | + | Contact input                                          |  |
| STATUS IN  | _ | Contact input                                          |  |
| STATUS OUT | + | Contect output                                         |  |
| STATUS UUT | _ | Contact output                                         |  |
| Е          |   | Not used                                               |  |
| Ļ          |   | Grounding (grounding resistance must be $<100\Omega$ ) |  |

# Integral wiring - 2 (2-contact input)

To wire a remote system, the following cables are required:

- Analog output cable see page 2-18
- Pulse output cable see page 2-19
- Contact input/output cable see page 2-19

The following pages provide information on selecting the correct cables and wiring the system. A diagram of the terminal block for a remote system is shown below.

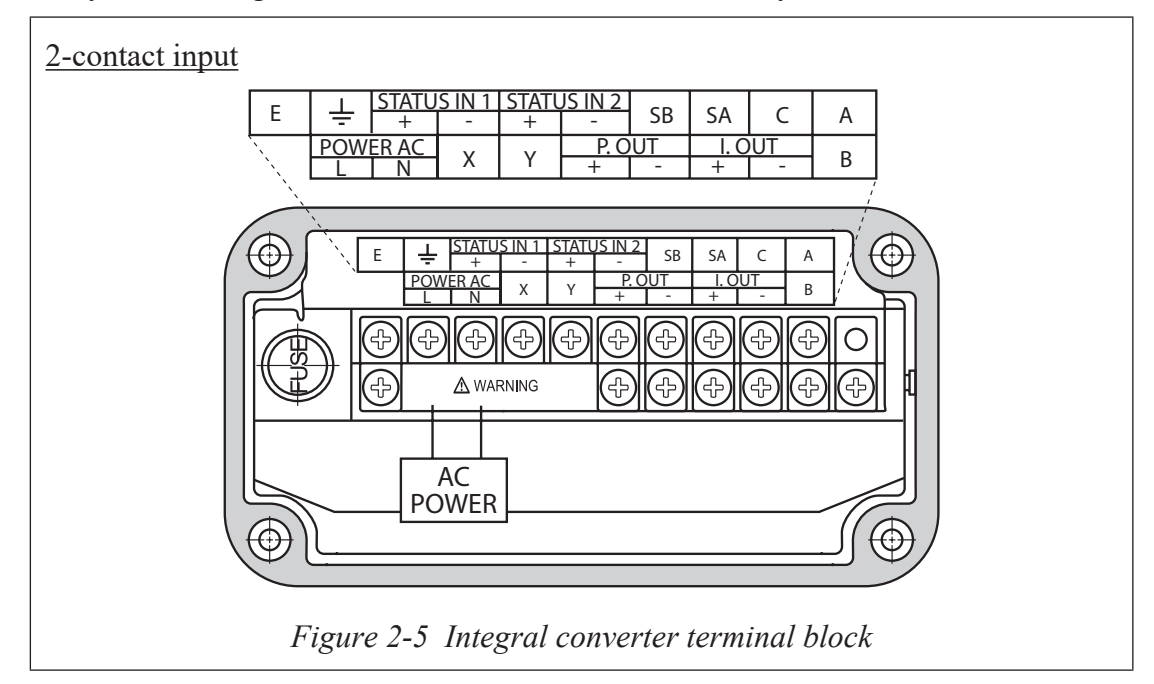

 Table 2-2 Remote converter terminal descriptions (2-contact input)

| Symbol      |   | Description                                             |  |
|-------------|---|---------------------------------------------------------|--|
| LOUT        | + | Angleg output                                           |  |
| 1.001       | _ | Analog output                                           |  |
| POUT        | + | Pulse output                                            |  |
| 1.001       | _ | T dise output                                           |  |
| STATUS IN 1 | + | Contact input 1                                         |  |
| STATUS IN I | _ | Contact input 1                                         |  |
| STATUS IN 2 | + | Contact input 2                                         |  |
| STATUS IN 2 | _ | Contact input 2                                         |  |
| Е           |   | Not used                                                |  |
| ÷           |   | Grounding (grounding resistance must be $<100 \Omega$ ) |  |

# Integral wiring - 3 (2-contact output)

To wire a remote system, the following cables are required:

- Analog output cable see page 2-18
- Pulse output cable see page 2-19
- Contact input/output cable see page 2-19

The following pages provide information on selecting the correct cables and wiring the system. A diagram of the terminal block for a remote system is shown below.

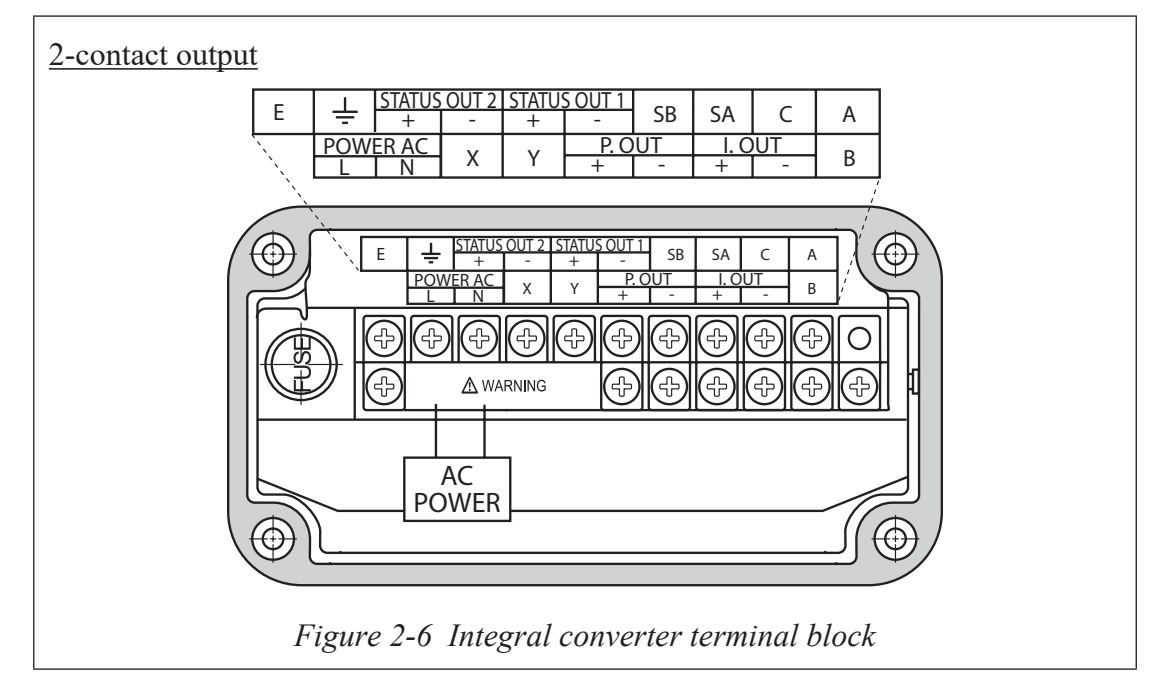

| Table 2-3 | Remote  | converter  | terminal | descriptions | (2-contact | output) |
|-----------|---------|------------|----------|--------------|------------|---------|
|           | Itemote | converteer |          | acserptions  | (= contact | Jupacy  |

| Symbol       |   | Description                                             |  |
|--------------|---|---------------------------------------------------------|--|
| I. OUT       | + | Analog output                                           |  |
|              | _ |                                                         |  |
| P OUT        | + | Pulse output                                            |  |
| 1.001        | _ | i dise output                                           |  |
|              | + | Contact output 1                                        |  |
| STATUS OUT I | _ | Contact output 1                                        |  |
|              | + | Courts at autout 2                                      |  |
| STATUS 001 2 | _ | Contact output 2                                        |  |
| Е            |   | Not used                                                |  |
| Ļ            |   | Grounding (grounding resistance must be $<100 \Omega$ ) |  |

# Remote wiring - 1 (1-contact input and 1- contact output)

To wire a remote system, the following cables are required:

- Signal cable see page 2-14
- Excitation cable see page 2-14
- Analog output cable see page 2-18
- Pulse output cable see page 2-19
- Contact input/output cable see page 2-19

The following pages provide information on selecting the correct cables and wiring the system. A diagram of the terminal block for a remote system is shown below.

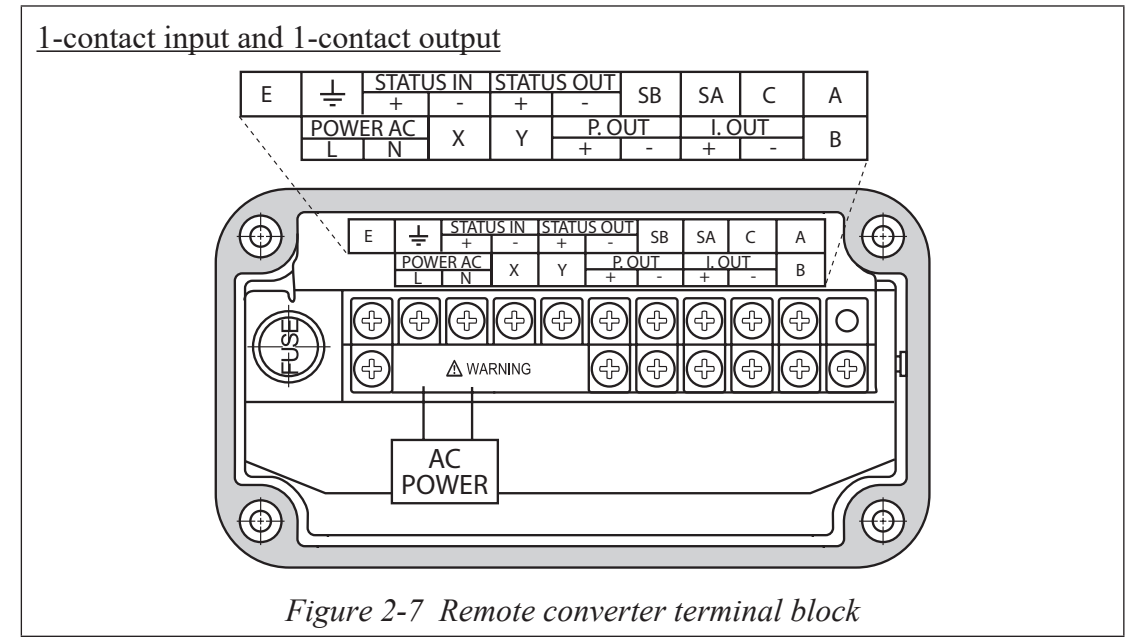

 Table 2-4 Remote converter terminal descriptions (1-contact input & 1-contact output)

| Symbol     |   | Description                                            |
|------------|---|--------------------------------------------------------|
| A          |   |                                                        |
| В          |   |                                                        |
| С          |   | Flow rate signal input                                 |
| SA         |   |                                                        |
| SB         |   |                                                        |
| LOUT       | + | Analog output                                          |
| 1.001      | _ | Analog output                                          |
| P OUT      | + | Pulse output                                           |
| 1.001      | - | i uise output                                          |
| STATUS IN  | + | Contact input                                          |
|            |   |                                                        |
| STATUS OUT | + | Contact output                                         |
|            |   |                                                        |
| X          |   | Excitation                                             |
| Y          |   | Excitation                                             |
| E          |   | Not used                                               |
| Ļ          |   | Grounding (grounding resistance must be $<100\Omega$ ) |

# Remote wiring - 2 (2-contact input)

To wire a remote system, the following cables are required:

- Signal cable see page 2-14
- Excitation cable see page 2-14
- Analog output cable see page 2-18
- Pulse output cable see page 2-19
- Contact input/output cable see page 2-19

The following pages provide information on selecting the correct cables and wiring the system. A diagram of the terminal block for a remote system is shown below.

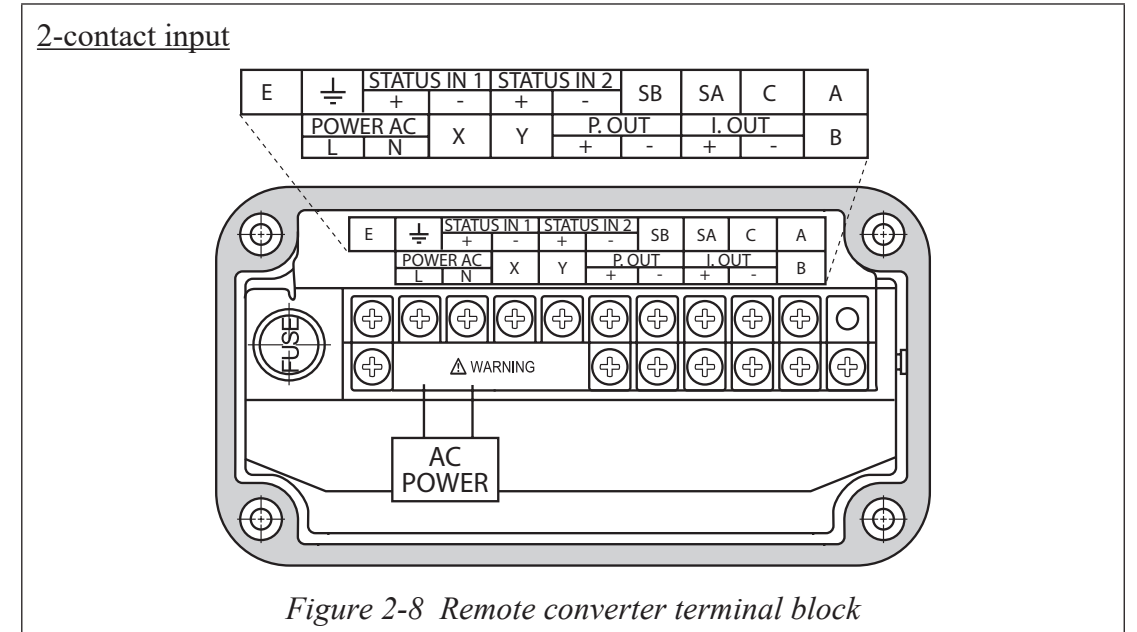

 Table 2-5 Remote converter terminal descriptions (2-contact input)

| Symbol      |   | Description                                             |  |
|-------------|---|---------------------------------------------------------|--|
| Α           |   |                                                         |  |
| В           |   |                                                         |  |
| С           |   | Flow rate signal input                                  |  |
| SA          |   |                                                         |  |
| SB          |   |                                                         |  |
| LOUT        | + | Analog output                                           |  |
| 1.001       | - | Analog output                                           |  |
| P OUT       | + | Pulse output                                            |  |
| 1.001       | - | T dise output                                           |  |
| STATUS IN 1 | + | Contact input 1                                         |  |
|             |   |                                                         |  |
| STATUS IN 2 | + | Contact input 2                                         |  |
|             | _ |                                                         |  |
| X           |   | Excitation                                              |  |
| Y           |   | Excitation                                              |  |
| E           |   | Not used                                                |  |
|             |   | Grounding (grounding resistance must be $<100 \Omega$ ) |  |
# Remote wiring - 3 (2-contact output)

To wire a remote system, the following cables are required:

- Signal cable see page 2-14
- Excitation cable see page 2-14
- Analog output cable see page 2-18
- Pulse output cable see page 2-19
- Contact input/output cable see page 2-19

The following pages provide information on selecting the correct cables and wiring the system. A diagram of the terminal block for a remote system is shown below.

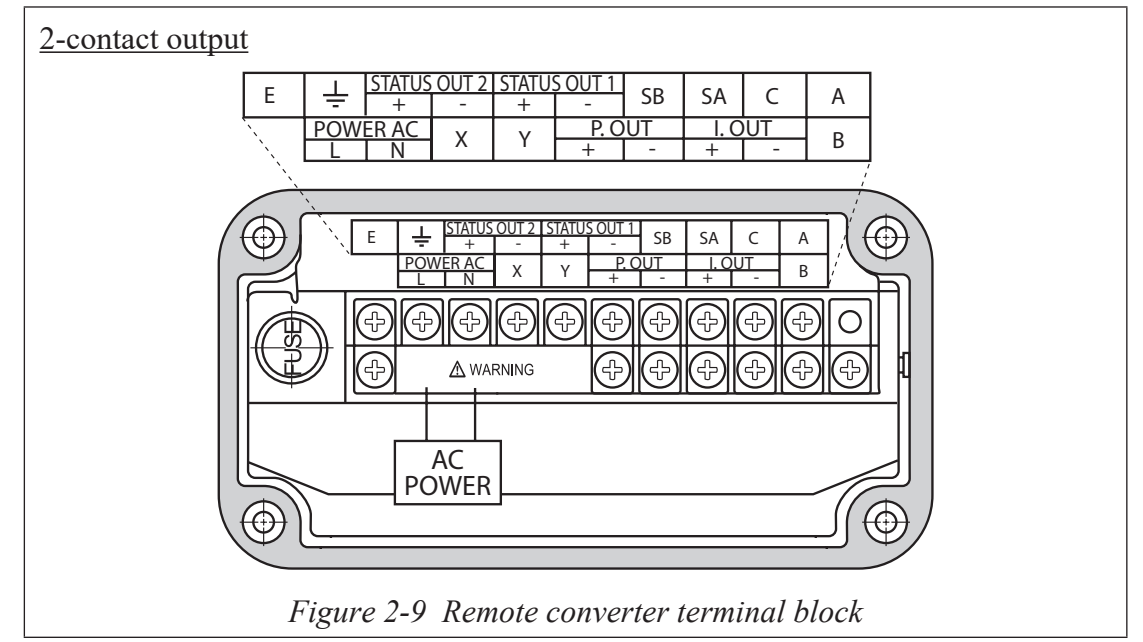

#### Table 2-6 Remote converter terminal descriptions (2-contact output)

| Symbol       |   | Description                                             |  |
|--------------|---|---------------------------------------------------------|--|
| A            |   |                                                         |  |
| В            |   |                                                         |  |
| С            |   | Flow rate signal input                                  |  |
| SA           |   |                                                         |  |
| SB           |   |                                                         |  |
| LOUT         | + | Analog output                                           |  |
| 1.001        | _ |                                                         |  |
| P OUT        | + | Pulse output                                            |  |
| 1.001        |   |                                                         |  |
| STATUS OUT 1 | + | Contact output 1                                        |  |
| 514105 001 1 |   |                                                         |  |
| STATUS OUT 2 | + | Contact output 2                                        |  |
| 514105 001 2 |   |                                                         |  |
| X            |   | Excitation                                              |  |
| Y            |   |                                                         |  |
| E            |   | Not used                                                |  |
|              |   | Grounding (grounding resistance must be $<100 \Omega$ ) |  |

∼ Note In case of DC24V and DC110V power supply, the symbol of the "L" and "N" of the power supply become "+" and "−".

## Grounding

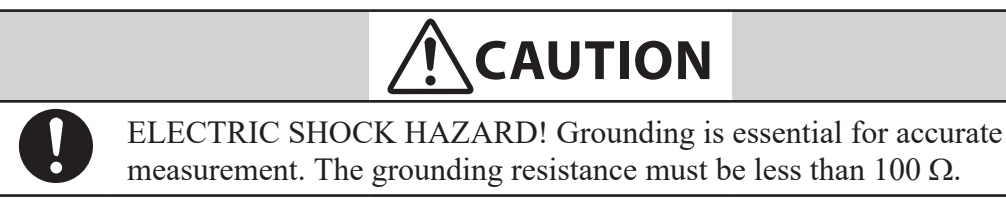

### Signal and excitation cable specifications

For remote installations, the converter and detector are connected using a set of dedicated cables (Model MGA12W). The signal cable connects the output signal of the detector to the converter and the excitation cable feeds the excitation current to the detector. You can obtain these cables from Azbil Corporation or purchase commercially available cables. Integral flowmeters already contain the converter to detector connections.

The cables between the detector and converter should be no longer than 300 m (984 ft.), but the actual length depends on conductivity of the fluid being measured.

The following cable diameters apply:

**Signal cable** - 11.4 mm (0.45 in.), 0.75 mm<sup>2</sup> (.0011625 sq. in.) or equivalent commercially available cable (CVVS or CEEV, for example)

**Excitation cable -** 10.5 mm (0.41 in.), 2 mm<sup>2</sup> (.0031 sq. in.) or equivalent commercially available cable (CVV, for example)

Cable dimensions and construction are shown on the following pages.

The following graphs show the ratio of fluid conductivity to cable length and show cable usage ranges for different diameter cables. The acceptable usage range for Azbil Corporation's cable Model MGA12W cables encompass both areas A and B in the graphs below while commercially available cables are limited to area A only.

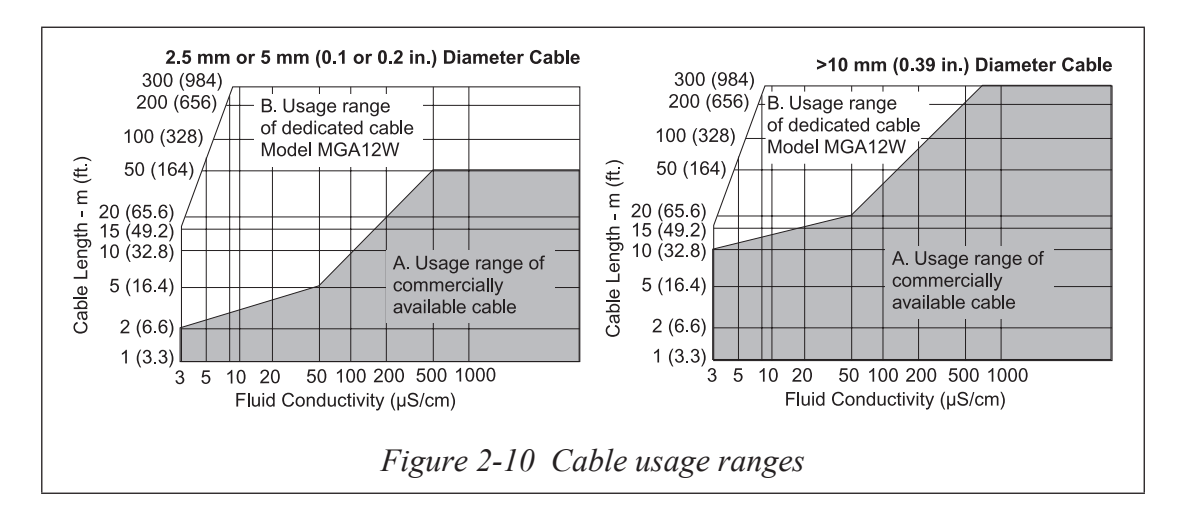

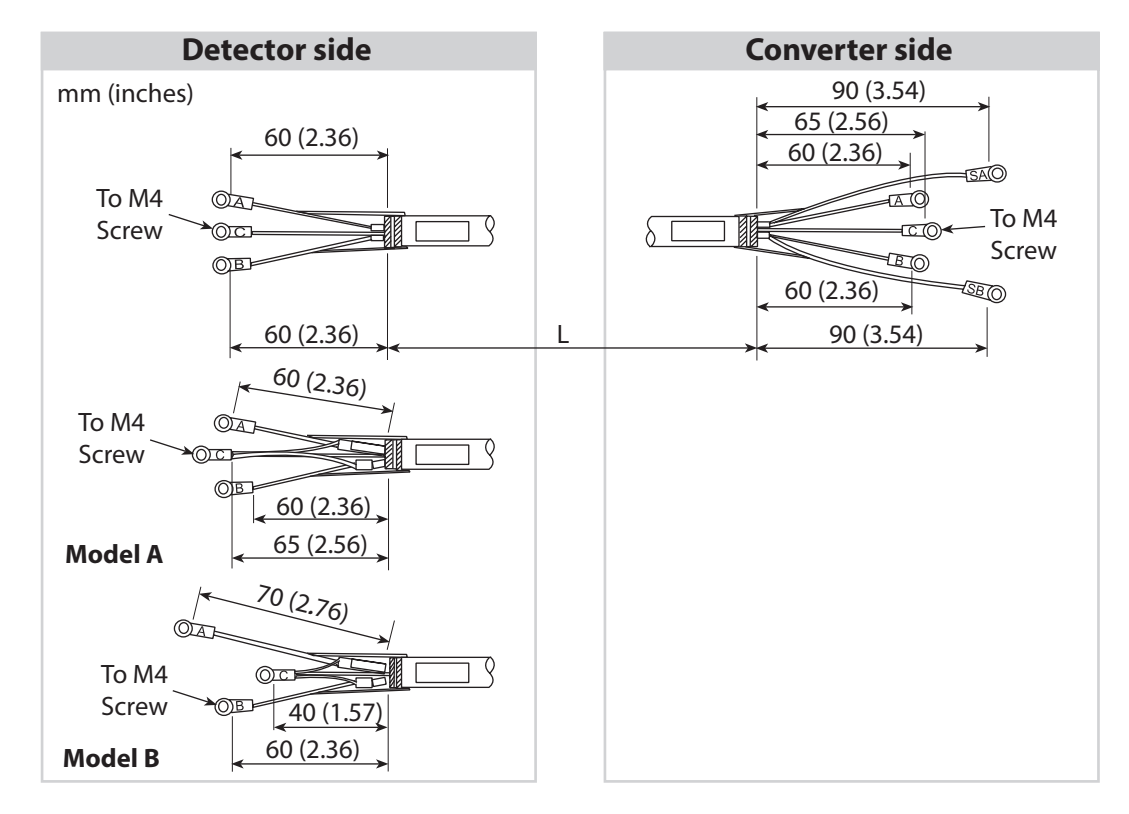

Figure 2-11 Signal Cable Dimensions

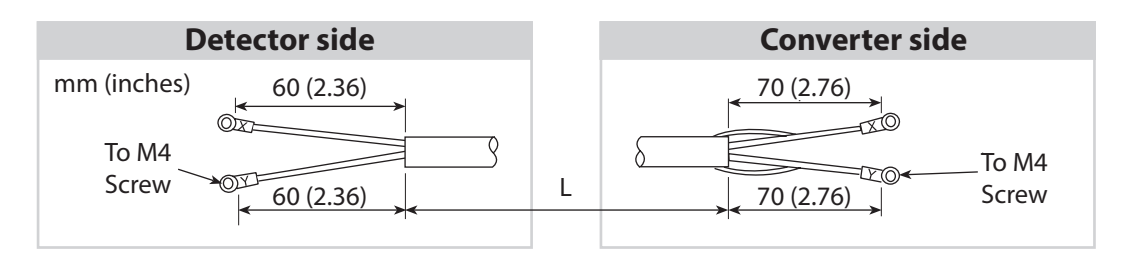

Figure 2-12 Excitation Cable Dimensions

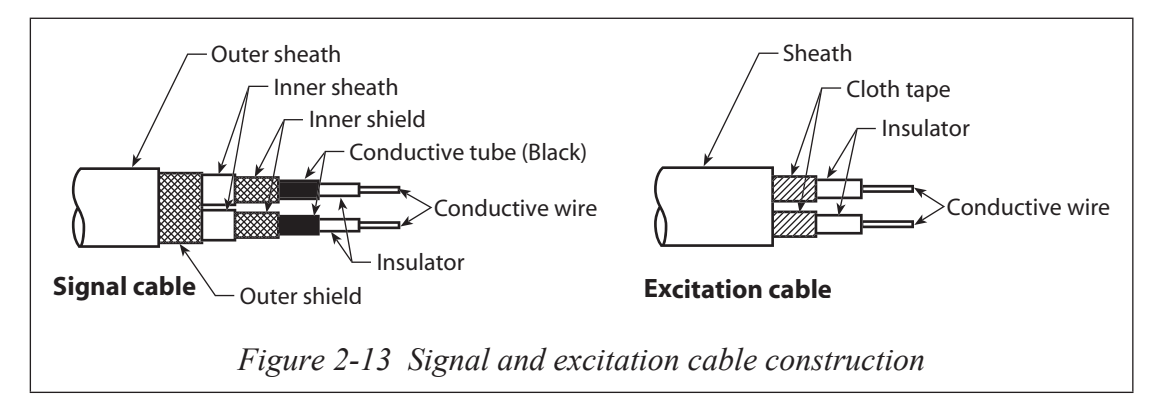

~ Note Strip the conductive tubing (black) down to the ends of the inner shields on the conductive wires for terminals A and B of the signal cable.

# Signal and excitation cable wiring

The following figure shows the proper terminal connections for the signal and excitation cables for both model MGA12W cables and commercial cable.

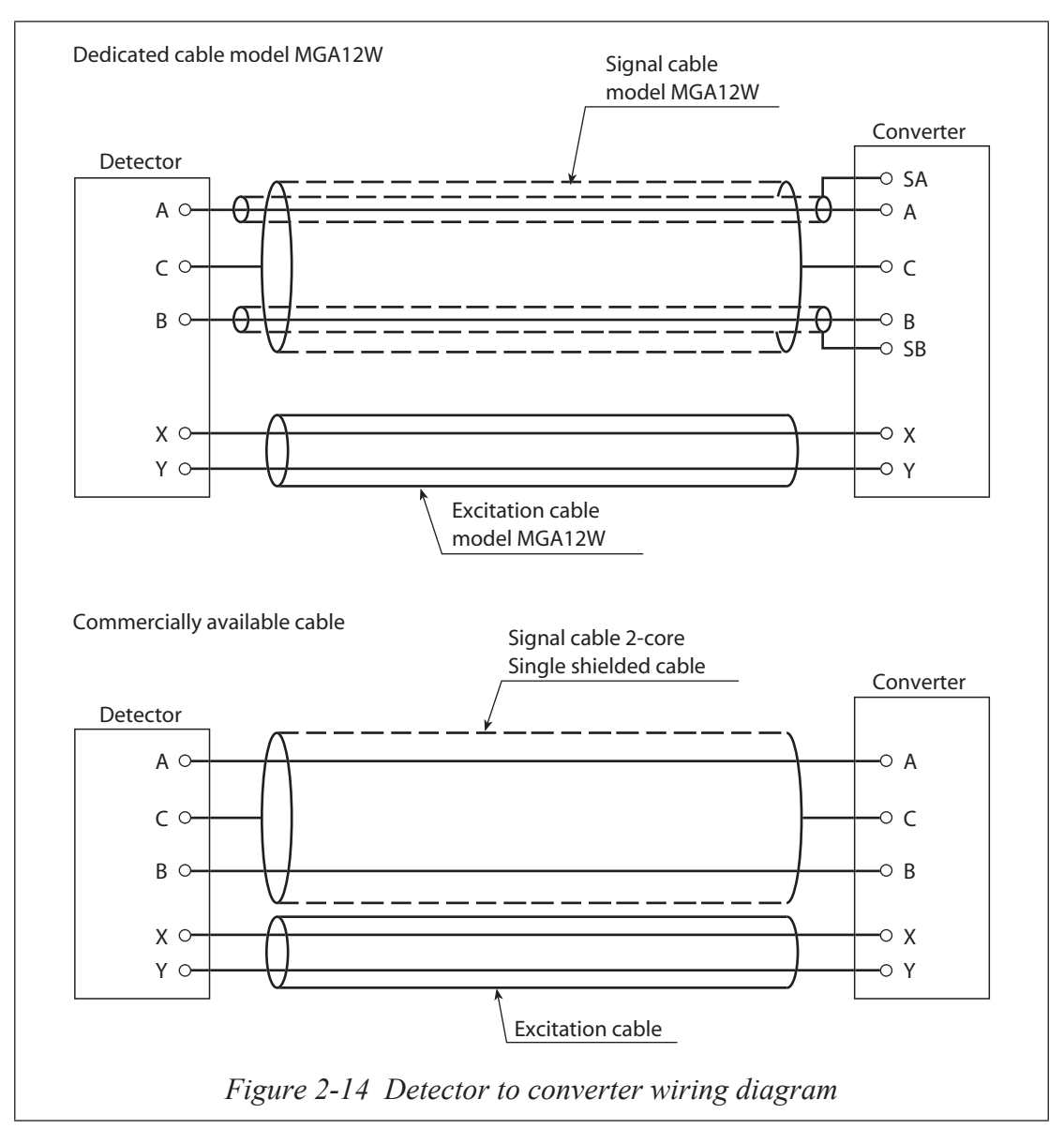

# Wiring cable

#### Selecting the cable

The recommended wiring cable is a 600V vinyl sheath electrical wire CVV (JIS C 3401) with a conductor section of  $2 \text{ mm}^2(0.0031 \text{ inch}^2)$ , or a twisted cable with an equivalent or higher capacity.

Shielded wire is recommended for wiring at locations subject to electromagnetic noise interference.

Select a sheath material suitable for the cable installation environment (consider ambient temperature, corrosive gas, corrosive fluid, etc.)

Run the cable into the terminal block through the conduit connection (G1/2 internal thread, CM20 external thread, Pg13.5 or 1/2NPT internal thread).

An outer diameter of  $\phi 11(0.433 \text{ inch})$  is optimum. (The applicable range of cable outer diameters is  $\phi 10(0.394 \text{ inch}) - \phi 12(0.4724 \text{ inch})$ .)

A crimp terminal (M4 screw) with an insulation sleeve is recommended for the terminal connections.

The maximum length of the wiring cable is 1500 m(4921 ft). However, the maximum length between converter and detector is 300 m(984 ft).

#### Wiring the cable

When wiring the cable between this product and the control equipment, the following precautions must be observed.

#### ~ Note

• Run the wiring away from equipment that may generate noise, such as highcapacity transformers, motors, or power supplies. DO NOT install the cable in the same tray or duct as other power cables. Output errors may result.

• For water proofing and damage prevention of the wire, we recommend cabling work using conduits and ducts. Use a water proof cable gland.

# Wiring

### Analog output wiring

The current output wiring method depends on HART or SFC communication. An external power supply is required to communicate with the SFC. (Change dip switch settings only after turing power supply OFF.)

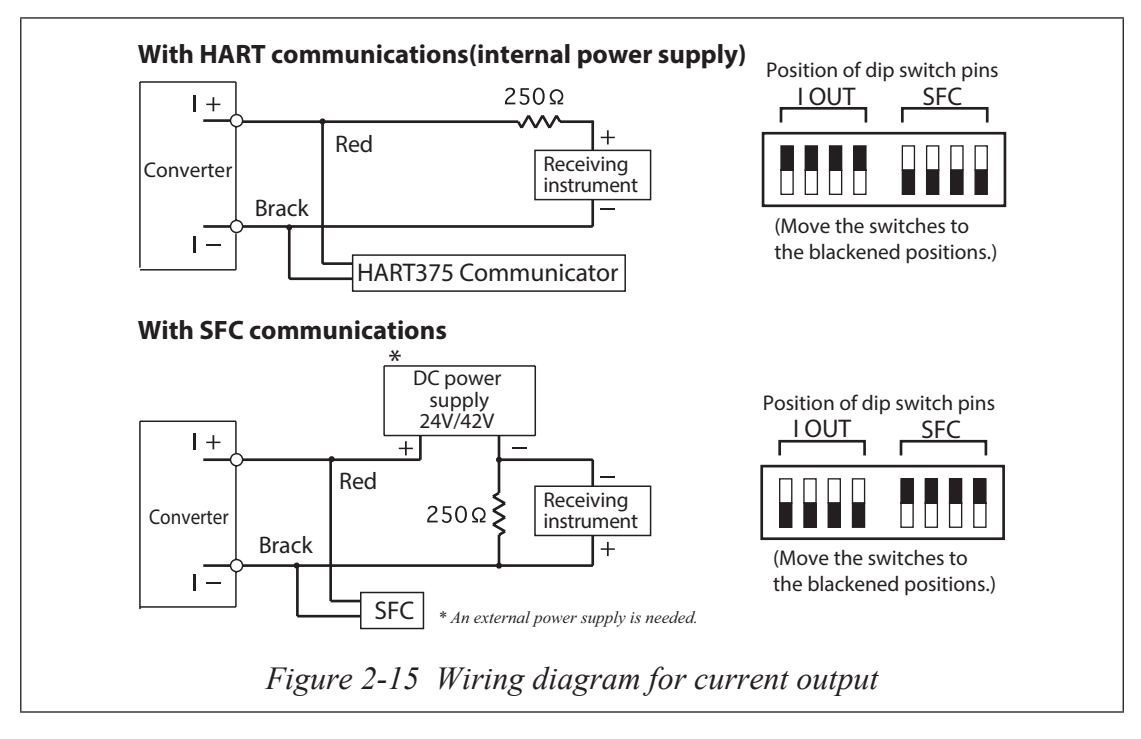

- Note Check and confirm that the polarity of the wiring is correct. Incorrect polarity may cause damage to the equipment.
  - In case of not using communication function, the position of dip switch pins should be set as the HART communication. HART Communication works with the wiring for the SFC communication.
  - The communication type (HART or SFC) must be specified when ordering. In case of communication change, the following two configurations are necessary.
    - 1) According to the communication type, switch position should be changed. (Refer to the Figure 2-15).
    - 2) Change communication type in the "COM SELECT" screen in the "Shipping Info" screen.

#### Pulse output wiring

The pulse output is an open collector output. Pay close attention to voltage and polarity when wiring.

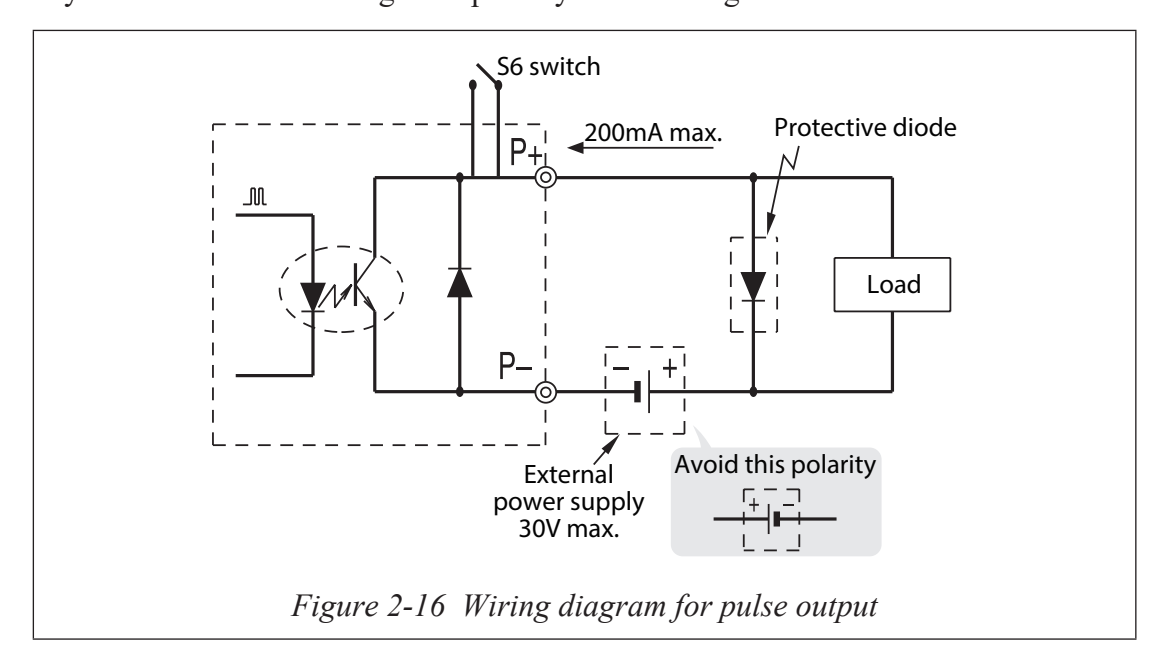

Note Check and confirm that the polarity of the wiring is correct. Incorrect polarity may cause damage to the equipment. Use an external power supply that meets the voltage and capacity specifications. Pulse may be output when the power is turned ON or OFF. Pulse output protection circuit causes voltage drop. Some counters may not pick up the pulses due to this voltage drop. In such case, turn On S6 switch. Refer to the Figure 2-17.

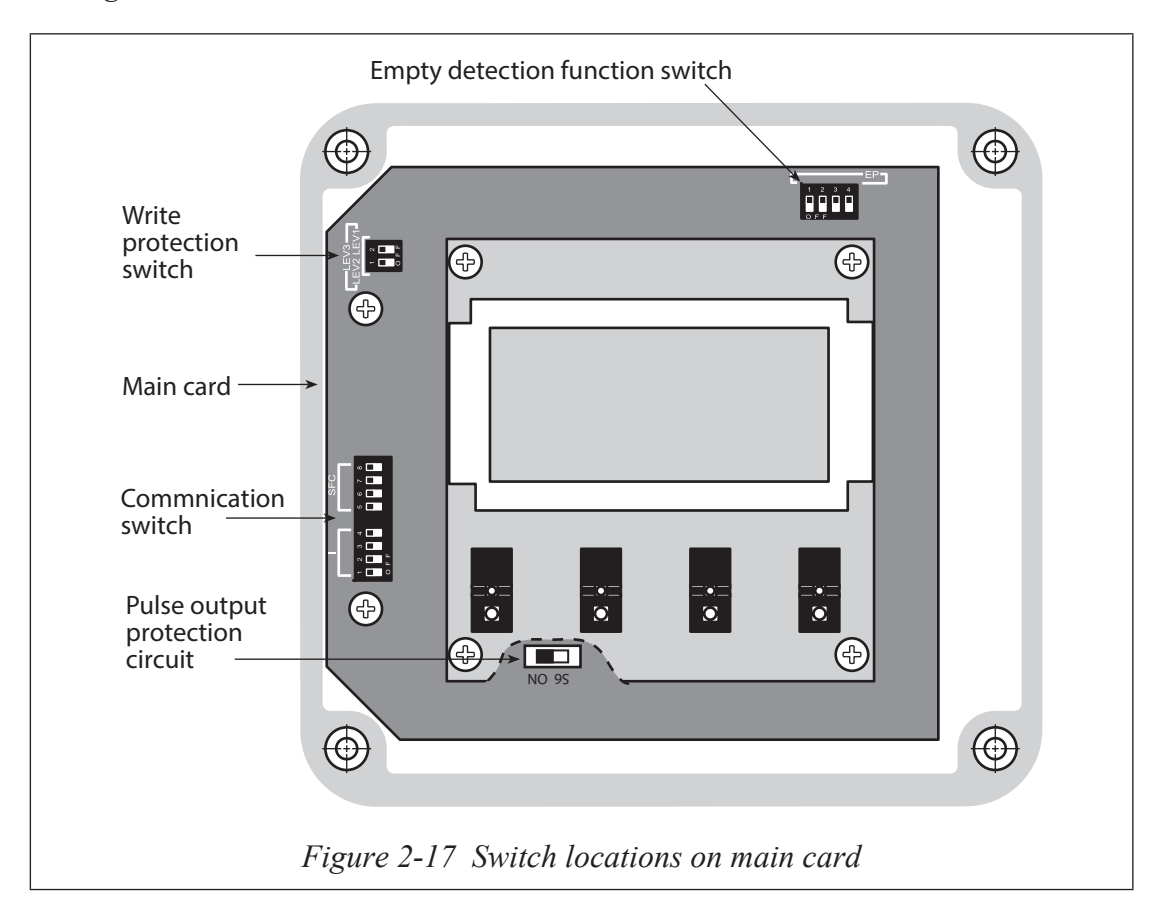

### **Contact input wiring**

Either a semi conductive contact or a no-voltage contact can be used as the contact input.

The contact input terminals are not available when a 2-contact output model has been selected.

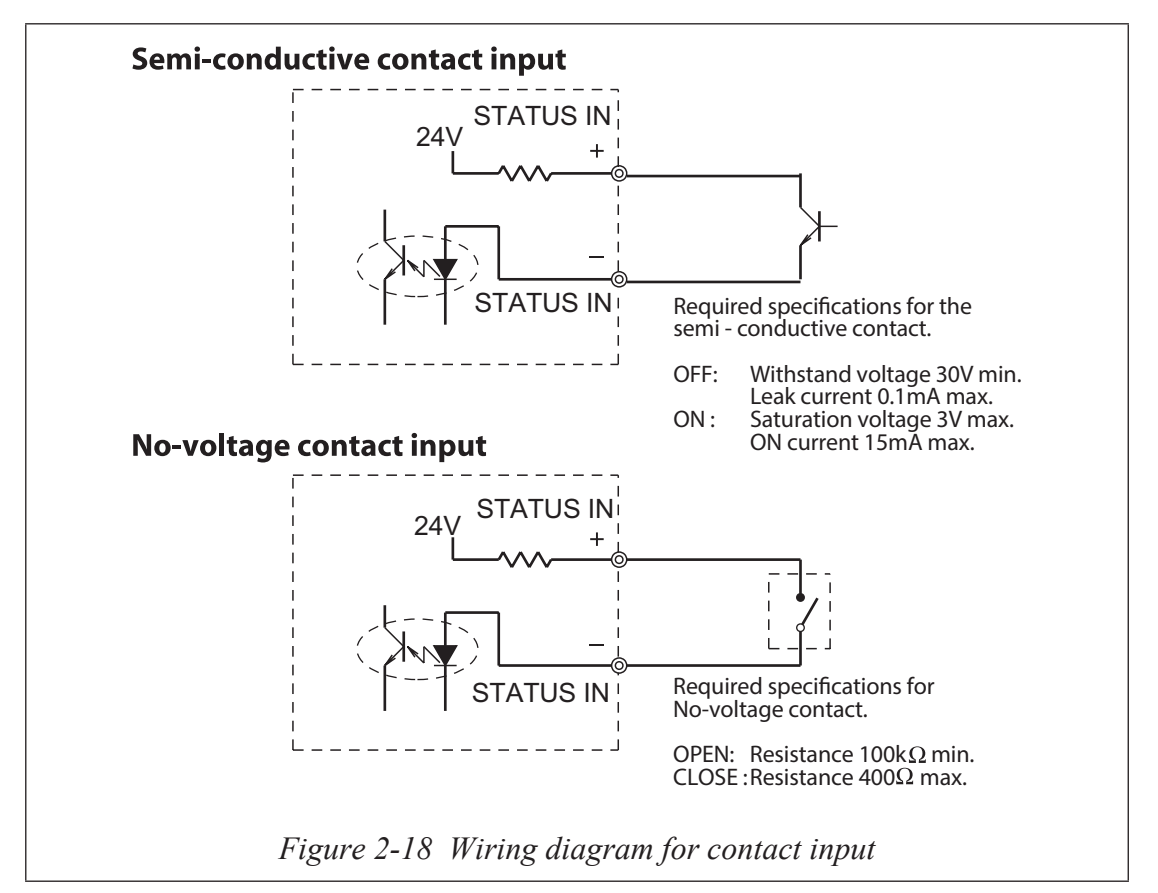

### **Contact output wiring**

Pay close attention to voltage and polarity when wiring for an open collector output.

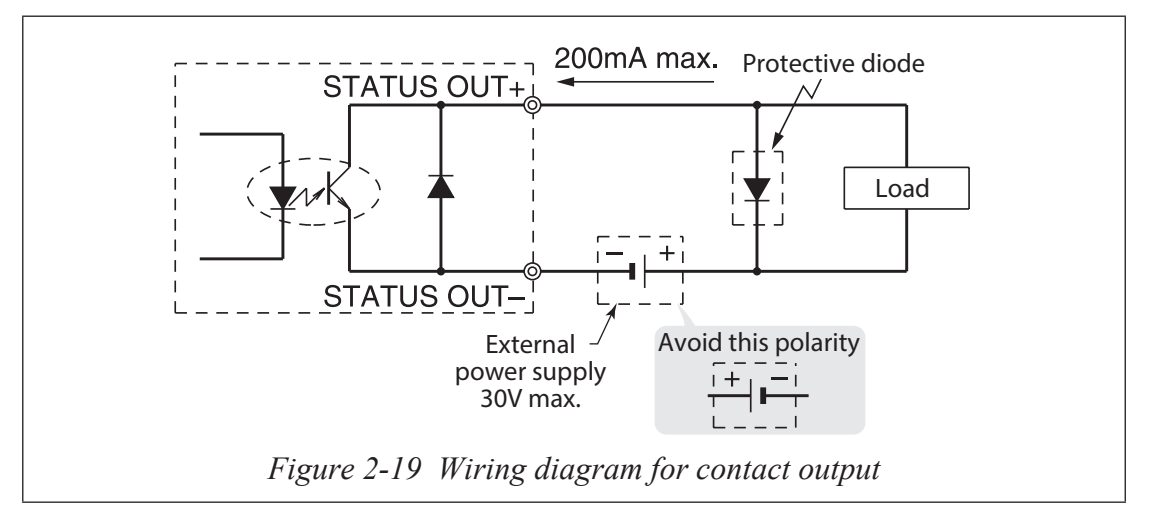

Note Check and confirm that the polarity of the wiring is correct. Incorrect polarity may cause damage to the equipment.
 Use an external power supply that meets the voltage and capacity specifications.

# Setting write protection

Write protection settings allow you to control the level at which data confirmation and manipulation are possible. The system has four modes:

Basic setup mode - used to run the flowmeter on a day-to-day basis.

Engineering mode - used by those who are responsible for flowmeter configuration.

Maintenance mode - used when system maintenance is required.

Advanced mode - used to apply some specific noise immunity functions, and other advanced functions.

Write protection settings are changed by setting the switch positions of the write protection switch on the main card in the converter. When the flowmeter is shipped, settings can be made in any mode (Level 0). The following table shows the write protect levels available by resetting the switch:

| Level | Basic setup/<br>Engineering<br>mode | Advanced<br>mode | Maintenance<br>mode | Remarks         |
|-------|-------------------------------------|------------------|---------------------|-----------------|
| 0     | ~                                   | ~                | ~                   | Default setting |
| 1     | ~                                   | ~                | ×                   |                 |
| 2     | ~                                   | _                | ×                   |                 |
| 3     | _                                   | _                | ×                   |                 |

**Table 2-7 Write Protection Levels** 

✓ - Both data confirmation and manipulation are possible.

- - Only data confirmation is possible.

× - Neither data confirmation nor manipulation are possible.

#### To set the write protection level:

- 1. Remove the four screws holding the display cover to the main body of the converter and remove the cover.
- 2. Locate the write protection switch.

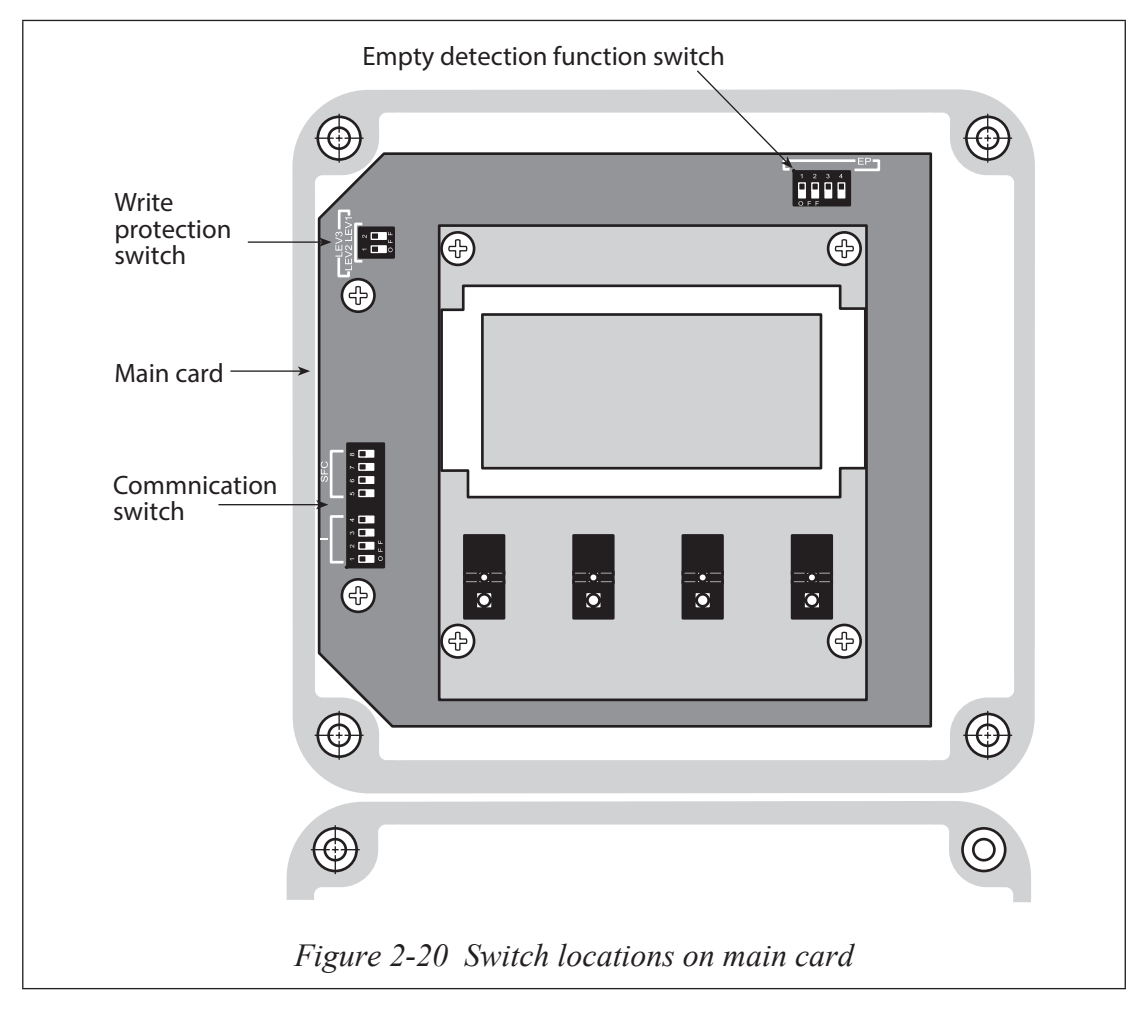

3. Set the write protection switch positions to the required level of protection.

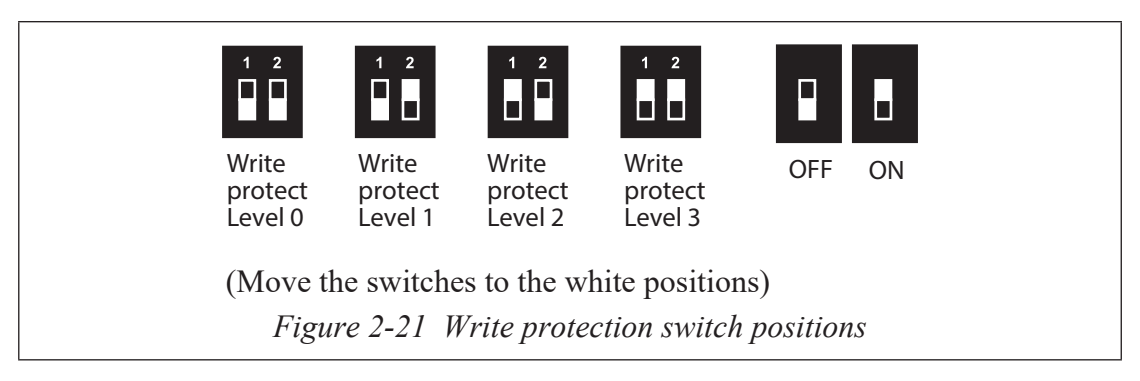

# Setting the communication via the HART

#### To check the communication switch position on the main card:

- 1. Remove the four screws holding the display cover to the main body of the converter and remove the cover.
- 2. Locate the communication switch

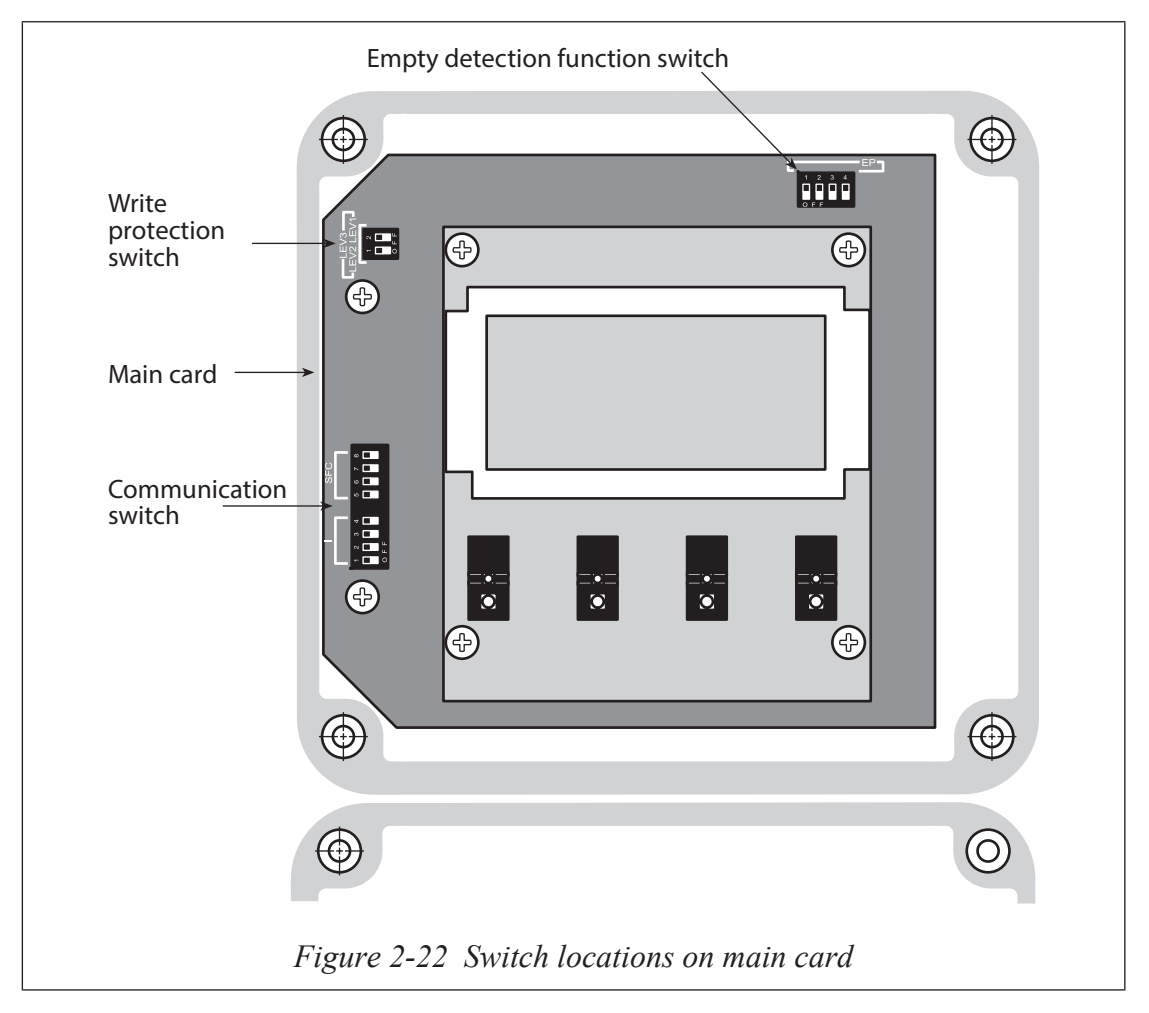

3. Make sure that position of the I switch (1-4) are ON and positions of the SFC switch (5-8) are OFF.

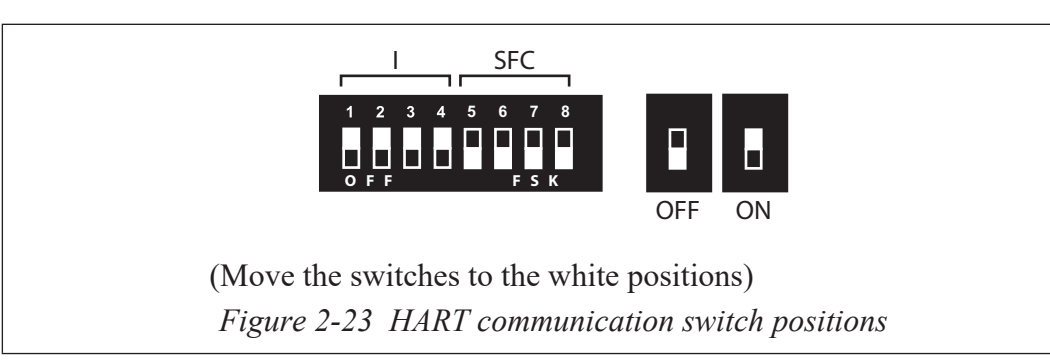

~ Note Refer to the Figure 2-15 Wiring diagram for current output for the wiring

# Setting the empty detection function

This function fixes the analog output and latches the display to zero when the detector is empty.

### To set the empty detection function:

- 1. Remove the four screws holding the display cover to the main body of the converter and remove the cover.
- 2. Locate the empty detection function switch.

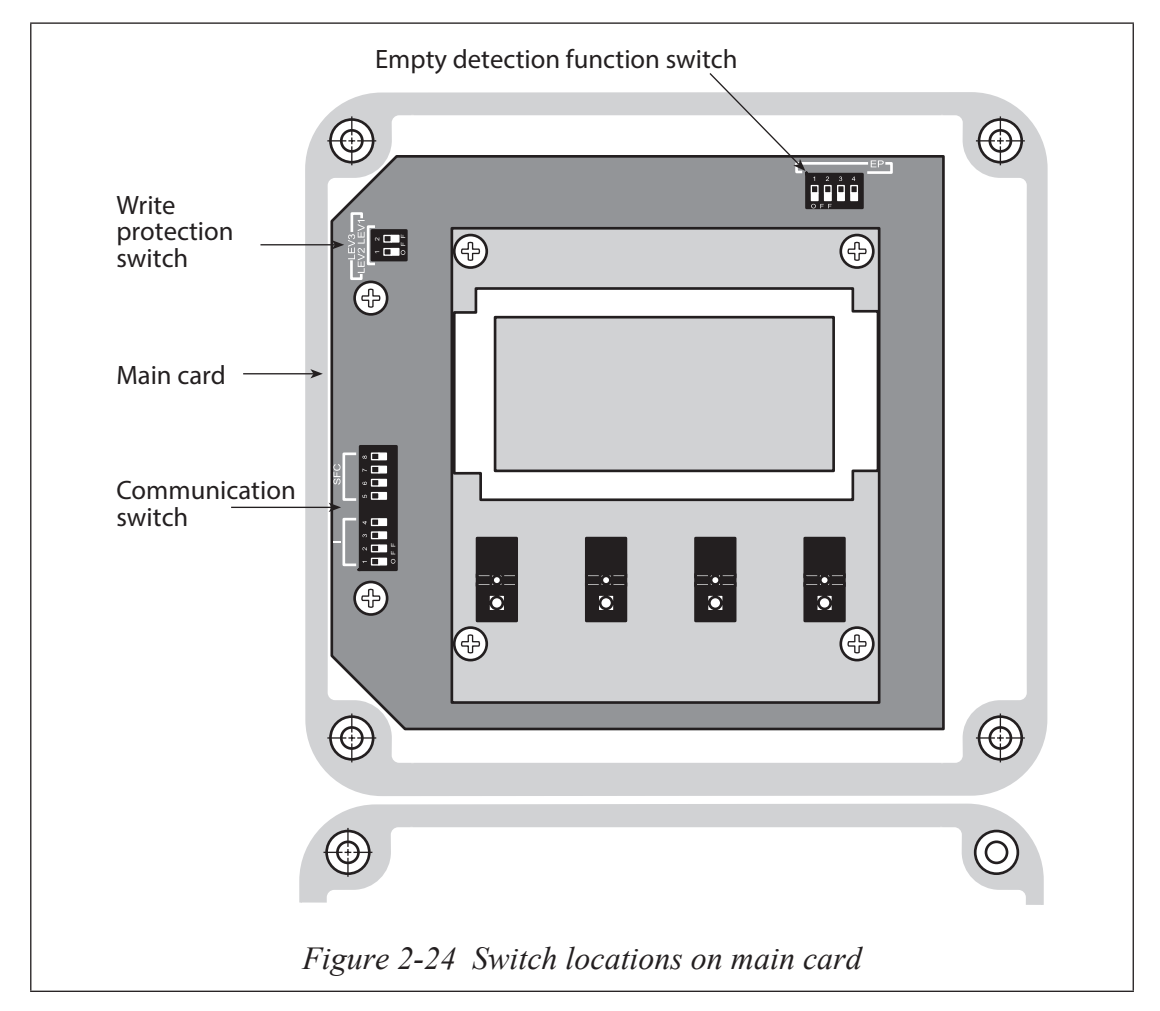

3. Set the empty detection function switch positions to the required setting.

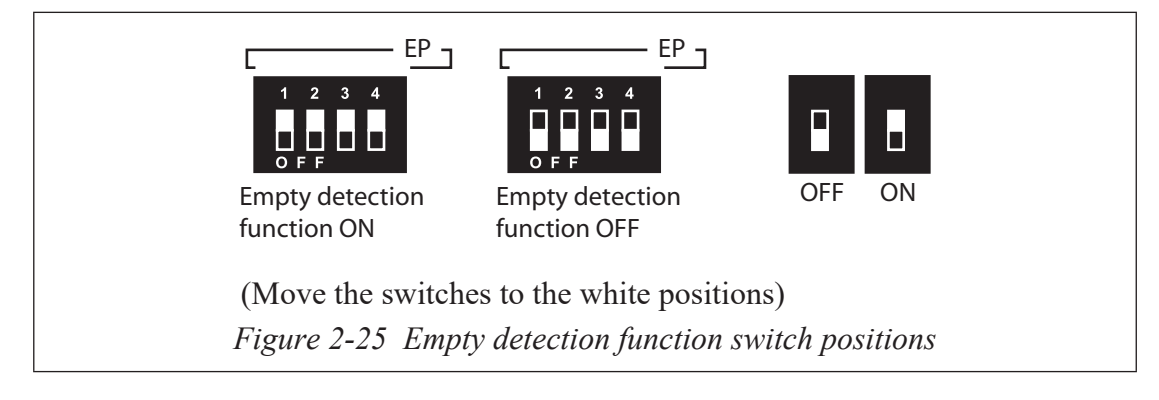

# Setting the communication via the SFC

#### To check the communication switch position on the main card:

- 1. Remove the four screws holding the display cover to the main body of the converter and remove the cover.
- Empty detection function switch  $\oplus$  $(\oplus)$ Write protection + **1** Ð (-)switch (+)Main card 8 **.** 2 **.** 3 **.** Communication switch **(**+**)**  $\odot$ 4  $\bigcirc$  $\bigcirc$  $\bigcirc$ Ο Figure 2-26 Switch locations on main card
- 2. Locate the communication switch

3. Make sure that position of the I switch (1-4) are OFF and positions of the SFC switch (5-8) are ON.

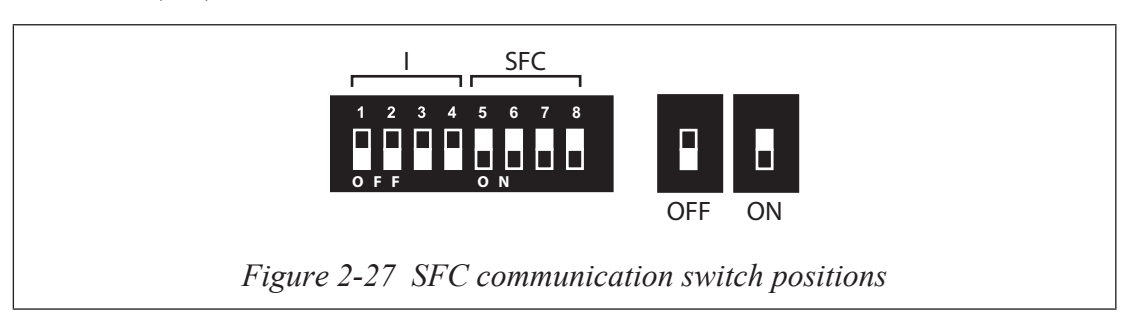

# **Connecting power**

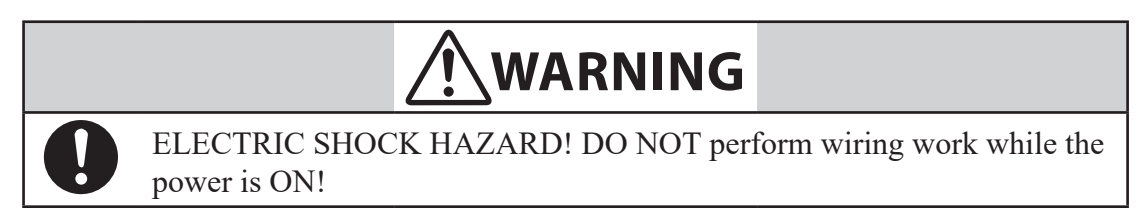

Commercial power (AC100~120, 200~240V, 50-60Hz) or a 24 VDC  $\pm$  10% power supply is required for this system. The power supply specification is shown on the name plate of your converter.

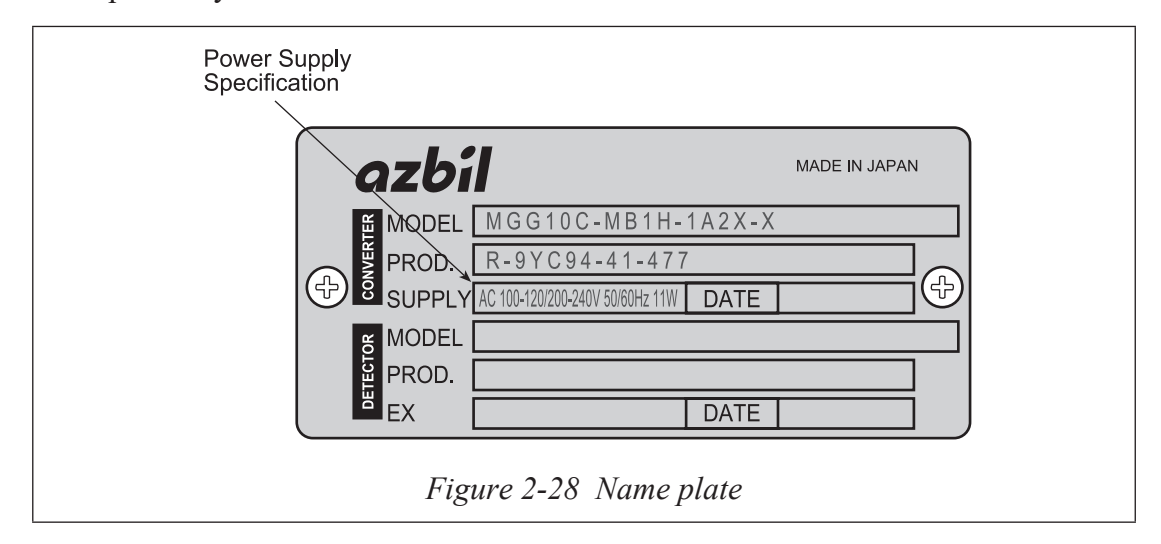

The 24 VDC converter has a terminal marked "POWER DC24V" instead of "POWER," as on the remote converter.

# **Chapter 3: Operation**

This chapter describes the procedure for starting and shutting down the flowmeter and using the display panel and the infrared touch sensor keys.

### Start-up

#### To start operation of the flowmeter:

- 1. Confirm that the detector is correctly installed on the pipe.
- 2. Confirm that the wiring between the converter and the detector has been properly completed according to the installation instructions specified in this manual. In case of using a HART/SFC communication function, verify an appropriate wiring according to the wiring in this users manual.
- 3. Begin and then stop fluid flow through the detector so that fluid is present in the detector in a static condition.
- 4. Confirm that there is no leakage at the flanges of the detector.
- 5. Apply power to the converter.
- 6. The following display appears seven seconds after the power is ON.:

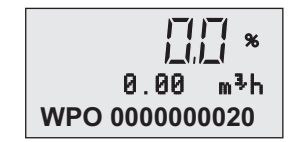

Figure 3-1 Start-up display

7. Zero the flowmeter using the procedure on page 4-14.

The flowmeter is now on and operational.

## Shut down

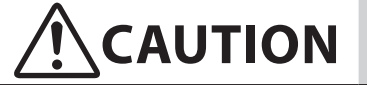

Switch the control equipment to manual control before terminating flowmeter operation and shutting off the output to the control equipment. This action prevents the power shut-off from directly affecting the control equipment and causing the valve positioner to malfunction.

To stop operation of the flowmeter:

- 1. Switch the control equipment connected to the flowmeter to manual control.
- 2. Turn off power to the converter.

# Using the display panel

The display panel is shown below, followed by a description of each feature. The infrared touch sensor keys are described in the next section.

| Main display -           | MagneW3000 <i>FLEX</i> Totalized value display                                                                                                    |  |  |  |
|--------------------------|----------------------------------------------------------------------------------------------------|--|--|--|
|                          | Percent flow rate display                                                                                                    |  |  |  |
| Auxillary display –      | 0.00 m <sup>3</sup> /h<br>0000123456 TOTAL Actual flow rate display                                                                                                    |  |  |  |
| LCD display –            | $ \bigcirc \begin{tabular}{ c c c c c } \hline MODE & $\Box^{>}$ & $\overline{\Box}^{\circ}$ & $\overline{\Box}^{\circ}$ \\ \hline \end{tabular} \begin{tabular}{ c c c c c c c c c c c c c c c c c c c$ |  |  |  |
| Figure 3-2 Display panel |                                                                                                    |  |  |  |

#### Main display

- Indicates the flow rate selected in basic setup mode.

#### Auxiliary display

- Several values are displayed in this area:
- During measurement mode, indicates a flow rate to supplement the flow rate selected in the basic setup mode.
- Indicates the totalized value
- When not in measurement mode, indicates the procedures for parameter setting, adjustment, etc.

#### Percent flow display

- When lit, indicates that the percent flow rate is currently being displayed on Main display.

#### Actual flow rate display

- When lit, indicates that the actual flow rate is currently being displayed on Main display.

#### **Totalized value display**

- When lit, indicates that the totalized value is currently being displayed on Main display.

#### Using the infrared touch sensor keys

The infrared touch sensor keys allow you to make selections by simply touching the display panel.

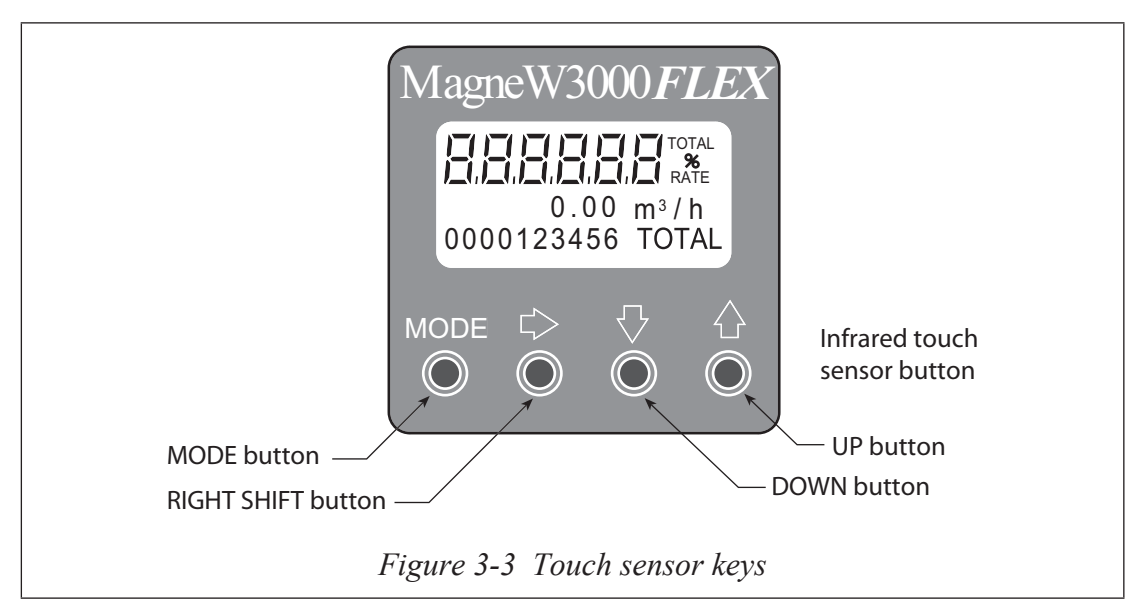

For best results, approach the key from below and completely cover the circle. Then move your finger straight down to its original position. These motions ensure correct operation. Moving sideways across the keys can accidently activate the wrong control.

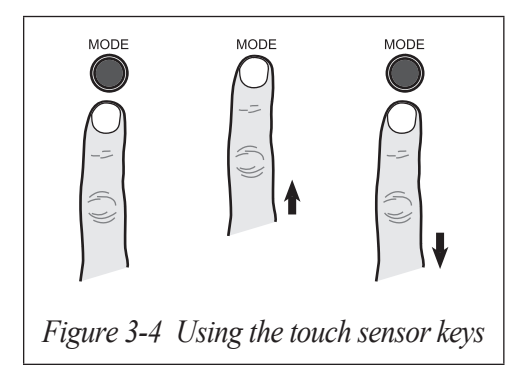

The following table is a summary of the functions of each of the keys.

| key                        | Function                                                                                                    |  |  |
|----------------------------|----------------------------------------------------------------------------------------------------|--|--|
| MODE key<br>MODE           | Touching and holding this key for more than three seconds<br>opens Basic setup MODE.<br>Writes data into memory after changing the parameters or<br>internal data in engineering mode, maintenance mode or<br>advanced mode.                                                                                                    |  |  |
| RIGHT SHIFT key<br>ເ≻<br>◯ | Shifts the cursor in the display to the right.                                                                                                    |  |  |
| DOWN key<br>♥              | When the cursor is on the Mode Indicator as shown below,<br>touching the DOWN key displays the next screen.<br><b>* BASIC SETUP</b><br>MODE<br>When the cursor is located at a number, touching the DOWN<br>key decrements the number.<br><b>* DAMPING</b><br>001.0 s<br>Cursor<br>When the cursor is located at the decimal point, touching the<br>DOWN key moves the decimal point to the right.<br><b># 1.0000 m/s</b><br>SPAN 07.069 m <sup>3</sup> h<br>Cursor |  |  |

| key    | Function                                                                                                  |  |  |
|--------|----------------------------------------------------------------------------------------------------|--|--|
|        | When the cursor is on the Mode Indicator as shown below, touching the UP key displays the next screen.    |  |  |
|        | Lursor BASIC SETUP                                                                                        |  |  |
|        | When the cursor is located at a number, touching the UP key increments the number.                        |  |  |
| UP key | * DAMPING<br>001.0 s<br>Cursor                                                                            |  |  |
|        | When the cursor is located at the decimal point, touching the UP key moves the decimal point to the left. |  |  |
|        | # 1.0000 m/s<br>SPAN 07.069 m <sup>3</sup> h                                                              |  |  |
|        | When the cursor is located at READY, touching the UP key starts operation.                                |  |  |
|        | * AUTO ZERO<br>READY                                                                                      |  |  |

 Table 3-1
 Touch Sensor key Functions

Table 3-2 Default settings

| Parameter                | Default                       | Parameter      | Default |
|--------------------------|-------------------------------|----------------|---------|
| TAG                      | XXXXXXXX                      | HI-ALM         | +115%   |
| DAMPING                  | 3.0s                          | LO-ALM         | -115%   |
| SPAN                     | as specified                  | FALL SAFE MODE | LOW     |
| DISPLAY SELECT           | as specified                  | ST. OUT MODE   | CLOSE   |
| HYSTERESIS               | 0                             | AVERAGING      | OFF     |
| GRAVITY                  | 1.0000                        | COEFFICIENT    | 1.0000  |
| PLS SCL<br>(PULSE SCALE) | as specified or<br>1.0000 l/p | DROP OUT       | 2%      |
| PLS WID<br>(PULSE WIDTH) | DUTY 50                       | LOW FLOW CUT   | OFF     |

# MEMO

# **Chapter 4: Using the display panel**

This chapter describes the four modes of operation and how to use each one. A flow chart of the functions for each mode is also included.

# About modes

The MagneW FLEX+/PLUS+ Flowmeter has five modes of operation:

- MEASURING MODE
- BASIC SETUP MODE
- ENGINEERING MODE
- MAINTENANCE MODE
- ADVANCED MODE

The following table describes the functions available in each mode.

#### Table 4-1 Mode functions

| Mode                                | Description                                                                                                    |  |
|-------------------------------------|----------------------------------------------------------------------------------------------------|--|
| MEASURING MODE                      | This is the normal operational mode and indicates the<br>measuring status.<br>Each time the MEASURING MODE is selected,<br>data is written into memory. Settings entered in<br>other modes are held in temporary memory for two<br>minutes, but will return to the previously saved value<br>unless the MEASURING MODE is selected to save<br>the data. The only exception is the counter, which is<br>always saved into memory immediately. |  |
| BASIC SETUP MODE<br>Mode indicator: | This mode is used to change data settings that must<br>be recorded or changed frequently. These settings<br>include:<br>TAG NO.<br>Damping time constant<br>Display select<br>Auto zero<br>Flow rate range<br>Detector data<br>Built -in counter reset/preset                                                                                                    |  |
| ENGINEERING MODE<br>Mode indicator: | This mode is used to change data settings that are<br>used less frequently. These settings include:<br>Function setting<br>Flow rate range<br>Pulse data<br>Fail safe mode setting                                                                                                    |  |
| MAINTENANCE MODE<br>Mode indicator: | This mode is used when adjustment or verification<br>is required for regular maintenance of the system<br>or when troubleshooting the system. This mode<br>includes:<br>Shipping information<br>Output adjustment<br>Gain adjustment<br>This mode is further divided into the following two<br>modes:<br>OUTPUT CHECK MODE<br>CALIBRATION MODE                                                                                               |  |

| Mode                                             | Description                                                                                                    |  |
|--------------------------------------------------|----------------------------------------------------------------------------------------------------|--|
| ADVANCED MODE<br>Mode indicator:<br><b>&amp;</b> | This mode is used to apply some specific noise<br>immunity functions.<br>This mode includes:<br>Damping<br>Manual zero<br>Averaging<br>Auto spike Cut<br>Coefficient<br>Drop out<br>Low-flow cut off<br>Flow direction change |  |

#### **Table 4-1 Mode functions**

# 

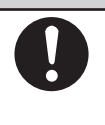

The CALIBRATION MODE and ADVANCED MODE contain adjustments and operations that are very important for proper flow rate measurement. Improper settings in these modes will prevent measurement.

# **MEASURING MODE**

This is the normal operational mode. In this mode, the screen indicates the measuring status. What is displayed on screen depends upon the setting selections made in the other modes.

This mode performs one other important function. Entering this mode causes the system to save settings entered in other modes. Each time the MEASURING MODE is selected, data is written into memory. Settings entered in other modes are held in temporary memory for two minutes, but will return to the previously saved value unless the MEASURING MODE is selected. The only exception is the counter, which is always saved into memory immediately.

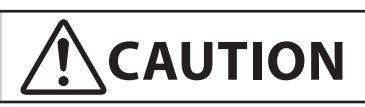

After entering settings in other modes, ALWAYS immediately select the MEASURING MODE to save settings.

# LCD display flow

The following screens appear in this order.

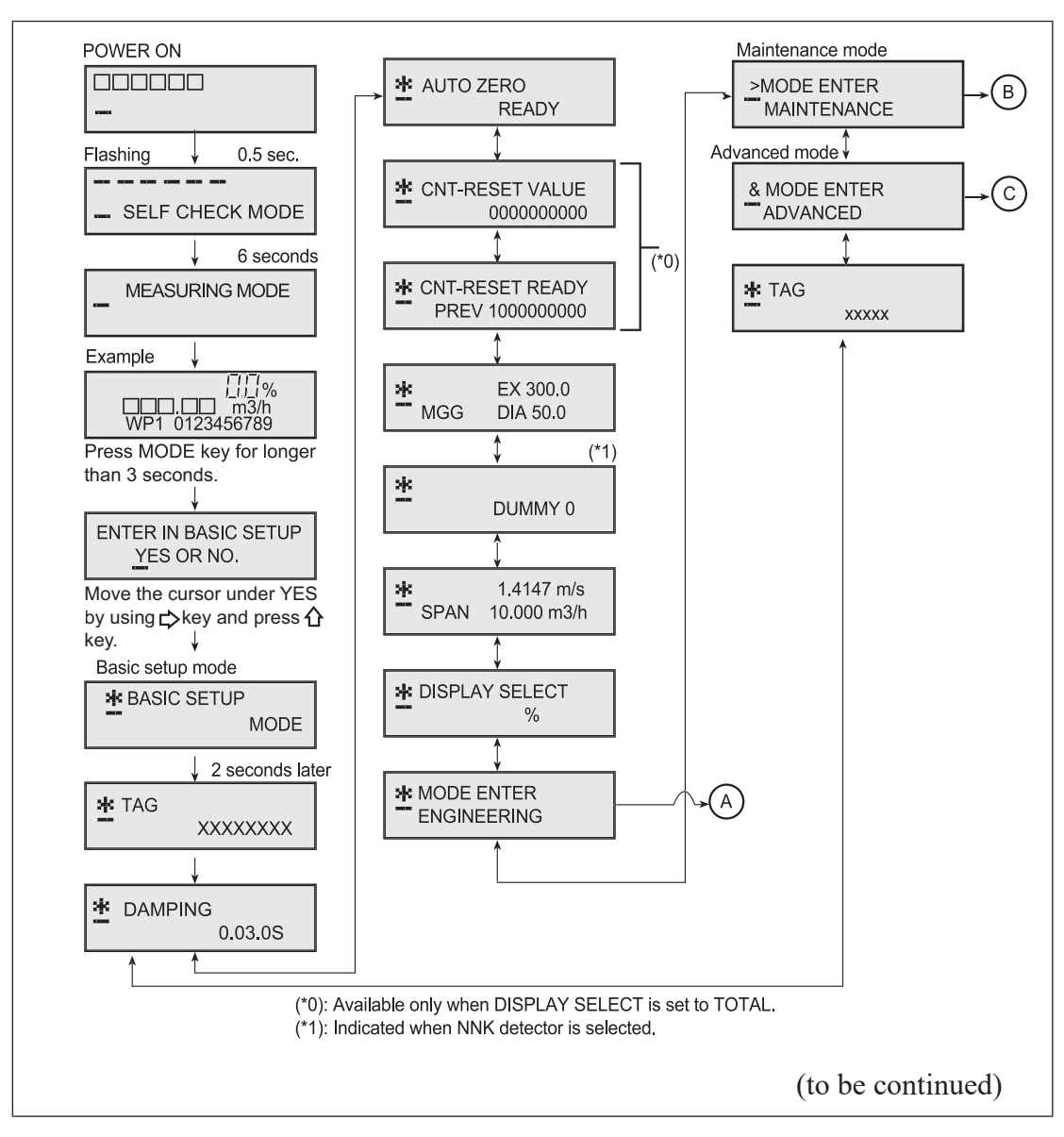

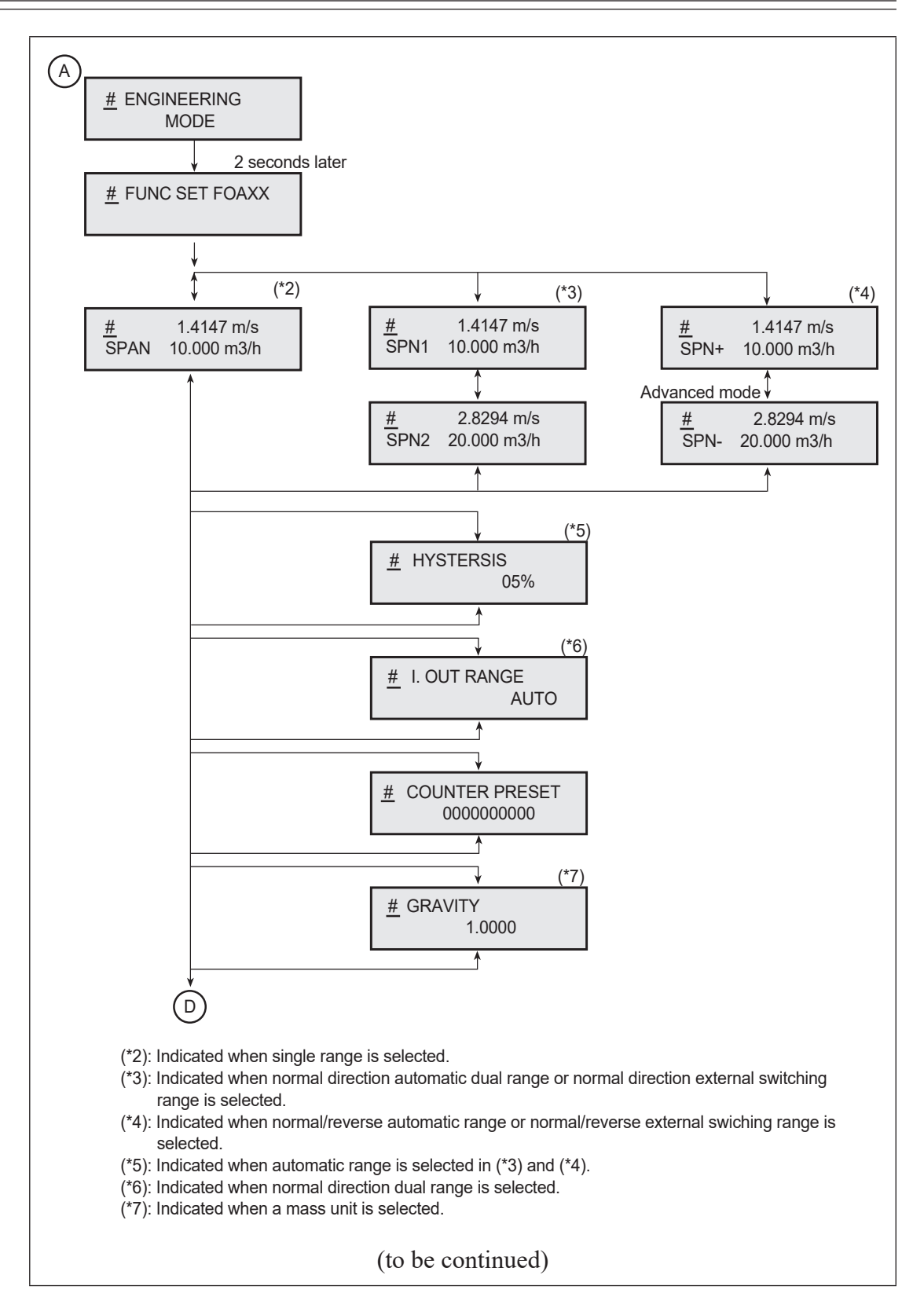

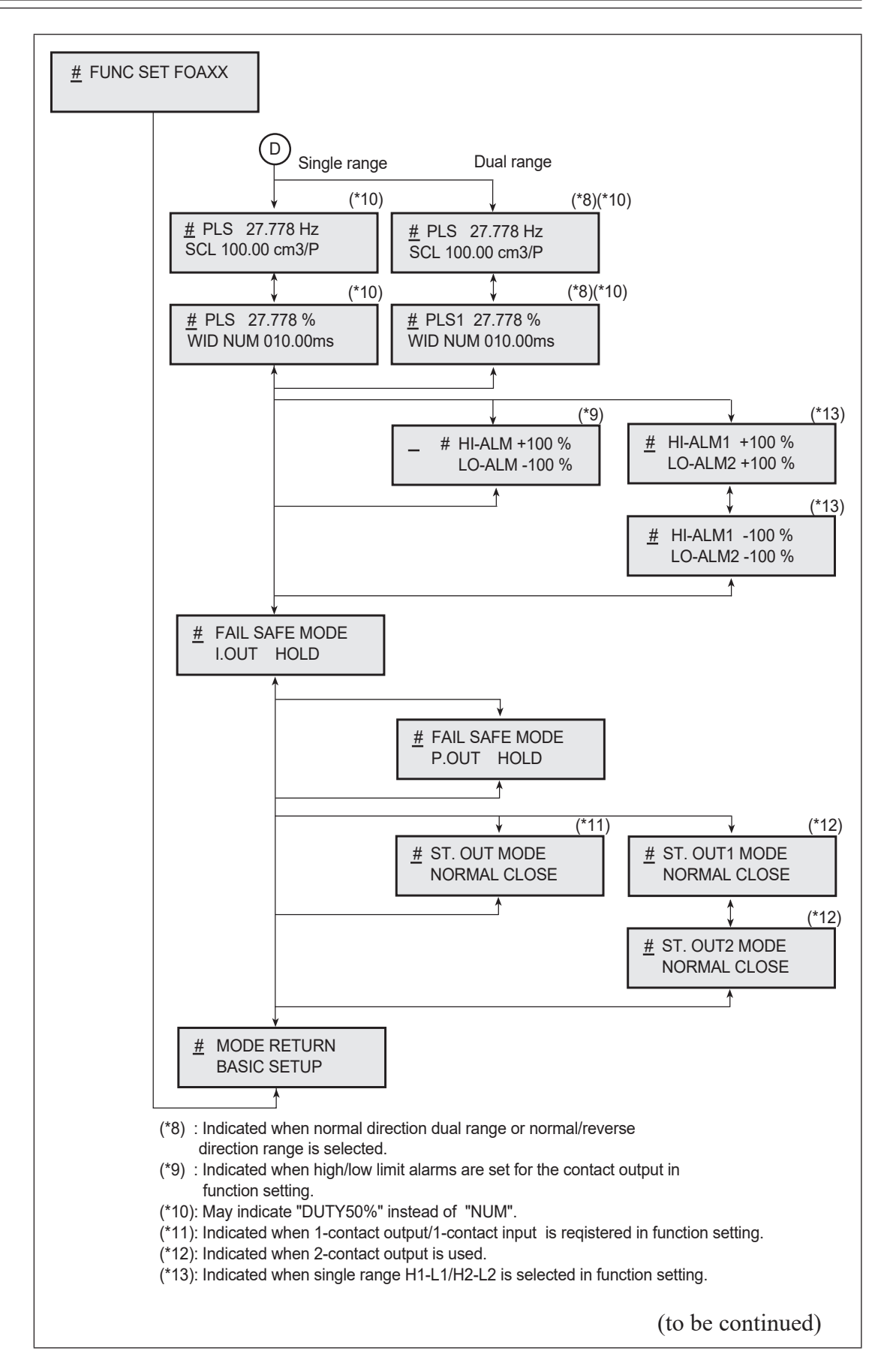

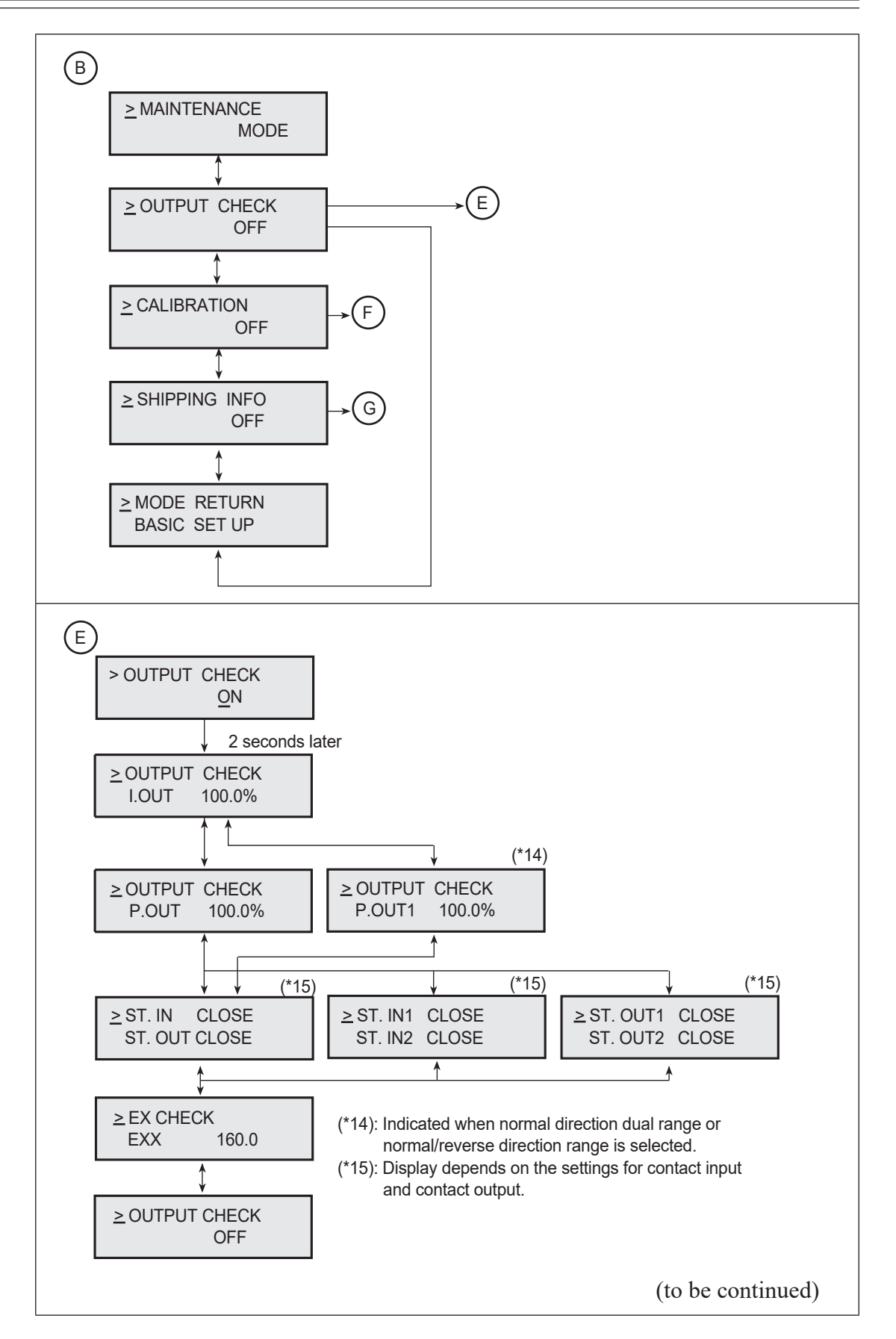

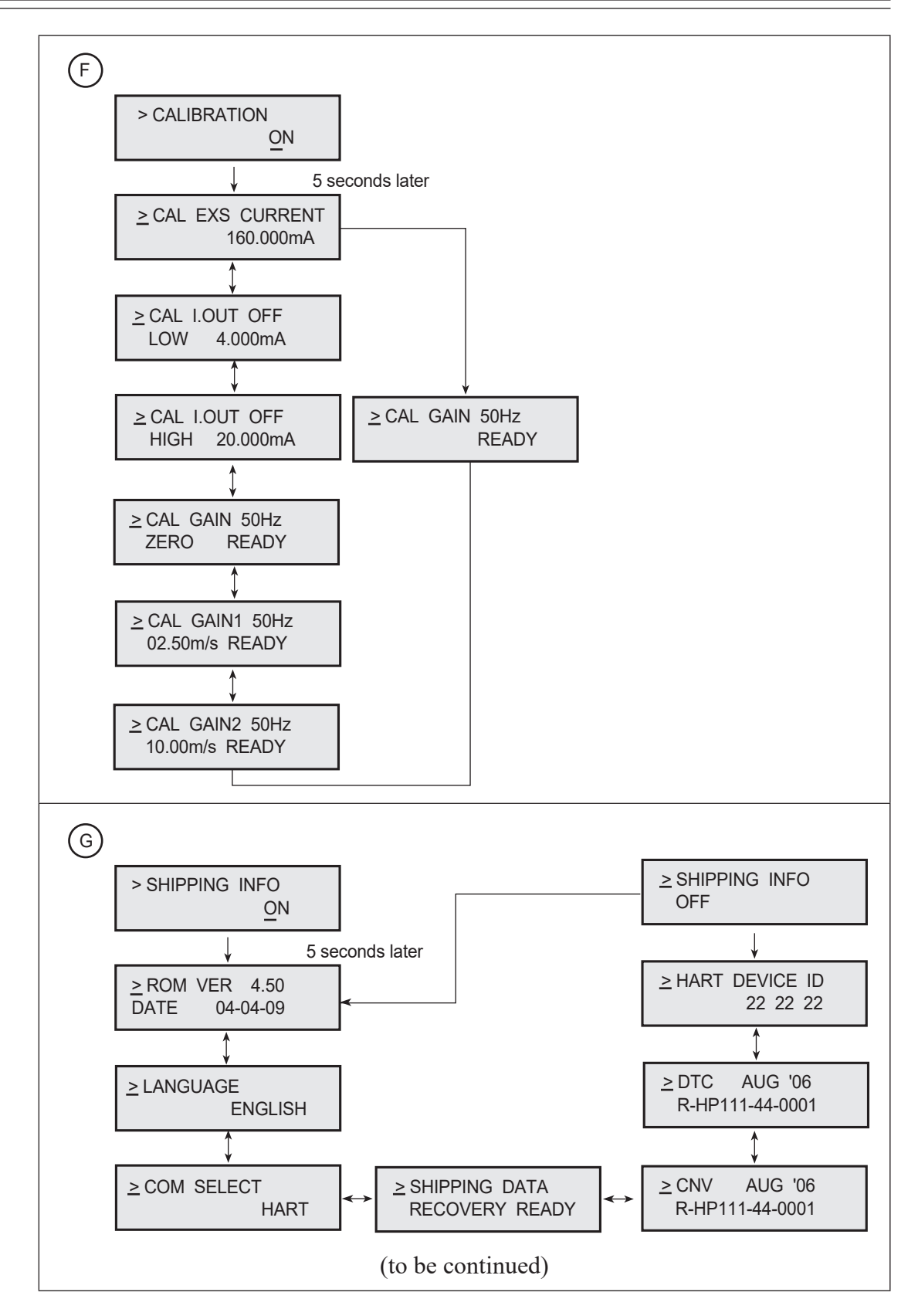

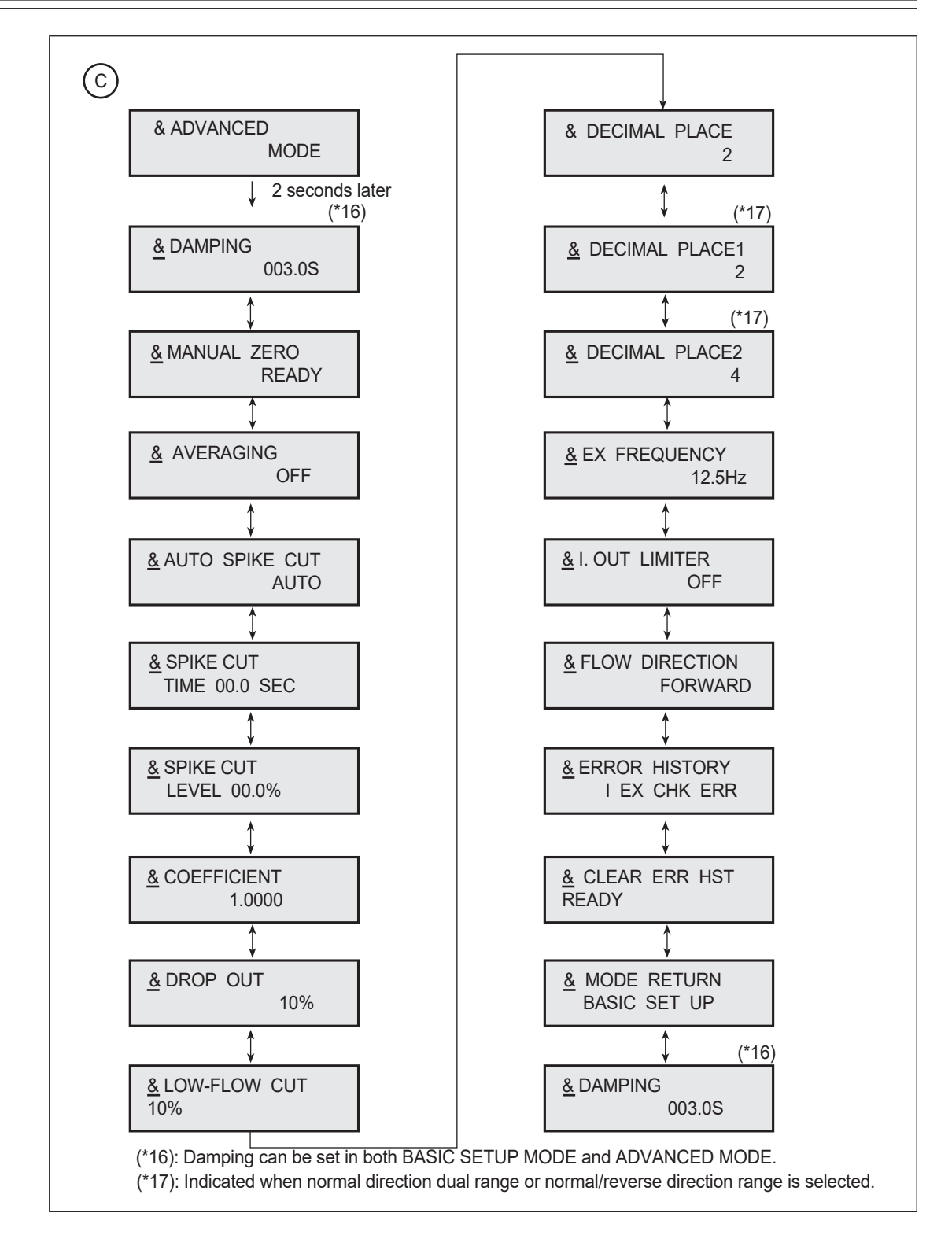

# **Entering BASIC SETUP MODE**

The following screens appear in this order in BASIC SETUP MODE.

| ~    | Screen                                                                                                    |                       |                                                                                                    |
|------|----------------------------------------------------------------------------------------------------|-----------------------|----------------------------------------------------------------------------------------------------|
| Step | (English)                                                                                                    | (Japanese)            | Procedure                                                                                                    |
| 1    | ()_()_()_( %<br>()_()_()_( %<br>10.0 m3/h<br>WPO 0000000020                                                                  |                       | Left display is an example of<br>MEASURING MODE.<br>Touch MODE key and hold<br>for three seconds. The BASIC<br>SETUP MODE ENTER screen<br>appears.                                                                                                    |
| 2    | IIIIII *<br>IIIII *<br>ENTER BASIC SETUP<br>YES OR <u>N</u> O<br>↓<br>IIIIII *<br>IIIIII *<br>ENTER BASIC SETUP<br>YES OR NO |                       | Make sure to operate the<br>following within 8 seconds.<br>If no operation is done<br>in 8 seconds, the screen<br>automatically returns to the<br>MEASURING MODE.<br>1) In case of entering BASIC<br>SETUP MODE<br>Touch the $r >$ key twice to move<br>the cursor to YES. Touch the $r >$ key once.<br>2) In case of back to<br>MEASURING MODE<br>Touch the $r >$ key three times to<br>move the cursor to NO. Touch<br>the $r >$ key once. |
| 3    | ()_()_()_()<br>()_()_()_()<br>* BASIC SETUP<br>MODE                                                                          | ★ ベーシックセットアップ     モード | With the operation of 1), the<br>BASIC SETUP MODE screen<br>appears for two seconds.                                                                                                    |
| 4    | ()_()_()_() %<br>± TAG<br>XXXXXXXX                                                                                           |                       | TAG setting screen appears two seconds after.                                                                                                    |

# Setting the TAG NO.

This function sets the TAG NO. of the flowmeter.

### **Default setting**

XXXXXXXX

#### Setting range

8 characters max. Alphanumeric characters, -, @, and space can be set.

| ~    | Screen                                           |                                                                                        |                                                                                              |
|------|--------------------------------------------------|----------------------------------------------------------------------------------------|----------------------------------------------------------------------------------------------|
| Step | (English)                                        | (Japanese)                                                                             | Procedure                                                                                    |
| 1    | ENTER BASIC SETUP<br>YES OR <u>N</u> O           | レッテイヲハジメマスカ?<br>YES OR NO                                                              | Enter the BASIC SETUP<br>MODE. (See page 4-11)                                               |
| 2    | ± TAG<br><u>×</u> XXXXXXXX                       |                                                                                        | In the BASIC SETUP MODE,<br>the TAG NO. screen is the first<br>screen that appears.          |
| 3    | ( ☐ ☐ %<br>1 ☐, ☐ %<br>≛ TAG<br><u>X</u> XXXXXXX | ↓<br>↓<br>↓<br>↓<br>↓<br>*<br>*<br>*<br>*<br>*<br>*<br>*<br>*<br>*<br>*<br>*<br>*<br>* | Touch the $rightharpoondown kinetic key until the cursor is at the character to be changed.$ |
| 4    | # TAG<br><u>F</u> XXXXXXX                        |                                                                                        | Touch $\triangle$ or $\bigtriangledown$ key to change the character.                         |
| 5    | ± TAG<br>FIC-0001                                | ドレージョンドレンド     ドレーの001                                                                 | Touch the t→ key until the cursor is back at the mode indicator.                             |

#### Damping time constant

The damping time constant removes minute fluctuations when transmitting the measured flow rate to the control equipment. Check the amplitude of fluctuation in flow output and set the damping time constant to an appropriate value. The new value becomes effective as soon as it is entered

#### **Default setting**

3.0 second.

### Setting range

0.1 to 199.9 seconds. (0.0 to 199.9 seconds for "Fast Response Option for Short Run Batch Precess".)

| ~    | Screen                                                    |                                                         |                                                                                                    |
|------|-----------------------------------------------------------|---------------------------------------------------------|----------------------------------------------------------------------------------------------------|
| Step | (English)                                                 | (Japanese)                                              | Procedure                                                                                                    |
| 1    | FIFI *<br>LIL *<br>ENTER BASIC SETUP<br>YES OR <u>N</u> O | 「二」「二」 &<br>」」」」 &<br>セッテイヲハジメマスカ?<br>YES OR <u>N</u> 0 | Enter the BASIC SETUP<br>MODE. (See page 4-11)                                                                                                    |
| 2    | LIJI %<br>& DAMPING<br>00 <u>3</u> .0s                    | 「」「」「 %<br><u>&amp;</u> ダンピング<br>00 <u>3</u> .0S        | Use the Touch $\triangle$ or $\bigtriangledown$ key to cycle through the screens until the damping screen appears.                                                                                         |
| 3    | © 100 %<br>L.I.L.I %<br>& DAMPING<br>00 <u>3</u> .0s      | レング<br>& ダンピング<br>00 <u>3</u> .0S                       | Touch the $r >$ key until the cursor is at the value to be changed. (in the example, the key is touched three times.)                                                                                      |
| 4    | LI,LI %<br>& DAMPING<br>01 <u>0</u> .0s                   | レンジ<br>& ダンピング<br>01 <u>0</u> .0S                       | Use $\triangle$ or $\nabla$ key to change<br>the numeric value. Touch and<br>holding either key quickly<br>increments or decrements the<br>values.                                                         |
| 5    | LI,LI %<br><u>&amp;</u> DAMPING<br>010.0s                 | 「」」「「 %<br><u>&amp;</u> ダンピング<br>010.0S                 | Touch the $ ightharpows$ key until the<br>cursor is back at the mode<br>indicator. Touch the MODE<br>key and hold for three seconds<br>to return to MEASUREMENT<br>MODE to save the Damping<br>Time Value. |

#### Auto zero

This function adjusts the flowmeter so that the measured flow rate is zero when the fluid is in static condition inside the detector.

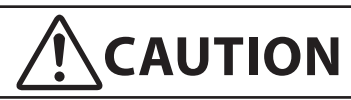

Before operating the flowmeter for the first time, be sure to carry out auto zero. Zero adjustment is very important for accurate flow measurement.

Before performing auto zero calibration of the flowmeter, make sure the detector is properly grounded (grounding resistance must be less than  $100 \Omega$ ), that the detector is filled with the fluid to be measured and that the fluid is in static condition. Zero adjustment is possible with a flow speed of 0.2 m/s (0.656 ft./s) or less, but the flow speed should be 0.0 m/s (0.0 ft./s) for accurate adjustment. Output errors can result from improper zeroing. If the conditions above can not be guaranteed the auto zero function should be ignored.

| Step | Screen                                                        |                                                         |                                                                                                    |
|------|---------------------------------------------------------------|---------------------------------------------------------|----------------------------------------------------------------------------------------------------|
|      | (English)                                                     | (Japanese)                                              | Procedure                                                                                                    |
| 1    | IT IT *<br>LI,I_I *<br>ENTER BASIC SETUP<br>YES OR <u>N</u> O | レード *<br>セッテイヲハジメマスカ?<br>YES OR <u>N</u> O              | Enter the BASIC SETUP<br>MODE. (See page 4-11)                                                                                                    |
| 2    | ITITI *<br>LI,LI *<br>* AUTO ZERO<br>READY                    | <b>ドロセッテイ</b><br><b>生</b> ゼロセッテイ<br><b>READY</b>        | Use the $\oint$ or $\triangle$ key to cycle through the screens until the AUTO ZERO screen appears.                                                                                                    |
| 3    | ITITI %<br>ILI,ILI %<br>* AUTO ZERO<br><u>R</u> EADY          | 「「」「」 %<br>」」」」」 %<br><u>*</u> ゼロチョウセイ<br><u>B</u> EADY | Touch the $rightharpoondown key once to movethe cursor to READY to indicatethat the system is ready forzeroing.$                                                                                                    |
| 4    | ۲۱۲۱ %<br>ارایا %<br>* AUTO ZERO<br>ON                        | 「「」「」 %<br><u>*</u> ゼロチョウセイ<br><u>0</u> N               | Touch the $\triangle$ key once to<br>select READY and start the<br>auto zero adjustment. The<br>large numerical display flashes<br>and READY changes to ON<br>during adjustment. When the<br>zero adjustment is complete,<br>the flashing stops and ON<br>changes back to READY. Zero<br>adjustment takes approximately<br>60 to 100 seconds. |

| Step | Screen             |                                                 |                                                                                                    |
|------|--------------------|-------------------------------------------------|----------------------------------------------------------------------------------------------------|
|      | (English)          | (Japanese)                                      | Procedure                                                                                                    |
| 5    | AUTO ZERO<br>READY | <mark>ノール %</mark><br><u> *</u> ゼロセッテイ<br>READY | Touch the $r >$ key until the<br>cursor is back at the mode<br>indicator.<br>Touch the MODE key and hold<br>for three seconds to return to<br>MEASUREMENT MODE to<br>save the zero setting. |

### Flow counter - Reset value

This function sets the totalization starting value of the built-in flow counter

| -    | Screen                                  |                                                                                                    |                                                                                                    |
|------|-----------------------------------------|----------------------------------------------------------------------------------------------------|----------------------------------------------------------------------------------------------------|
| Step | (English)                               | (Japanese)                                                                                                    | Procedure                                                                                                    |
| 1    | * CNT-RESET VALUE<br>0000010000         | <ul> <li>エーレード TOTAL</li> <li>エーレード TOTAL</li> <li>エーレード</li></ul>                                                                                                    | To change this function, the<br>DISPLAY SELECT must be set<br>to TOTAL (see page 4-22).<br>Enter BASIC SETUP MODE<br>(see page 4-11). Use the $\sqrt[1]{2}$<br>or $\sqrt[1]{2}$ key to cycle through the<br>screens until the CNT-RESET<br>VALUE screen appears. |
| 2    | *CNT-RESET VALUE<br>0000010000          | * カウントリセットチ<br>00000 <u>1</u> 0000                                                                                                    | Touch the $rightharpoondown key as many times as is necessary to move the cursor to the value to be changed. (In the example, the key is touched six times.)$                                                                                                    |
| 3    | *CNT-RESET VALUE<br>00000 <u>5</u> 0000 | TOTAL     TOTAL     TOTAL | Touch the $\bigvee$ or $\bigtriangleup$ key to<br>change the numerical value.<br>Touching and holding either<br>key quickly increments or<br>decrements the values.                                                                                              |
| 4    | * CNT-RESET VALUE<br>0000050000         | ▲ カウントリセットチ<br>0000050000                                                                                                    | Touch the $r >$ key until the<br>cursor is back at the mode<br>indicator.Touch the MODE<br>key and hold for three seconds<br>to return to MEASUREMENT<br>MODE to save the new value.                                                                             |
# Flow counter - Resetting

This function resets the current totalized value and saves it to memory. (The default value for the counter is 000000000 at power-up.)

| ~    | Screen                                          |                                                                                                    |                                                                                                    |
|------|-------------------------------------------------|----------------------------------------------------------------------------------------------------|----------------------------------------------------------------------------------------------------|
| Step | (English)                                       | (Japanese)                                                                                                    | Procedure                                                                                                    |
| 1    | *CNT-RESET READY<br>PREV 0000000000             |                                                                                                    | Enter BASIC SETUP MODE<br>(see page 4-11). (The first<br>screen in this mode is always the<br>TAG screen.)<br>Use the $\bigtriangledown$ or $\diamondsuit$ key to cycle<br>through the screens until the<br>CNT-RESET screen appears. |
| 2    | * CNT-RESET READY<br>PREV 0000000000            | <b>(「「「」」」」「」」</b> TOTAL<br><b>・</b> カウントリセット <u>B</u> EADY<br>PREU 0000000000                                                                                                    | Touch the t> key once to move the cursor to READY.                                                                                                    |
| 3    | <b>* CNT-RESET <u>O</u>N</b><br>PREU 0000123456 | <b>( 二 二 二 二 二</b> TOTAL<br>* カウントリセット <u>Q</u> N<br>PREU 0000123456                                                                                                    | Touch the A key to select<br>READY and reset the counter.<br>READY changes to ON as the<br>counter resets and then changes<br>back to READY when it's done.                                                                           |
| 4    | * CNT-RESET ON<br>PREV 0000123456               | TOTAL     TOTAL     TOTAL | Touch the $r >$ key until the<br>cursor is back at the mode<br>indicator.Touch the MODE<br>key and hold for three seconds<br>to return to MEASUREMENT<br>MODE to save the new value.                                                  |

# **Detector data**

This function is used to select the constant, model and diameter of the detector being used with this converter. In this screen, three values can be changed: the detector constant (EX), detector type (MGG, KID, NNK, NNM) and the detector diameter (DIA)

# **Default setting**

If only converter is purchased, the default values are EX 300.0, MGG, DIA050.0.

# 

If the converter and detector are purchased together, the converter contains the detector data that was set during actual flow calibration. DO NOT change this data or the flowmeter output will be incorrect.

| C.   | Screen                                                    |                                                         |                                                                                                    |
|------|-----------------------------------------------------------|---------------------------------------------------------|----------------------------------------------------------------------------------------------------|
| Step | (English)                                                 | (Japanese)                                              | Procedure                                                                                                    |
| 1    | <pre></pre>                                               | %<br>■ EX 300.0<br>MGG コウケイ 050.0                       | Enter BASIC SETUP MODE<br>(see page 4-11).<br>Use the ☆ or ♡ key to cycle<br>through the screens until the<br>detector DATA (EX/DIA)<br>screen appears.                                                                                                    |
| 2    | * EX 320.0<br>MGG DIA 050.0                               | *<br>  _ , _ *<br>* EX 320.0<br>MGG ⊐ウケイ 050.0          | Touch the $rightharpoondown key until the cursor is at the detector Constant (EX) to be changed.Touch the rightharpoondown key to change the value.$                                                                                                    |
| 3    | * EX 320.0<br>KID DIA 050.0                               | (「」」 *<br>「」」 *<br>* EX 320.0<br><u>K</u> ID ⊐ウケイ 050.0 | Touch the $r > key until the cursor is at the detector type. Use the r > r < r > key to change the value.$                                                                                                    |
| 4    | ( ] ] %<br>( ] ] %<br>* EX 320.0<br>KID DIA 100. <u>0</u> | (「二」~<br>(」」、二~<br>* EX 320.0<br>KID コウケイ 100.0         | Use the $rac{rac}{rac}$ key to move the<br>cursor to the detector Diameter<br>value.<br>The converter works with the<br>following detector Diameters (in<br>millimeters):<br>• 2.5 • 5 • 10 • 15<br>• 25 • 40 • 50 • 65<br>• 80 • 100 • 125 • 150<br>• 200 • 250 • 300 • 350<br>• 400 • 450 • 500 • 600<br>• 700 • 800 • 900 • 1000<br>• 1100 |

| <u> </u> | Screen                                    |                                       |                                                                    |
|----------|-------------------------------------------|---------------------------------------|--------------------------------------------------------------------|
| Step     | (English)                                 | (Japanese)                            | Procedure                                                          |
| 5        | ()_()_() %<br>* EX 320.0<br>KID DIA 100.0 | (」」、」<br>* EX 320.0<br>KID ⊐ウケイ 100.0 | Touch the $r >$ key until the cursor is back at the mode indicator |

 $\checkmark$  : Can be used

| Size/Detector Model No. | MGG      | KID      | NNM | NNK |
|-------------------------|----------|----------|-----|-----|
| 2.5                     | <b>~</b> | ✓        |     |     |
| 5.0                     | ✓        | ~        |     |     |
| 10.0                    | ~        | <b>~</b> |     |     |
| 15.0                    | <b>~</b> | ✓        |     |     |
| 25.0                    | <b>~</b> | ✓        | ✓   |     |
| 40.0                    | <b>~</b> | ~        | ~   |     |
| 50.0                    | <b>~</b> | ~        | ~   | ~   |
| 65.0                    | <b>~</b> |          |     |     |
| 80.0                    | <b>~</b> | ~        | ~   |     |
| 100.0                   | <b>~</b> | ~        | ✓   | ~   |
| 125.0                   | <b>~</b> |          |     |     |
| 150.0                   | <b>~</b> | ~        | ~   |     |
| 200.0                   | <b>~</b> | ✓        | ✓   | ~   |
| 250.0                   | <b>~</b> | ~        | ~   |     |
| 300.0                   | <b>~</b> | ~        | ~   |     |
| 350.0                   | <b>~</b> | ~        | ~   |     |
| 400.0                   | <b>~</b> | ~        | ~   | ~   |
| 450.0                   | <b>~</b> |          | ~   |     |
| 500.0                   | <b>~</b> | ~        |     |     |
| 600.0                   | <b>~</b> | ~        | ~   | ~   |
| 700.0                   | <b>v</b> |          | ~   |     |
| 800.0                   | <b>v</b> |          | ✓   |     |
| 900.0                   | <b>v</b> |          |     |     |
| 1000.0                  | <b>v</b> |          |     |     |
| 1100.0                  | <b>~</b> |          |     |     |

~ Note For MGG and KID type detectors, set the detector factor (EX) as the value stamped on the name plate. For NNM and NNK if you need to replace a converter with a new one, contact an Azbil Corp. representative.

# Setting the Number of Dummy Detectors

Specify the number of dummy detectors (model NNK951) that are installed along with the NNK detector (model NNK150).

This screen appears only for open channel type electromagnetic flowmeter NNK.

For example, if there is one detector and one dummy detector, set "1" for [DUMMY]. Also, when specifying the flow rate range, add the flow rate of the dummy detector(s). For example, if the fluid flows to a detector at 100 m<sup>3</sup>/h and to a dummy detector at 100 m<sup>3</sup>/h (200 m<sup>3</sup>/h in total), set the flow rate range of the converter to 200 m<sup>3</sup>/h.

# **Default setting**

0

## Setting range

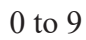

|      | Screen                    |                                                                                                    |                                                                                                    |
|------|---------------------------|----------------------------------------------------------------------------------------------------|----------------------------------------------------------------------------------------------------|
| Step | (English)                 | (Japanese)                                                                                                    | Procedure                                                                                                    |
| 1    | *<br>DUMMIY 0             | ・<br>・<br>ダミー 0                                                                                                    | Enter BASIC SETUP MODE<br>(see page 4-11).<br>Use the $\triangle$ or $\bigtriangledown$ key to cycle<br>through the screens until the<br>detector DATA screen appears.<br>Touch the $\Box$ key move the<br>cursor to the detector type.<br>Change the detector type as<br>NNK using the $\triangle$ key. |
| 2    | *<br>*<br>DUMMIY <u>0</u> | *<br>\$\$= <u>0</u>                                                                                                    | Touch the $\downarrow$ key once.                                                                                                    |
| 3    | *<br>DUMMIY <u>3</u>      | *<br>*<br>Ø= <u>3</u>                                                                                                    | Use the $\triangle$ or $\bigtriangledown$ key to input<br>the number of dummy detectors.<br>In this example, the number of<br>the dummy detectors has been<br>changed from 0 to 3.                                                                                                    |
| 4    | *<br>DUMMIY 3             | *<br>\$\$\vert \vert \ | Touch the $\downarrow$ key once to move the cursor to the mode indicator.                                                                                                    |

#### Flow rate range

This function is used to set the flow rate range (the value when the analog output reaches 100%). In this screen, three values can be changed: flow rate value, flow rate unit, and time unit.

#### Setting range

Unit:

Flow rate: 0.00001 to 99999

m<sup>3</sup>/d, m<sup>3</sup>/h, m<sup>3</sup>/m, m<sup>3</sup>/s, 1/d, 1/h, 1/m, 1/s, cm<sup>3</sup>/d, cm<sup>3</sup>/h, cm<sup>3</sup>/m, cm<sup>3</sup>/s, t/d, t/h, t/m, t/s, kg/d, kg/h, kg/m, kg/s, g/d, g/h, g/m, g/s
BPD, BPH, BPM, BPS, kGPD, kGPH, kGPM, kGPS, IGPD, IGPH, IGPM, IGPS, KIGPD, KIGPH, KIGPM, KIGPS, mIGPD, mIGPH, mIGPM, mIGPS, GPD, GPH, GPM, GPS, mGPD, mGPH, mGPM, mGPS, 1b/d, 1b/h, 1b/m, 1b/s

| Step | Scr<br>(English)                                     | een<br>(Japanese)                                                                 | Procedure                                                                                                    |
|------|------------------------------------------------------|-----------------------------------------------------------------------------------|----------------------------------------------------------------------------------------------------|
| 1    | (                                                    | (「」」 ★<br>(」」」 ★<br>生 レンジ 1.4147 m/s<br>SPAN 10.000 m <sup>3</sup> /h             | Enter BASIC SETUP MODE (see page 4-11).Use the $\bigtriangledown$ or $\diamondsuit$ key to cycle through the screens until the SPAN screen appears.                                                                |
| 2    | (                                                    | <mark>( ] ] %</mark><br>* レンジ 1.4147 m/s<br>SPAN <u>1</u> 0.000 m <sup>3</sup> /h | Touch the C key until the cursor is at the flow rate value to be changed.                                                                                                    |
| 3    | (                                                    | <mark>( 」 」 、 *</mark><br>* レンジ 2.8294 m/s<br>SPAN 20.000 m <u>3</u> /h           | Touch the $\oint$ or $\bigwedge$ key to change the value.                                                                                                    |
| 4    | / _/ _/ %<br>∦ 2.8294 m/s<br>SPAN 20.000 <u>I</u> /h | (「」」。<br>(」」、」 *<br>*レンジ 2.8294 m/s<br>SPAN 20.000 <u>I</u> /h                    | Use the ⇔ key to move the cursor<br>to the flow rate unit.Touch the<br>or<br>key to change the unit.<br>CAUTION<br>If a weight unit is set,<br>the Specific Gravity<br>must also be set to avoid<br>output errors. |
| 5    | (                                                    | (                                                                                 | Use the t⇒ key to move the<br>cursor to the time unit.Touch the<br>↓ or ↓ key to change the unit.<br>Available units: h, min., s, d                                                                                |
| 6    | ( ☐ ☐ %                                              | (」」 ↓ %<br>(」」 ↓ %                                                                | Touch the $r$ key until the cursor is back at the mode indicator.                                                                                                    |

## Flow rate indication

This function selects the flow rate indication displayed on screen. The data can be displayed as a percent (%), the actual flow rate (RATE) or the totalized value (TOTAL)

## **Default setting**

As specified when ordered.

## Setting range

%(flow rate in percent), RATE (actual flow rate), TOTAL (totalized value)

|      | Screen                                                                                                    |                                       |                                                                                                    |
|------|----------------------------------------------------------------------------------------------------|---------------------------------------|----------------------------------------------------------------------------------------------------|
| Step | (English)                                                                                                  | (Japanese)                            | Procedure                                                                                                    |
| 1    | LILI %<br>* DISPLAY SELECT<br>%                                                                            | 「「」「」 %     * ヒョウジセンタク     %          | Enter BASIC SETUP MODE<br>(see page 4-11).Use the $\sqrt[1]{}$ or $(\triangle$ )<br>key to cycle through the screens<br>until the DISPLAY SELECT<br>screen appears.                                                                                                  |
| 2    | *DISPLAY SELECT                                                                                            | <b>ド</b> ロウジセンタク<br><u>%</u>          | Touch the ➡ key once to move<br>the cursor to the flow rate<br>indication value.                                                                                                    |
| 3    | LIJUI LI RATE<br>* DISPLAY SELECT<br>RATE<br>↓<br>↓<br>↓<br>↓<br>↓<br>↓<br>↓<br>↓<br>↓<br>↓<br>↓<br>↓<br>↓ |                                       | Touch the ♥ or ♠ key to scroll<br>through the selections (%,<br>RATE or TOTAL). Note that<br>the Main Display changes as<br>the different display selections<br>appear. The current flow rate<br>indication value appears at the<br>upper right in the Main Display. |
| 4    | I I I I I I I I I<br>LIJUU JUI RATE<br>* DISPLAY SELECT<br>RATE                                            | 「「」「」「」」」<br>」」」」」」」」<br>RATE<br>RATE | Touch the ⇔ key until the cursor is back at the mode indicator.                                                                                                    |

### Entering ENGINEERING / ADVANCED / MAINTENANCE MODE

This is to describe how to enter ENGINEERING, ADVANCED and MAINTENANCE MODE.

~ CAUTION *Check the write protection level to enter each mode (See page 2-21).* 

# **Entering ENGINEERING MODE**

| <i>a</i> . | Screen                                     |                                    |                                                                                                    |
|------------|--------------------------------------------|------------------------------------|----------------------------------------------------------------------------------------------------|
| Step       | (English)                                  | (Japanese)                         | Procedure                                                                                                    |
| 1          | MODE ENTER<br>ENGINEERING                  | <b>ドライドウシマスカ?</b><br>エンジニアリング モード  | Enter BASIC SETUP MODE<br>(see page 4-11). Use the $\checkmark$<br>or $\bigtriangleup$ key to cycle through the<br>screens until the MODE ENTER<br>ENGINEERING screen appears. |
| 2          | * MODE ENTER<br>ENGINEERING                | <b>ドライドウシマスカ</b> ?<br>エンジニアリング モード | Touch the ᢏ≻ key once to move the cursor to ENGINEERING.                                                                                                    |
| 3          | # ENGINEERING<br>MODE                      | <b>(二)」 %</b><br>豊 エンジニアリング<br>モード | Touch the ☆ key to select. The ENGINEERING MODE screen appears.                                                                                                    |
| 4          | ( ] ] ] %<br>( ] , ] %<br># FUNC SET FQAXX | <b>(こうう %</b><br>キノウセッテイ<br>FOAXX  | Two seconds later, Function set screen appears.                                                                                                    |

# **Entering ADVANCED MODE**

| ~    | Screen                   |                                               |                                                                                                    |
|------|--------------------------|-----------------------------------------------|----------------------------------------------------------------------------------------------------|
| Step | (English)                | (Japanese)                                    | Procedure                                                                                                    |
| 1    | # MODE ENTER<br>ADVANCED | <b>にしていたい</b><br>* モードヲイドウシマスカ?<br>アドバンスト モード | Enter BASIC SETUP MODE<br>(see page 4-11). Use the $\checkmark$<br>or $\bigtriangleup$ key to cycle through the<br>screens until the MODE ENTER<br>ADVANCED screen appears. |
| 2    | * MODE ENTER<br>ADVANCED | <b>ドライドウシマスカ?</b><br>アドバンスト モード               | Touch the 🖒 key once to move the cursor to ADVANCED.                                                                                                    |

| ~    | Screen                             |                                            |                                                              |
|------|------------------------------------|--------------------------------------------|--------------------------------------------------------------|
| Step | (English)                          | (Japanese)                                 | Procedure                                                    |
| 3    | ADVANCED<br>MODE                   | <b>に</b><br><u> 後</u> アドバンスト<br>モード        | Touch the ☆ key to select. The ADVANCED MODE screen appears. |
| 4    | ( ] ] , ] %<br>≜ DAMPING<br>003.0S | () 「」」」 *<br><sup> ▲</sup> ダンピング<br>003.0S | Two seconds later, DAMPING screen appears.                   |

# Entering MAINTENANCE MODE

| ~    | Screen                      |                                                |                                                                                                    |
|------|-----------------------------|------------------------------------------------|----------------------------------------------------------------------------------------------------|
| Step | (English)                   | (Japanese)                                     | Procedure                                                                                                    |
| 1    | * MODE ENTER<br>MAINTENACE  | <b>ドライドウシマスカ?</b><br>メンテナンス モード                | Enter BASIC SETUP MODE<br>(see page 4-11). Use the $\checkmark$<br>or $\bigtriangleup$ key to cycle through the<br>screens until the MODE ENTER<br>MAINTENANCE screen<br>appears. |
| 2    | * MODE ENTER<br>MAINTENACE  | <b>ドロードライドウシマスカ?</b><br>メンテナンス モード             | Touch the ⇔ key once to move the cursor to MAINTENANCE.                                                                                                    |
| 3    | / %<br>≥ MAINTENACE<br>MODE | <b>ノブ・ゴ %</b><br>シメンテナンス<br>モード                | Touch the ☆ key to select.<br>The MAINTENANCE MODE<br>screen appears.                                                                                                    |
| 4    | L CUTPUT CHECK<br>MODE OFF  | <b>  ] ] 3 %</b><br>≥ シュツリョクチェック<br><b>OFF</b> | Two seconds later, OUTPUT<br>CHECK MODE screen appears.                                                                                                    |

# **Selecting functions**

#### Introduction

Sets the electromagnetic flowmeter functions: range, counter, contact input, and contact output.

There will be restrictions on the functions that can be set depending on your model's specifications. Note that the setting range will be limited depending on the selection of contact input/output.

The possible combinations are shown on the following pages.

| C4   | Screen                                                                                        |                                                                        | D                                                                                                    |
|------|-----------------------------------------------------------------------------------------------|------------------------------------------------------------------------|----------------------------------------------------------------------------------------------------|
| Step | (English)                                                                                     | (Japanese)                                                             | Procedure                                                                                                    |
| 1    | # FUNC SET FOA11                                                                              | <b>ビステレンジ</b><br><b>第</b> キノウセッテイ FOA11<br>タンレンジ                       | Enter ENGINEERING MODE (see page 4-23).                                                                                                    |
| 2    | II       II       %         II       II       %         # FUNC SET FOA11       SINGLE RANGE   | <b>ノーフ %</b><br>#キノウセッテイ <b>FOA11</b><br>タンレンジ                         | Touch the $r >$ key to select the kind of function settings.<br>1 <sup>st</sup> character is for range setting,<br>2 <sup>nd</sup> is for built-in counter setting,<br>3 <sup>rd</sup> is for contact input function<br>setting and 4th is for contact<br>output function setting. |
| 3    | # FUNC SET F <u>1</u> A12<br>DIR AUTO DUAL RG                                                 | <b>/ %</b><br><b>#</b> キノウセッテイ <b>F1A12</b><br>セイホウコウジドウキリカエ           | Touch the $\sqrt[n]{}$ or $\bigtriangleup$ key to select the desired function.                                                                                                    |
| 4    | II       II       %         II       JI       %         # FUNC SET FOB13       PRESET COUNTER | <b>ドローディー %</b><br>#キノウセッテイ <b>FOB13</b><br>プリセットカウンタ                  | Two touches of the $r >$ key in<br>step 1 enables the selection of<br>the built-in counter function.<br>Touch the $r >$ or $r >$ key to select<br>the desired function.                                                                                                    |
| 5    | / _/ _/ %<br>//_, _/ *<br># FUNC SET F0A <u>2</u> 1<br>EXT AUTO ZERO                          | <b>ドレート</b><br># キノウセッテイ FOA21<br>ガイブゼロチョウセイ                           | Three touches of the $r >$ key in<br>step 1 enables the selection of<br>the contact input function.<br>Touch the $\sqrt[7]{}$ or $\bigtriangleup$ key to select<br>the desired function.                                                                                           |
| 6    | # FUNC SET FOA14<br>ERROR DIAG ALM                                                            | <b>ドローズ 8</b><br><b>#</b> キノウセッテイ <b>FOA1<u>4</u><br/>ジコシンダンシュツリョク</b> | Four touches of the $r$ key in<br>step 1 enables the selection of<br>the contact output function.<br>Touche the $\sqrt[1]{}$ or $\bigtriangleup$ key to<br>select the desired function.                                                                                            |

| Step | Screen    |            |                                                                                                    |
|------|-----------|------------|----------------------------------------------------------------------------------------------------|
|      | (English) | (Japanese) | Procedure                                                                                                    |
| 7    |           |            | When completing the setting of<br>the respective functions, touch<br>the $rac{l}{key}$ key to move the cursor to<br>the "#". |

# **Relations for setting function FXXXX**

#### Introduction

The range, built-in counter, contact input, and contact output functions can be set using the combinations shown in the table below. For example, when "Single range" and "Addition with preset" are selected, there are three contact input choices (X, 1, and 2) and three contact output choices.

| Range function         | Built-in counter<br>function | Contact input function   | Contact output function     |
|------------------------|------------------------------|--------------------------|-----------------------------|
| 0: Single range        | A: Addition                  | X: Not activated         | X: Not activated            |
|                        |                              |                          | 1: Alarm output             |
|                        |                              |                          | 4: Self-check result output |
|                        |                              |                          | 5: Empty detection function |
|                        |                              |                          | 6: High/low limit alarm     |
|                        |                              | 1: External 0% lock      | X: Not activated            |
|                        |                              |                          | 1: Alarm output             |
|                        |                              |                          | 4: Self-check result output |
|                        |                              |                          | 5: Empty detection function |
|                        |                              |                          | 6: High/low limit alarm     |
|                        |                              | 2: External auto zeroing | X: Not activated            |
|                        |                              |                          | 1: Alarm output             |
|                        |                              |                          | 4: Self-check result output |
|                        |                              |                          | 5: Empty detection function |
|                        |                              |                          | 6: High/low limit alarm     |
|                        |                              | 4: Counter reset         | X: Not activated            |
|                        |                              |                          | 1: Alarm output             |
|                        |                              |                          | 4: Self-check result output |
|                        |                              |                          | 5: Empty detection function |
|                        |                              |                          | 6: High/low limit alarm     |
|                        | B: Addition with             | X: Not activated         | 3: Preset output            |
|                        | preset                       | 1: External 0% lock      | 3: Preset output            |
|                        |                              | 2: External auto zeroing | 3: Preset output            |
| 1: Automatic switching | A: Addition                  | X: Not activated         | 2: Range switching output   |
| dual range function    |                              | 1: External 0% lock      | 2: Range switching output   |
|                        |                              | 2: External auto zeroing | 2: Range switching output   |
|                        |                              | 4: Counter reset         | 2: Range switching output   |
| 2: External switching  | A: Addition                  | 3: External range        | X: Not activated            |
| dual range             |                              | switching                | 1: Alarm output             |
|                        |                              |                          | 2: Range switching output   |
|                        |                              |                          | 4: Self-check result output |
|                        |                              |                          | 5: Empty detection function |
|                        |                              |                          | 6: High/low limit alarm     |
|                        | B: Addition with             | 3: External range        | 3: Preset output            |
|                        | preset                       | switching                |                             |
| 3: Normal/reverse      | A: Addition                  | X: Not activated         | 2: Range switching output   |
| automatic switching    |                              | 1: External 0% lock      | 2: Range switching output   |
| range                  |                              | 2: External auto zeroing | 2: Range switching output   |
|                        |                              | 4: Counter reset         | 2: Range switching output   |
|                        | C: Normal/reverse            | X: Not activated         | 2: Range switching output   |
|                        | totalization                 | 1: External 0% lock      | 2: Range switching output   |
|                        |                              | 2: External auto zeroing | 2: Range switching output   |
|                        |                              | 4: Counter reset         | 2: Range switching output   |
|                        |                              |                          |                             |

#### 1-contact input and 1-contact output (DI/DO)

| Range function     | Built-in counter<br>function | Contact input function | Contact output function     |
|--------------------|------------------------------|------------------------|-----------------------------|
| 4: Normal/reverse  | A: Addition                  | 3: External range      | X: Not activated            |
| external switching |                              | switching              | 1: Alarm output             |
| range              |                              |                        | 2: Range switching output   |
|                    |                              |                        | 4: Self-check result output |
|                    |                              |                        | 5: Empty detection function |
|                    |                              |                        | 6: High/low limit alarm     |
|                    | B: Addition with             | 3: External range      | 3: Preset output            |
|                    | preset                       | switching              |                             |
|                    | C: Normal/reverse            | 3: External range      | X: Not activated            |
|                    | totalization                 | switching              | 1: Alarm output             |
|                    |                              |                        | 2: Range switching output   |
|                    |                              |                        | 4: Self-check result output |
|                    |                              |                        | 5: Empty detection function |
|                    |                              |                        | 6: High/low limit alarm     |

#### 2- contact inputs

| Range function       | Built-in counter<br>function | Contact input function              | Contact output<br>function |
|----------------------|------------------------------|-------------------------------------|----------------------------|
| 0: Single range      | A: Addition                  | X: Not activated                    | X: Not activated           |
|                      |                              | 1: External 0% lock                 | X: Not activated           |
|                      |                              | 2: External auto zeroing            | X: Not activated           |
|                      |                              | 4: Counter reset                    | X: Not activated           |
|                      |                              | 5: External 0% lock + Auto zeroing  | X: Not activated           |
|                      |                              | 7: External 0% lock + Counter reset | X: Not activated           |
|                      |                              | 9: External auto zeroing + Counter  | X: Not activated           |
|                      |                              | reset                               |                            |
| 2: External          | A: Addition                  | 3 External range switching          | X: Not activated           |
| switching dual range |                              | 6: External 0% lock + Range         | X: Not activated           |
|                      |                              | switching                           |                            |
|                      |                              | 8: External auto zeroing + Range    | X: Not activated           |
|                      |                              | switching                           |                            |
|                      |                              | A: External range switching +       | X: Not activated           |
|                      |                              | Counter reset                       |                            |
| 4: Normal/reverse    | A: Addition                  | 3 External range switching          | X: Not activated           |
| external switching   |                              | 6: External 0% lock + Range         | X: Not activated           |
| range                |                              | switching                           |                            |
|                      |                              | 8: External auto zeroing + Range    | X: Not activated           |
|                      |                              | switching                           |                            |
|                      |                              | A: External range switching +       | X: Not activated           |
|                      |                              | Counter reset                       |                            |
|                      | C: Normal/reverse            | 3 External range switching          | X: Not activated           |
|                      | totalization                 | 6: External 0% lock + Range         | X: Not activated           |
|                      |                              | switching                           |                            |
|                      |                              | 8: External auto zeroing + Range    | X: Not activated           |
|                      |                              | switching                           |                            |
|                      |                              | A: External range switching +       | X: Not activated           |
|                      |                              | Counter reset                       |                            |

| Range functionBuilt-in counterContact output function0: Single rangeA: AdditionX: Not activated<br>I: High 1 and High 2 alarm or Low 1<br>and Low 2 alarm<br>I: Alarm output<br>4: Self-check result output<br>5: Empty detection function<br>6: High/low limit alarm<br>1: Self-check result + High/low limit alarm<br>I: Self-check result + High/low limit alarm<br>I: Self-check result + High/low limit alarm1: Automatic<br>switching dual rangeA: AdditionX: Not activated<br>X: Not activated<br>Preset + Migh/low limit alarm1: Automatic<br>switching dual rangeA: AdditionX: Not activated<br>Preset + Migh/low limit alarm<br>1: Self-check result + High/low limit<br>alarm<br>R: Empty detection + High/low limit<br>alarm<br>R: Empty detection + High/low limit<br>alarm<br>R: Empty detection + High/low limit<br>alarm1: Automatic<br>switching dual rangeA: AdditionX: Not activated<br>R: Empty detection + High/low limit<br>alarm<br>R: Empty detection<br>R: Empty detection<br>R: Empty detection<br>R: Range switching output<br>R: Range switching output<br>R: High/low limit alarm + Range<br>switching output<br>R: High/low limit alarm + Range<br>switching output<br>R: Range switching output + Self-check,<br>Empty detection + Range switching<br>output3: Normal/reverse<br>automatic switching<br>rangeA: AdditionX: Not activated<br>R: Range switching output + Self-check,<br>Empty detection + Range switching<br>output3: Normal/reverse<br>tautomatic switching<br>rangeA: AdditionX: Not activated<br>R: Range switching output + Self-check,<br>Empty detection + Range switching<br>output3: Normal/reverse<br>tautomatic switching<br>routputX: Not activated<br>R: Range switching output + Self-check,<br>Empty detection + Range swi                                                                                                    |                      | 2- contact outputs           |                           |                                         |  |
|----------------------------------------------------------------------------------------------------|----------------------|------------------------------|---------------------------|-----------------------------------------|--|
| 0: Single range       A: Addition       X: Not activated       X: Not activated         0: Single range       A: Addition       X: Not activated       E: High 1 and High 2 alarm or Low 1 and Low 2 alarm         1: Alarm output       4: Self-check result output       5: Empty detection function         6: High/low limit alarm       3: Preset output         preset       3: Preset output         1: Automatic       S: Addition         x: Not activated       3: Preset High/low limit alarm         1: Automatic       A: Addition         x: Not activated       3: Reset output         1: Automatic       A: Addition         x: Not activated       2: Range switching output         3: Normal/reverse       A: Addition         automatic switching       A: Addition         3: Normal/reverse       A: Addition         automatic switching       A: Addition         B: Addition with X: Not activated       B: Range switching output + Self-check, Empty detection + Range switching output         3: Normal/reverse       A: Addition         automatic switching       X: Not activated         B: Addition with X: Not activated       B: Range switching output + Self-check, Empty detection + Range switching output         7: Alarm + Range switching output       Self-check result + Range switching output </th <th>Range function</th> <th>Built-in counter<br/>function</th> <th>Contact input<br/>function</th> <th>Contact output function</th>                                                                                                    | Range function       | Built-in counter<br>function | Contact input<br>function | Contact output function                 |  |
| 1: Automatic       A: Addition       X: Not activated       B: Addition       X: Not activated         1: Alarm + Preset output       D: Alarm + Preset output         1: Alarm + Preset output       D: Alarm + Preset output         1: Automatic       A: Addition       X: Not activated         1: Automatic       A: Addition       X: Not activated         1: Automatic       A: Addition       X: Not activated         2: Range switching output       T: Alarm + Range switching output         7: Aldition with X: Not activated       B: Addition         8: Addition with X: Not activated       C: Range switching output         7: Alarm + Range switching output       C: Range switching output         7: Alarm + Range switching output       C: Range switching output         7: Alarm + Range switching output       C: Range switching output         7: Alarm + Range switching output       C: Range switching output         7: Alarm + Range switching output       C: Range switching output         7: Alarm + Range switching output       Self-check result + Range switching output         8: Addition with X: Not activated       B: Range switching output         9: Empty detection       B: Range switching output + Self-check, Empty detection         9: Empty detection       B: Range switching output + Preset         9: C: Normal/                                                                                                    | 0: Single range      | A: Addition                  | X: Not activated          | X: Not activated                        |  |
| B: Addition with X: Not activated       and Low 2 alarn         B: Addition with X: Not activated       5: Empty detection function         6: High/low limit alarm       3: Preset output         7: Preset       5: Addition         8: Addition       X: Not activated         8: Self-check result - Empty detection       1: Self-check result - Empty detection         1: Automatic       A: Addition       X: Not activated         8: Addition with X: Not activated       2: Range switching output         7: Alarm + Range switching output       7: Alarm + Range switching output         8: Addition with X: Not activated       2: Range switching output         9: Empty detection + Range switching output       9: Empty detection + Range switching output         9: Self-check result + Range switching output       9: Empty detection + Range switching output         9: Empty detection + Range switching output       9: Empty detection + Range switching output         9: Self-check result + Range switching output       9: Empty detection + Range switching output         1: Addition with X: Not activated       1: Range switching output + Self-check, Empty detection + Range switching output         3: Normal/reverse automatic switching reverse       X: Not activated       1: Range switching output + Self-check, Empty detection + Range switching output         9: Empty detection + Range switching output       2: Range switch                                                                                                    |                      |                              |                           | E: High 1 and High 2 alarm or Low 1     |  |
| I: Alarm output       4: Self-check result output         4: Self-check result output         5: Empty detection function         6: High/ow limit alarm         B: Addition with preset         B: Addition         X: Not activated switching dual range         A: Addition         A: Addition         X: Not activated switching dual range         B: Addition with preset         A: Addition         X: Not activated switching output         B: Addition with X: Not activated preset         B: Addition with X: Not activated preset         B: Addition with X: Not activated preset         B: Addition with X: Not activated preset         B: Addition with X: Not activated preset         B: Addition with X: Not activated preset         B: Addition with X: Not activated preset         B: Addition with X: Not activated preset         B: Addition with X: Not activated preset         B: Addition with X: Not activated preset         B: Addition with X: Not activated preset         B: Addition with X: Not activated preset         B: Addition with X: Not activated preset         C: Range switching output         B: Addition with X: Not activated preset         B: Addition with X: Not activated preset         C: Normal/reverse totalization <td></td> <td></td> <td></td> <td>and Low 2 alarm</td>                                                                                                    |                      |                              |                           | and Low 2 alarm                         |  |
| B: Addition with preset       X: Not activated preset       3: Preset output         B: Addition with preset       X: Not activated preset       3: Preset output         D: Alarm + Preset output       1: Preset + Self-check       6: Freset + Empty detection - H: Preset + Self-Check         1: Automatic switching dual range       A: Addition       X: Not activated       2: Range switching output         1: Automatic switching dual range       A: Addition       X: Not activated       2: Range switching output         3: Normal/reverse automatic switching revest       A: Addition       X: Not activated       2: Range switching output + Self-check, Empty detection + Range switching output         3: Normal/reverse automatic switching       A: Addition       X: Not activated       B: Range switching output + Self-check, Empty detection         3: Normal/reverse automatic switching       A: Addition       X: Not activated       B: Range switching output         4: High/low limit alarm + Range switching output       X: Not activated       B: Range switching output       B: Addition         4: Not activated       B: Addition       X: Not activated       B: Range switching output       B: Range switching output         3: Normal/reverse totalization       A: Addition       X: Not activated       B: Range switching output       B: Range switching output         4: High/low limit alarm + Range switching output       B:                                                                                                    |                      |                              |                           | 1: Alarm output                         |  |
| B: Addition with preset       X: Not activated preset       5: Empty detection function         B: Addition with preset       X: Not activated G: Preset output       D: Alarm + Preset output         D: Alarm + Preset output       D: Alarm + Preset output       D: Alarm + Preset output         I: Automatic switching dual range       A: Addition       X: Not activated       Self-check result + Empty detection         I: Automatic switching dual range       A: Addition       X: Not activated       2: Range switching output         B: Addition with yetwork       X: Not activated       2: Range switching output         B: Addition with yetwork       X: Not activated       B: Range switching output         3: Normal/reverse automatic switching reverse routput       A: Addition       X: Not activated       B: Range switching output         A: Addition with yetwork       X: Not activated       B: Range switching output       C: Range switching output         G: Reverse reverse routput       A: Addition       X: Not activated       B: Range switching output         B: Addition with yetwork       X: Not activated       B: Range switching output       B: Empty detection + Range switching output         G: Range switching output       C: Range switching output       C: Range switching output       B: Range switching output         C: Normal/ reverse       C: Normal/ reverse       C: Normal/ reve                                                                                                    |                      |                              |                           | 4: Self-check result output             |  |
| B: Addition with X: Not activated preset       6: High/low limit alarm         B: Addition with X: Not activated preset       3: Preset output         D: Alarm + Preset output       F: Preset + Self-check         G: Preset + High/low limit alarm       1: Self-check result + Empty detection         H: Preset + High/low limit alarm       1: Self-check result + Empty detection         J: Self-check result + High/low limit alarm       1: Self-check result + High/low limit alarm         K: Empty detection + High/low limit alarm       1: Self-check result + Range switching output         Switching dual range       A: Addition       X: Not activated         B: Addition with X: Not activated preset       2: Range switching output       8:Self-check result + Range switching output         9: Empty detection + Range switching output       9: Empty detection + Range switching output       4: High/low limit alarm + Range         3: Normal/reverse automatic switching range       A: Addition       X: Not activated       B: Range switching output         4: Addition with X: Not activated preset       D: Alarm + Range switching output       7: Alarm + Range switching output         3: Normal/reverse automatic switching       A: Addition       X: Not activated       B: Range switching output         7: Alarm + Range switching output       A: Addition with X: Not activated       P: Empty detection + Range switching output         9: Empty                                                                                                    |                      |                              |                           | 5: Empty detection function             |  |
| B: Addition with preset       3: Preset output         D: Alarm + Preset Self-check       0: Preset + Empty detection         H: Preset + Self-check       0: Preset + Empty detection         H: Preset + High/low limit alarm       1: Self-check result + Empty detection         I: Automatic       X: Not activated       2: Range switching output         switching dual range       A: Addition       X: Not activated       2: Range switching output         T: Automatic       X: Not activated       2: Range switching output       7: Alarm + Range switching output         S: Mormal/reverse automatic switching range       A: Addition       X: Not activated       8: Range switching output         3: Normal/reverse range       A: Addition       X: Not activated       2: Range switching output         3: Normal/reverse range       A: Addition       X: Not activated       2: Range switching output         3: Normal/reverse range       A: Addition       X: Not activated       2: Range switching output         9: Empty detection + Range switching output       7: Alarm + Range switching output         9: Cange switching output       7: Alarm + Range switching output       7: Alarm + Range switching output         9: Cange switching output       9: Empty detection + Range switching output       9: Empty detection + Range switching output         9: Cange switching output <t< td=""><td></td><td></td><td></td><td>6: High/low limit alarm</td></t<>                                                                                                    |                      |                              |                           | 6: High/low limit alarm                 |  |
| presetD: Alarm + Preset output<br>F: Preset + Self-check<br>G: Preset + Enpty detection<br>H: Preset + High/low limit alarm<br>I: Self-check result + High/low limit<br>alarm<br>K: Empty detection + High/low limit<br>                                                                                                    |                      | B: Addition with             | X: Not activated          | 3: Preset output                        |  |
| F: Preset + Self-check         G: Preset + Empty detection         H: Preset + High/low limit alarm         I: Self-check result + Empty detection         J: Automatic         switching dual range         A: Addition         X: Not activated         B: Addition with         X: Not activated         B: Addition with     <                                                                                                    |                      | preset                       |                           | D: Alarm + Preset output                |  |
| I: Automatic       A: Addition       X: Not activated       I: Self-check result + Empty detection         I: Automatic       A: Addition       X: Not activated       I: Self-check result + Empty detection         I: Automatic       A: Addition       X: Not activated       I: Range switching output         Switching dual range       A: Addition       X: Not activated       I: Range switching output         B: Addition with       X: Not activated       I: Range switching output       R: Self-check result + Range switching output         3: Normal/reverse automatic switching       A: Addition       X: Not activated       B: Range switching output         3: Normal/reverse automatic switching       A: Addition       X: Not activated       B: Range switching output         B: Addition with       X: Not activated       B: Range switching output       R: Self-check result + Range switching output         3: Normal/reverse automatic switching       A: Addition       X: Not activated       B: Range switching output         B: Addition with       X: Not activated       B: Range switching output       R: High/low limit alarm + Range switching output         9: Empty detection + Range switching output       R: High/low limit alarm + Range switching output       R: High/low limit alarm + Range switching output         9: Empty detection       R: Addition with       X: Not activated       B: Range switch                                                                                                    |                      | -                            |                           | F: Preset + Self-check                  |  |
| H: Preset + High/low limit alarm         I: Automatic         switching dual range         A: Addition         X: Not activated         switching dual range         A: Addition         X: Not activated         switching dual range         A: Addition         X: Not activated         Self-check result + High/low limit alarm         X: Not activated         B: Addition with preset         A: Addition         X: Not activated         B: Addition with preset         A: Addition         X: Not activated         B: Addition with preset         A: Addition         X: Not activated         B: Addition with preset         A: Addition         X: Not activated         B: Addition with preset         A: Addition         X: Not activated         Preset         B: Addition with preset         C: Range switching output         Self-check result + Range switching output         Self-check result + Range switching output         Self-check result + Range switching output         Self-check result + Range switching output         Self-check result + Range switching output                                                                                                    |                      |                              |                           | G: Preset + Empty detection             |  |
| I: Self-check result + Empty detection         J: Automatic         switching dual range         A: Addition         X: Not activated         Self-check result + Empty detection + High/low limit alarm         T: Automatic         switching dual range         A: Addition         X: Not activated         Self-check result + Range switching output         7: Alarm + Range switching output         9: Empty detection + Range switching output         A: Addition with preset         3: Normal/reverse automatic switching range         A: Addition         A: Addition         X: Not activated         B: Addition with preset         A: Addition         X: Not activated         B: Range switching output         7: Alarm + Range switching output         7: Alarm + Range switching output         7: Alarm + Range switching output         8: Addition with preset         0: Output         4: Addition with preset         0: Output         9: Empty detection + Range switching output         7: Alarm + Range switching output         9: Empty detection + Range switching output         9: Empty detection + Range switching output         0: Empty detection + Ran                                                                                                    |                      |                              |                           | H: Preset + High/low limit alarm        |  |
| I: Automatic       A: Addition       X: Not activated       I: Self-check result + High/low limit alarm         I: Automatic       A: Addition       X: Not activated       I: Range switching output         switching dual range       A: Addition       X: Not activated       I: Range switching output         8:Self-check result + Range switching output       8:Self-check result + Range switching output       Respective         B: Addition with preset       X: Not activated       B: Range switching output + Self-check, Empty detection         3: Normal/reverse automatic switching range       A: Addition       X: Not activated       B: Range switching output         A: Addition with preset       X: Not activated       B: Range switching output       Preset         3: Normal/reverse automatic switching output       A: Addition       X: Not activated       B: Range switching output         9: Empty detection + Range switching output       Preset       Output       Preset       Output         4: Addition with preset       X: Not activated       B: Range switching output + Preset       Preset       Output         0: Empty detection + Range switching output       Preset       Output       Preset       Preset       Preset         C: Normal/       X: Not activated       B: Range switching output + Preset       Preset       Output       Preset                                                                                                    |                      |                              |                           | I: Self-check result + Empty detection  |  |
| 1: Automatic       A: Addition       X: Not activated       2: Range switching output         1: Automatic       A: Addition       X: Not activated       2: Range switching output         switching dual range       A: Addition       X: Not activated       2: Range switching output         8:Self-check result + Range switching output       9: Empty detection + Range switching output       0: Range switching output         9: Empty detection       B: Addition with X: Not activated       B: Range switching output + Self-check, Empty detection         3: Normal/reverse automatic switching range       A: Addition       X: Not activated       B: Range switching output         3: Normal/reverse automatic switching       A: Addition       X: Not activated       B: Range switching output         9: Empty detection + Range switching output       9: Empty detection + Range switching output       8: Self-check result + Range switching output         9: Empty detection + Range switching output       9: Empty detection       8: Range switching output         9: Empty detection       A: High/low limit alarm + Range switching output       1: Range switching output + Preset         0: totalization       X: Not activated       B: Range switching output + Preset       0: Range switching output + Preset         0: utput       X: Not activated       B: Range switching output + Preset       0: Range switching output + Range switching                                                                                                    |                      |                              |                           | J: Self-check result + High/low limit   |  |
| 1: Automatic       A: Addition       X: Not activated       X: Rage switching output         1: Automatic       A: Addition       X: Not activated       2: Range switching output         switching dual range       A: Addition       X: Not activated       2: Range switching output         8:Self-check result + Range switching output       9: Empty detection + Range switching output       4: High/low limit alarm + Range switching output         9: Cange switching output       A: High/low limit alarm + Range switching output + Self-check, Empty detection         1: Normal/reverse automatic switching range       A: Addition       X: Not activated       B: Range switching output         3: Normal/reverse automatic switching       A: Addition       X: Not activated       B: Range switching output         3: Normal/reverse automatic switching       A: Addition       X: Not activated       B: Range switching output         3: Normal/reverse       A: Addition       X: Not activated       B: Range switching output         4: High/low limit alarm + Range switching output       R: Self-check result + Range switching output         9: Empty detection + Range switching output + Self-check, Empty detection         8: Addition with       X: Not activated       B: Range switching output + Self-check, Empty detection         8: Addition with       X: Not activated       B: Range switching output + Self-check, Empty detection </td <td></td> <td></td> <td></td> <td>alarm</td>                                                                                                    |                      |                              |                           | alarm                                   |  |
| 1: Automatic       A: Addition       X: Not activated       2: Range switching output         switching dual range       A: Addition       X: Not activated       2: Range switching output         8:Self-check result + Range switching output       8:Self-check result + Range switching output       9: Empty detection + Range switching output         9: Empty detection + Range switching output       8: Self-check result + Range switching output       9: Empty detection         8: Addition with preset       X: Not activated       B: Range switching output + Self-check, Empty detection         3: Normal/reverse automatic switching automatic switching automatic switching automatic switching output       X: Not activated       2: Range switching output         8: Self-check result + Range switching output       7: Alarm + Range switching output       7: Alarm + Range switching output         8: Self-check result + Range switching output       8: Self-check result + Range switching output       9: Empty detection + Range switching output         9: Empty detection + Range switching output       9: Empty detection + Range switching output       9: Empty detection + Range switching output         9: C: Normal/       X: Not activated       B: Range switching output + Self-check, Empty detection         8: Self-check result + Range switching output       7: Alarm + Range switching output       9: Empty detection + Range switching output         0: C: Normal/       X: Not activated                                                                                                    |                      |                              |                           | K: Empty detection + High/low limit     |  |
| 1: Automatic<br>switching dual range       A: Addition       X: Not activated       2: Range switching output         8: Self-check result + Range switching<br>output       9: Empty detection + Range switching<br>output       9: Empty detection + Range switching<br>output         9: Normal/reverse<br>automatic switching<br>range       A: Addition       X: Not activated       B: Range switching output         4: Addition       X: Not activated       B: Range switching output       2: Range switching output         3: Normal/reverse<br>automatic switching<br>range       A: Addition       X: Not activated       B: Range switching output         4: Addition       X: Not activated       E. Range switching output       2: Range switching output         6: Addition       X: Not activated       E. Range switching output       2: Range switching output         7: Alarm + Range switching output       C: Normal/<br>R: Self-check result + Range switching<br>output       2: Range switching output         8: Addition with       X: Not activated       B: Range switching output + Self-check,<br>Empty detection         8: Addition with       X: Not activated       B: Range switching output         7: Alarm + Range switching output       C: Range switching output         8: Self-check result + Range switching<br>output       2: Range switching output         9: Empty detection       B: Range switching output         7: Alarm + Range switching<br>out                                                                                                    |                      |                              |                           | alarm                                   |  |
| switching dual range<br>switching dual range                                                                                                    | 1: Automatic         | A: Addition                  | X: Not activated          | 2: Range switching output               |  |
| 8:Self-check result + Range switching<br>output         9: Empty detection + Range switching<br>output         A: High/low limit alarm + Range<br>switching output + Self-check,<br>Empty detection         B: Addition with<br>preset       X: Not activated         3: Normal/reverse<br>automatic switching<br>range       A: Addition         X: Not activated       B: Range switching output<br>Preset         3: Normal/reverse<br>automatic switching<br>range       A: Addition         X: Not activated       2: Range switching output<br>Preset         A: Addition       X: Not activated         B: Addition       X: Not activated         B: Addition       X: Not activated         B: Addition with       X: Not activated         B: Addition with       X: Not activated         B: Addition with       X: Not activated         B: Addition with       X: Not activated         B: Addition with       X: Not activated         B: Addition with       X: Not activated         B: Range switching output + Preset<br>output       B: Range switching output + Preset         C: Normal/<br>reverse       X: Not activated         totalization       X: Not activated         B: Empty detection + Range switching<br>output       Self-check result + Range switching<br>output         A: High/low limit alarm + Range<br>switching output       Self-check result + Range                                                                                                    | switching dual range |                              |                           | 7: Alarm + Range switching output       |  |
| B: Addition with z: Not activated automatic switching <ul> <li>a: Addition with z: Not activated preset</li> <li>b: Addition with z: Not activated preset</li> <li>c: Range switching output</li> <li>c: Range switching output</li> <li>c: Range switching output</li> <li>c: Range switching output</li> <li>c: Range switching output</li> <li>c: Range switching output</li> <li>c: Range switching output</li> <li>c: Range switching output</li> <li>c: Range switching output</li> <li>d: Addition</li> <li>d: Not activated preset</li> <li>c: Range switching output</li> <li>d: Range switching output</li> <li>d: Range switching output</li> </ul> <li>d: Range switching output</li> <li>d: Range switching output</li> <li>d: Range switching output</li> <li>d: Range switching output</li> <li>d: Range switching output</li> <li>d: Range switching output</li> <li>d: Range switching output</li> <li li="" output<="" range="" switching=""> <li o<="" range="" switching="" td=""><td></td><td></td><td></td><td>8:Self-check result + Range switching</td></li></li>                                                                                                    |                      |                              |                           | 8:Self-check result + Range switching   |  |
| 9: Empty detection + Range switching<br>output         A: High/low limit alarm + Range<br>switching output         B: Addition with<br>range       X: Not activated<br>preset         A: Addition       X: Not activated<br>preset         A: Addition       X: Not activated<br>preset         B: Range switching output       Preset         C: Range switching output       Preset         A: Addition       X: Not activated         B: Range switching output       Preset         C: Range switching output       Preset         C: Range switching output       Preset         B: Addition with<br>preset       X: Not activated         B: Addition with<br>preset       X: Not activated         C: Normal/<br>reverse       X: Not activated         B: Addition with<br>preset       X: Not activated         B: Addition with<br>preset       X: Not activated         C: Normal/<br>Preverse       X: Not activated         B: Self-check result + Range switching output         P: Empty detection + Range switching output         P: Empty detection + Range switching output         P: Range switching output         P: Range switching output         P: Range switching output         P: Range switching output         P: Range switching output         P: Range switching output                                                                                                    |                      |                              |                           | output                                  |  |
| B: Addition with preset       X: Not activated       B: Range switching output + Self-check, Empty detection         B: Addition with preset       X: Not activated       B: Range switching output + Preset output         3: Normal/reverse automatic switching range       A: Addition       X: Not activated       2: Range switching output         B: Addition with preset       X: Not activated       2: Range switching output       2: Range switching output         8: Self-check result + Range switching output       8: Self-check result + Range switching output       4: High/low limit alarm + Range switching output         9: Empty detection + Range switching output       1: High/low limit alarm + Range switching output       1: High/low limit alarm + Range switching output         8: Addition with preset       1: Not activated       1: Range switching output + Self-check, Empty detection         B: Addition with preset       1: Not activated       1: Range switching output + Preset         0: Normal/       1: Not activated       1: Range switching output + Preset         0: Output       1: Not activated       1: Range switching output + Preset         0: Normal/       1: Not activated       1: Range switching output + Preset         0: Output       1: Not activated       1: Range switching output         9: Empty detection + Range switching output       1: Alarm + Range switching output         9: Empty detection +                                                                                                    |                      |                              |                           | 9: Empty detection + Range switching    |  |
| A: High/low limit alarm + Range switching output         B: Addition with preset       X: Not activated         3: Normal/reverse automatic switching range       A: Addition         A: Addition       X: Not activated         B: Addition with preset       X: Not activated         A: Addition       X: Not activated         B: Range switching output       Preset         automatic switching range       A: Addition         X: Not activated       Preset         B: Addition with preset       X: Not activated         C: Range switching output       Preset         B: Addition with preset       X: Not activated         B: Addition with preset       X: Not activated         B: Addition with preset       X: Not activated         C: Normal/ reverse totalization       X: Not activated         P: Empty detection + Range switching output         P: Empty detection + Range switching output         P: Empty detection + Range switching output         P: C: Normal/ reverse totalization       X: Not activated         P: Empty detection + Range switching output         P: Empty detection + Range switching output         P: Empty detection + Range switching output         P: Empty detection + Range switching output         P: Empty detection + Range switching output                                                                                                    |                      |                              |                           | output                                  |  |
| B: Addition with preset       X: Not activated preset       B: Addition       B: Addition         3: Normal/reverse automatic switching range       A: Addition       X: Not activated X: Not activated preset       B: Range switching output + Preset output         3: Normal/reverse automatic switching range       A: Addition       X: Not activated X: Not activated X: Not activated P: Range switching output       B: Range switching output         B: Addition       X: Not activated X: Not activated P: Range switching output       B: Range switching output         B: Addition       X: Not activated X: Not activated P: Range switching output       C: Range switching output         B: Addition with preset       X: Not activated P: Range switching output       C: Range switching output + Self-check, Empty detection         B: Addition with preset       X: Not activated P: Range switching output       B: Range switching output + Preset output         C: Normal/       X: Not activated P: Range switching output       B: Range switching output         R: Self-check result + Range switching output       P: Empty detection + Range switching output         P: Empty detection + Range switching output       P: Empty detection + Range switching output         P: Empty detection + Range switching output       P: Empty detection + Range switching output         P: Empty detection + Range switching output       P: Empty detection + Range switching output         P: Empty detection + Range swi                                                                                                    |                      |                              |                           | A: High/low limit alarm + Range         |  |
| B: Addition with preset       C: Range switching output + Self-check, Empty detection         3: Normal/reverse automatic switching range       A: Addition       X: Not activated       B: Range switching output + Preset output         3: Normal/reverse automatic switching range       A: Addition       X: Not activated       2: Range switching output         7: Alarm + Range switching output       7: Alarm + Range switching output       7: Alarm + Range switching output         8: Self-check result + Range switching output       9: Empty detection + Range switching output         9: Empty detection       Range switching output + Self-check, Empty detection         8: Addition with preset       X: Not activated       B: Range switching output + Preset output         0: C: Normal/       X: Not activated       B: Range switching output + Preset output         0: Self-check result + Range switching output       2: Range switching output + Preset output         0: Normal/       X: Not activated       B: Range switching output + Preset output         0: Self-check result + Range switching output       2: Range switching output       9: Empty detection + Range switching output         0: Normal/       X: Not activated       B: Range switching output       9: Empty detection + Range switching output         0: Self-check result + Range switching output       9: Empty detection + Range switching output       9: Empty detection + Range switching output <td></td> <td></td> <td></td> <td>switching output</td>                                                                                                    |                      |                              |                           | switching output                        |  |
| B: Addition with preset       Empty detection         3: Normal/reverse automatic switching range       A: Addition       X: Not activated       B: Range switching output         7: Alarm + Range switching output       8:Self-check result + Range switching output         9: Empty detection + Range switching output         8: Addition with preset       X: Not activated         10: Alarm + Range switching output         8: Addition with preset       X: Not activated         10: C: Range switching output         10: C: Range switching output         11: C: Range switching output         12: Range switching output         13: Normal/reverse         14: High/low limit alarm + Range         15: Addition with preset         16: Addition with preset         17: Alarm + Range switching output         17: Range switching output + Preset         17: Alarm + Range switching output         18: Addition with X: Not activated         19: Range switching output         10: Range switching output         11: Range switching output         12: Range switching output         13: Range switching output         14: Range switching output         15: Range switching output         16: Range switching output         17: Alarm + Range switching output <td></td> <td></td> <td></td> <td>C: Range switching output + Self-check,</td>                                                                                                    |                      |                              |                           | C: Range switching output + Self-check, |  |
| B: Addition with preset       X: Not activated preset       B: Range switching output + Preset output         3: Normal/reverse automatic switching range       A: Addition       X: Not activated       2: Range switching output         3: Normal/reverse automatic switching range       A: Addition       X: Not activated       2: Range switching output         8: Self-check result + Range switching output       9: Empty detection + Range switching output       9: Empty detection + Range switching output         8: Addition with X: Not activated preset       B: Addition with X: Not activated       B: Range switching output + Self-check, Empty detection         8: Addition with X: Not activated reverse totalization       B: Range switching output       C: Range switching output + Preset         0utput       X: Not activated       B: Range switching output + Preset       0         0utput       C: Normal/       X: Not activated       B: Range switching output + Preset         0utput       C: Normal/       X: Not activated       B: Range switching output         9: Empty detection + Range switching output       8:Self-check result + Range switching output         9: Empty detection + Range switching output       9: Empty detection + Range switching output         9: Empty detection + Range switching output       9: Empty detection + Range switching output         9: Empty detection + Range switching output       9: Empty detection + Range switc                                                                                                    |                      |                              |                           | Empty detection                         |  |
| gresset       output         3: Normal/reverse<br>automatic switching<br>range       A: Addition       X: Not activated       2: Range switching output         7: Alarm + Range switching output       8:Self-check result + Range switching<br>output       9: Empty detection + Range switching<br>output         8: Addition with<br>reverse       X: Not activated       7: Alarm + Range switching output         8: Range switching output       7: Range switching output + Self-check,<br>Empty detection         8: Addition with<br>reverse       X: Not activated       8: Range switching output + Preset<br>output         7: Alarm + Range switching output + Preset       0         9: Empty detection       8: Range switching output + Preset         9: Empty detection       8: Range switching output         9: Empty detection       8: Self-check result + Range switching output         9: Empty detection + Range switching output       9: Empty detection + Range switching output         9: Empty detection + Range switching output       9: Empty detection + Range switching output         9: Empty detection + Range switching output       9: Empty detection + Range switching output         9: Empty detection + Range switching output       9: Empty detection + Range switching output         9: Empty detection + Range switching output       1: High/low limit alarm + Range         9: Empty detection + Range switching output       2: Range switching output                                                                                                    |                      | B: Addition with             | X: Not activated          | B: Range switching output + Preset      |  |
| 3: Normal/reverse automatic switching range       A: Addition       X: Not activated       2: Range switching output         7: Alarm + Range switching output       8:Self-check result + Range switching output         9: Empty detection + Range switching output         9: Empty detection + Range switching output         0: Range switching output         9: Empty detection + Range switching output         0: Range switching output         0: Range switching output         0: Range switching output         0: Range switching output         0: Range switching output         0: Range switching output         0: Range switching output         0: Range switching output         0: Range switching output         0: Range switching output         0: Normal/         reverse         totalization         0: Self-check result + Range switching output         9: Empty detection + Range switching output         9: Empty detection + Range switching output         9: Empty detection + Range switching output         9: Empty detection + Range switching output         9: Empty detection + Range switching output         9: Empty detection + Range switching output         9: Empty detection + Range switching output         0: Range switching output                                                                                                    |                      | preset                       |                           | output                                  |  |
| automatic switching<br>range $ \begin{array}{c} \hline             \hline                      $                                                                                                    | 3: Normal/reverse    | A: Addition                  | X: Not activated          | 2: Range switching output               |  |
| range<br>Respondent for the set of the set of | automatic switching  |                              |                           | 7: Alarm + Range switching output       |  |
| output       9: Empty detection + Range switching output         A: High/low limit alarm + Range switching output       C: Range switching output + Self-check, Empty detection         B: Addition with X: Not activated preset       B: Range switching output + Preset output         C: Normal/       X: Not activated         reverse       2: Range switching output         totalization       X: Not activated         9: Empty detection + Range switching output         7: Alarm + Range switching output         9: Empty detection + Range switching output         9: Empty detection + Range switching output         9: Empty detection + Range switching output         9: Empty detection + Range switching output         9: Empty detection + Range switching output         0utput         9: Empty detection + Range switching output         0utput         9: Empty detection + Range switching output         0utput         9: Empty detection + Range switching output         A: High/low limit alarm + Range switching output         C: Range switching output + Self-check, Emety detection                                                                                                    | range                |                              |                           | 8:Self-check result + Range switching   |  |
| 9: Empty detection + Range switching<br>output         A: High/low limit alarm + Range<br>switching output         C: Range switching output + Self-check,<br>Empty detection         B: Addition with<br>preset       X: Not activated         C: Normal/<br>reverse<br>totalization       X: Not activated         9: Empty detection + Range switching output         8: Range switching output         9: Empty detection         B: Range switching output + Preset<br>output         C: Normal/<br>reverse         totalization         8: Self-check result + Range switching<br>output         9: Empty detection + Range switching<br>output         9: Empty detection + Range switching<br>output         9: Empty detection + Range switching<br>output         A: High/low limit alarm + Range<br>switching output         C: Range switching output + Self-check,<br>Empty detection                                                                                                    |                      |                              |                           | output                                  |  |
| output       output         A: High/low limit alarm + Range         switching output         C: Range switching output + Self-check,         Empty detection         B: Addition with         X: Not activated         preset         C: Normal/         reverse         totalization         X: Not activated         P: Empty detection + Range switching output         9: Empty detection + Range switching output         9: Empty detection + Range switching output         A: High/low limit alarm + Range switching output         A: High/low limit alarm + Range switching output         C: Range switching output         C: Range switching output                                                                                                    |                      |                              |                           | 9: Empty detection + Range switching    |  |
| A: High/low limit alarm + Range         switching output         C: Range switching output + Self-check,         Empty detection         B: Addition with X: Not activated         preset         C: Normal/         X: Not activated         reverse         totalization         X: Not activated         P: Empty detection + Range switching output         P: Empty detection + Range switching output         9: Empty detection + Range switching output         9: Empty detection + Range switching output         A: High/low limit alarm + Range         switching output         C: Range switching output + Self-check,         Empty detection + Range switching output         P: Empty detection + Range switching output         C: Range switching output         C: Range switching output + Self-check,         Empty detection                                                                                                    |                      |                              |                           | output                                  |  |
| switching output         C: Range switching output + Self-check,<br>Empty detection         B: Addition with<br>preset       X: Not activated         C: Normal/<br>reverse       X: Not activated         totalization       X: Not activated         9: Empty detection + Range switching<br>output         9: Empty detection + Range switching<br>output         9: Empty detection + Range switching<br>output         C: Range switching output         C: Normal/<br>reverse         totalization         X: Not activated         C: Range switching output         R: Self-check result + Range switching<br>output         9: Empty detection + Range switching<br>output         A: High/low limit alarm + Range<br>switching output         C: Range switching output + Self-check,         Emetry detection                                                                                                    |                      |                              |                           | A: High/low limit alarm + Range         |  |
| B: Addition with preset       X: Not activated       B: Range switching output + Self-check, Empty detection         B: Addition with preset       X: Not activated       B: Range switching output + Preset output         C: Normal/       X: Not activated       2: Range switching output         reverse       7: Alarm + Range switching output         totalization       8:Self-check result + Range switching output         9: Empty detection + Range switching output         9: Empty detection + Range switching output         A: High/low limit alarm + Range switching output         C: Range switching output + Self-check, Empty detection + Self-check, Empty detection + Range switching output                                                                                                    |                      |                              |                           | switching output                        |  |
| B: Addition with X: Not activated preset       Empty detection         B: Addition with X: Not activated preset       B: Range switching output + Preset output         C: Normal/       X: Not activated       2: Range switching output         reverse totalization       7: Alarm + Range switching output         9: Empty detection + Range switching output         9: Empty detection + Range switching output         A: High/low limit alarm + Range switching output         C: Range switching output         C: Range switching output         C: Range switching output                                                                                                    |                      |                              |                           | C: Range switching output + Self-check, |  |
| B: Addition with preset       X: Not activated       B: Range switching output + Preset output         C: Normal/       X: Not activated       2: Range switching output         reverse       7: Alarm + Range switching output         totalization       8:Self-check result + Range switching output         9: Empty detection + Range switching output         A: High/low limit alarm + Range switching output         C: Range switching output                                                                                                    |                      |                              |                           | Empty detection                         |  |
| preset       output         C: Normal/<br>reverse       X: Not activated       2: Range switching output         totalization       8:Self-check result + Range switching<br>output         9: Empty detection + Range switching<br>output         A: High/low limit alarm + Range<br>switching output         C: Range switching output                                                                                                    |                      | B: Addition with             | X: Not activated          | B: Range switching output + Preset      |  |
| C: Normal/       X: Not activated       2: Range switching output         reverse       7: Alarm + Range switching output         totalization       8:Self-check result + Range switching         output       9: Empty detection + Range switching         output       A: High/low limit alarm + Range         switching output       C: Range switching output + Self-check,         Emetry detection       Femetry detection                                                                                                    |                      | preset                       |                           | output                                  |  |
| reverse<br>totalization 7: Alarm + Range switching output 8:Self-check result + Range switching<br>output 9: Empty detection + Range switching<br>output A: High/low limit alarm + Range<br>switching output C: Range switching output + Self-check,                                                                                                    |                      | C: Normal/                   | X: Not activated          | 2: Range switching output               |  |
| totalization       8:Self-check result + Range switching output         9: Empty detection + Range switching output         A: High/low limit alarm + Range switching output         C: Range switching output + Self-check, Empty detection                                                                                                    |                      | reverse                      |                           | 7: Alarm + Range switching output       |  |
| output         9: Empty detection + Range switching output         A: High/low limit alarm + Range switching output         C: Range switching output + Self-check, Empty detection                                                                                                    |                      | totalization                 |                           | 8:Self-check result + Range switching   |  |
| 9: Empty detection + Range switching<br>output<br>A: High/low limit alarm + Range<br>switching output<br>C: Range switching output + Self-check,                                                                                                    |                      |                              |                           | output                                  |  |
| output       A: High/low limit alarm + Range       switching output       C: Range switching output + Self-check,                                                                                                    |                      |                              |                           | 9: Empty detection + Range switching    |  |
| A: High/low limit alarm + Range<br>switching output<br>C: Range switching output + Self-check,                                                                                                    |                      |                              |                           | output                                  |  |
| switching output<br>C: Range switching output + Self-check,                                                                                                    |                      |                              |                           | A: High/low limit alarm + Range         |  |
| C: Range switching output + Self-check,                                                                                                    |                      |                              |                           | switching output                        |  |
| Emittr datastica                                                                                                    |                      |                              |                           | C: Range switching output + Self-check  |  |
|                                                                                                    |                      |                              |                           | Empty detection                         |  |

#### 2- contact outputs

## **Range functions**

## Single range

Measures a single range in the normal direction.

The output for a reverse flow will be as follows

Analog output: Possible to approx. -20% (0.8 mA). With communication, to approx. -5% (3.2 mA).

Pulse output: No output

Display: A minus (-) symbol appears.

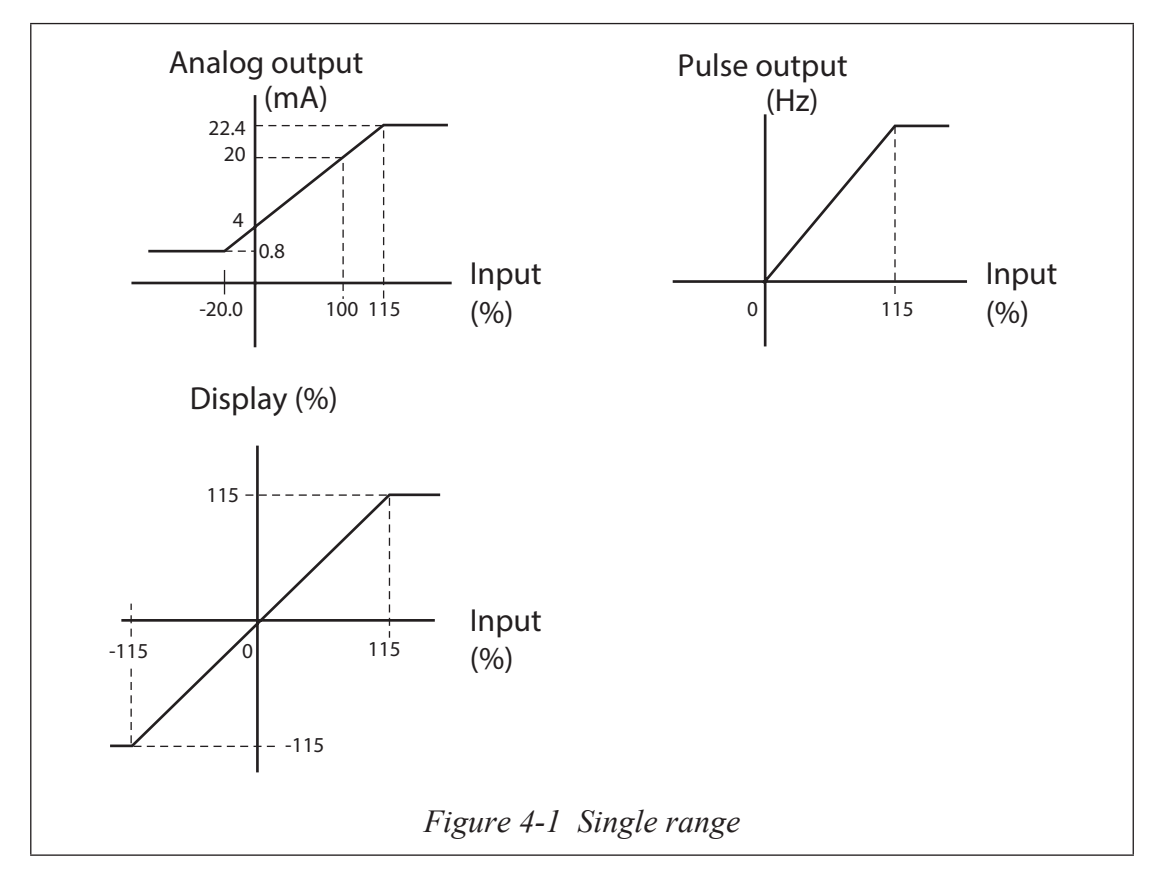

#### Normal direction automatic dual range

This function has two ranges: wide and narrow. When the narrow range measurement exceeds 100%, the unit automatically changes to the wide range.

This function should be used in combination with the wide/narrow range distinction output contact. Hysteresis setting is available when dual range is selected.

- When AUTO is selected for an analog output Range No.1 4 to 20 mA DC
   Range No.2 4 to 20 mA DC
- ② When WIDE is selected for an analog output 4 to 20 mA DC is output according to either range No.1 or range No.2, whichever has the wider range.

When there is a pulse output

The pulse weight is the same for both ranges No.1 and No.2.

Contact output

At shipment, the contact output status of the distinction status signal for ranges No.1 and No.2 is as follows.

Range No.1: Closed

Range No.2: Open

Reverse setting is also possible.

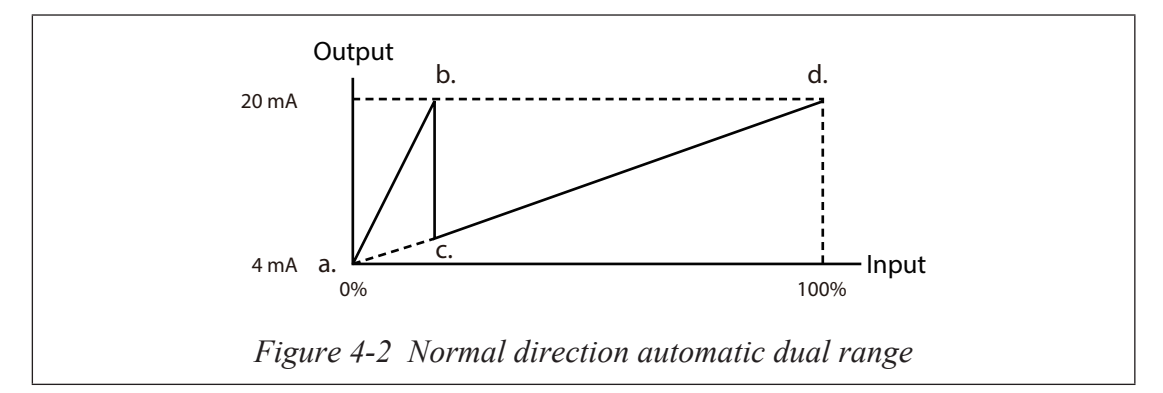

#### (Example)

① AUTO range

Range No.1 (narrow range): Outputs 4 to 20 mA for 0 to 10 m<sup>3</sup>/h (a-b). Range No.2 (wide range): Outputs 4 to 20 mA for 0 to 40 m<sup>3</sup>/h (a-d)

② WIDE range

Range No.1 (narrow range): Outputs 4 to 8 mA for 0 to 10  $m^3/h$  (a-c). Range No.2 (wide range): Outputs 8 to 20 mA for 10 to 40  $m^3/h$  (c-d).

## Normal direction, external switching dual range

The range is switched via an external switching command to the contact input. Also, the wide/narrow range distinction contact output (status signal) can be sent out using the same timing.

Analog output

- When AUTO is selected for an analog output Range No.1 4 to 20 mA DC
   Range No.2 4 to 20 mA DC
- ② When WIDE is selected for an analog output 4 to 20 mA DC is output according to either range No.1 or range No.2 whichever has the wider range.

When there is a pulse output The pulse weight is the same for both ranges No.1 and No.2.

Contact input

Range switching command contact input

Range No.1: Close Range No.2: Open

Contact output (select functions as required.) Range switching distinction status signal

The contact output status at shipment is as follows.

Range No.1: Closed

Range No.2: Open

Reverse setting is also possible.

#### Normal/reverse automatic switching range

Automatically switches the range when the fluid flow direction reverses.

Hysteresis setting is available when normal/reverse switching is selected.

#### Analog output

Normal direction: 4 to 20 mA DC Reverse direction: 4 to 20 mA DC

When there is a pulse output

There is no distinction in output between the normal and reverse directions. The pulse weight is also the same.

The built-in counter simply integrates the flow rate without distinguishing normal and reverse directions. However, when normal/reverse differential flow integration is selected, integration of the "-" direction (subtraction) is available.

```
Example: In the normal direction

-100 \rightarrow -99 \rightarrow -98 \rightarrow ... 0 \rightarrow 1, 2, 3

In the reverse direction

100 \rightarrow 99 \rightarrow 98... 0 \rightarrow -1, -2, -3
```

With indication

With a reverse flow rate, the "-" symbol will appear on the flow rate display. With built-in counter, it is possible to select the normal/reverse differential flow integration function.

#### Contact output

Normal/reverse distinction status signal

The contact output status at shipment is as follows.

Range No.1: Closed

Range No.2: Open

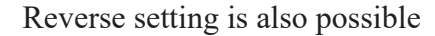

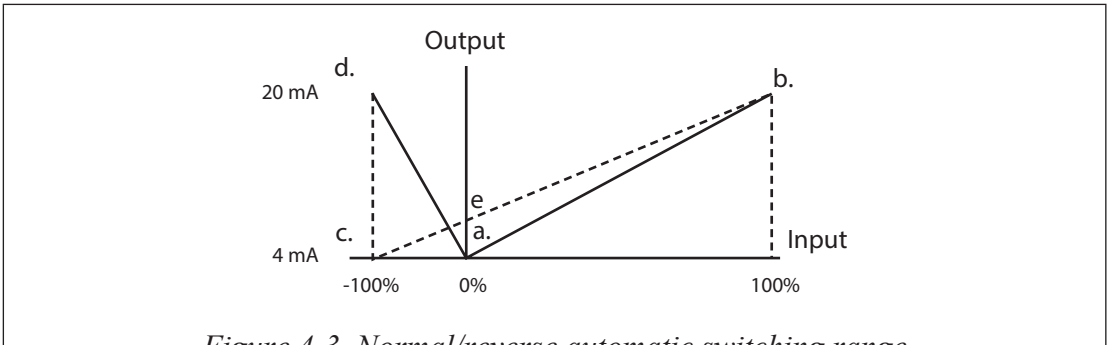

Figure 4-3 Normal/reverse automatic switching range

(Example of setting)

① AUTO range

- Range No.1 (normal range): Outputs 4 to 20 mA for 0 to  $30 \text{ m}^3/\text{h}$  (a-b).
- Range No.2 (reverse range): Outputs 4 to 20 mA for 0 to  $-10 \text{ m}^3/\text{h}$  (a-d).
- ② WIDE range
  - Outputs 4 to 8 mA for -10 to  $0m^3/h$  (c-e), 8 to 20 mA for 0 to  $30m^3/h$  (e-b).

When WIDE is selected, Low-flow-cut is not performed.

#### Normal / Reverse external switching range

Switches between the normal and reverse ranges by inputting a switching command contact from the host system or controller.

It is also possible to output the normal/reverse range distinctive contact output (status signal) using the same timing.

Analog output

- When AUTO is selected for an analog output Normal direction: 4 to 20 mA DC
   Reverse direction: 4 to 20 mA DC
- ② When WIDE is selected for an analog output 4 to 20 mA DC is output according to either range No.1 or range No.2, whichever has the wider range.

#### With pulse output

There is no distinction in output between the normal and reverse directions. The pulse weight is also the same.

The built-in counter simply integrates the flow rate without distinguishing between the normal and reverse directions. However, when normal/reverse differential flow integration is selected, the integration of the "-" direction (subtraction) is available.

Example: In the normal direction

 $-100 \rightarrow -99 \rightarrow -98... \ 0 \rightarrow 1, 2, 3$ In the reverse direction  $100 \rightarrow 99 \rightarrow 98... \ 0 \rightarrow -1, -2, -3$ 

With indication

With a reverse flow rate, the "-" symbol will appear on the flow rate display. For the built-in counter, it is possible to select the normal/reverse differential flow integration function.

#### Contact input

Range switching command contact input

Normal direction: when opened

Reverse direction: when closed

Contact output (select the function required.) Normal/reverse distinction status signal

The contact output status at shipment is as follows.

Range No.1: Closed

Range No.2: Open

Reverse setting is also possible.

# [Built-in counter function]

- A: Addition counter In the normal/reverse range, addition is performed in the normal and reverse directions, respectively.
- B: Addition counter with preset

The preset value ranges from 000000000 - 9999999999.

In the normal/reverse range, addition is made in the normal and reverse directions, respectively.

C: Normal/reverse differential flow rate integration display Displays the difference in integration between the normal and reverse directions. It is necessary to determine the direction: normal or reverse.

## [Contact input function]

This function can be set when either 1- or 2-contact input has been selected in the additional specifications.

- X: Not activated
- 1: External 0% lock input

Use to completely halt the flow rate signal (display, analog output, or pulse output) at 0%.

2: External auto zero adjustment input

Enables zero adjustment from a remote location.

Zero adjustment is possible when the contact is ON for 0.2 seconds or more.

Be sure to stop the fluid.

3: External range switching input

Range No.1 or normal direction: when opened

Range No.2 or reverse direction: when closed

4: Built-in counter reset input

Reset will take effect when the contact is ON for 0.2 seconds or more, and counting will start from the counter reset value at the moment when the contact turns OFF.

5: External 0% lock input and external auto zero adjustment input

Terminal ST IN1 can be set to external 0% lock input and terminal ST IN2 to external auto zero adjustment input.

6: External 0% lock input and external range switching input

Terminal ST IN1 can be set to external 0% lock input and terminal ST IN2 to external range switching input.

7: External 0% lock input and built-in counter reset input

Terminal ST IN1 can be set to external 0% lock input and terminal ST IN2 to the built-in counter reset input.

8: External auto zero adjustment input and external range switching input

Terminal ST IN1 can be set to external auto zero adjustment input and the terminal ST IN2 to external switching input.

9: External auto zero adjustment input and built-in counter reset input

Terminal ST IN1 can be set to auto zero adjustment input and terminal ST IN2 to built-in counter reset input.

A: External range switching input and built-in counter reset input

Terminal ST IN1 can be set to external range switching input and terminal ST IN2 to built-in counter reset input.

# [Contact output function]

This function can be set when 1- or 2-contact output has been selected in the additional specifications.

- X: Not activated
- 1: Alarm contact output

An alarm is output when any of the following items becomes abnormal.

The abnormal item can be checked on the display of the instrument.

Also, external confirmation is available using the SFC.

- ① Self-diagnostic
  - Coil disconnection
  - ROM error
  - RAM error
  - NVM error
  - ADC error

#### Table 4-2 Output selection

| Mode selection                 | Fail-safe direction high<br>(HIGH)                                                                          | Hold<br>(HOLD)                                        | Fail-safe direction low<br>(LOW)                                                                                     |  |
|--------------------------------|----------------------------------------------------------------------------------------------------|-------------------------------------------------------|----------------------------------------------------------------------------------------------------|--|
| Analog<br>output<br>4 to 20 mA | Fail-sage high (HIGH)<br>without SFC<br>communication:<br>24 mA DC<br>with SFC communication:<br>23.8 mA DC | Hold<br>(HOLD)                                        | Fail-safe direction low<br>(LOW)<br>Without SFC communication:<br>0.8 mA DC<br>With SFC communication:<br>2.96 mA DC |  |
| Pulse<br>output                |                                                                                                    | Hold<br>(HOLD)                                        | Fail-safe direction low<br>(LOW)<br>No output                                                                        |  |
| Contact<br>output              | Abnormal status (Op                                                                                         | Abnormal status (Open/closed can be freely selected.) |                                                                                                    |  |

# 

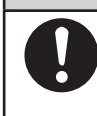

If the power supply is turned OFF with the "Fail-safe direction high" setting, the 4-20 mA output will emit a Fail-safe direction high output once. Pay close attention when turning the power supply OFF.

<sup>②</sup> Empty detection function

When the detector becomes empty, the respective output signals will be as follows.

| Status                   | When the detector is empty                            |
|--------------------------|-------------------------------------------------------|
| Output signal            |                                                       |
| Analog output 4-20 mA DC | 4 mA DC                                               |
| Pulse output             | 0%                                                    |
| Contact output           | Abnormal status (Open/closed can be freely selected.) |

- ~ Note This function can be used when the conductivity is 30  $\mu$ S/cm or greater. The empty detection function selector switch determines whether this function is activated or not. (The empty detection function is set to "NOT activated" as default setting.)
- ~ Note Using the empty detection function with a conductivity of 30  $\mu$ S/cm or less will cause a measurement error.

③ High/low limit alarm function

According to preset High/low limit value, alarm signal is output through ST.OUT terminal.

2: Range switching output

The contact output status at shipment is as follows.

Range No.1 or normal direction: Closed

Range No.2 or reverse direction: Open

Reverse setting is also possible.

- 3: Counter preset status output Activated when the counter reaches the preset value.
- 4: Self-check result output

Activated only when a self-diagnostic abnormality occurs in the alarm contact output of code 1.

5: Empty detection function

Activated only when an empty status is detected in the alarm contact output of code 1.

6: High/low limit alarm

Activated only when a high/low limit alarm occurs in the alarm contact output of code 1.

- 7: Alarm contact output and range switching output (2-contact output) The alarm contact output can be set to ST.OUT1 and the range switching output to ST.OUT2.
- 8: Self-check result output and range switching output (2-contact output) The self-diagnostic result output can be set to ST.OUT1 and the range switching output to ST.OUT2.
- 9: Empty detection function and range switching output (2-contact output) The empty status detection output can be set to ST.OUT1 and the range switching output to ST.OUT2.
- A: High/low limit alarm and range switching output (2-contact output)

The high/low limit alarm can be set to ST.OUT1 and the range switching output to ST.OUT2.

- B: Range switching output and counter preset status output (2-contact output) The range switching output can be set to ST.OUT1 and the preset status output to ST.OUT2.
- C: Range switching output and (self-check result output or empty detection) (2-contact output)

The range switching output can be set to ST.OUT1 and the output when either a self-check result or empty detection abnormality occurs to ST.OUT2.

- D: Alarm contact output and counter preset status output (2-contact output) The alarm contact output can be set to ST.OUT1 and the counter preset status output to ST.OUT2.
- E: 2-stage flow rate alarm output

The high/low limit alarm can be set to ST.OUT1 and the 2-stage high limit alarm or 2-stage low limit alarm to ST.OUT2.

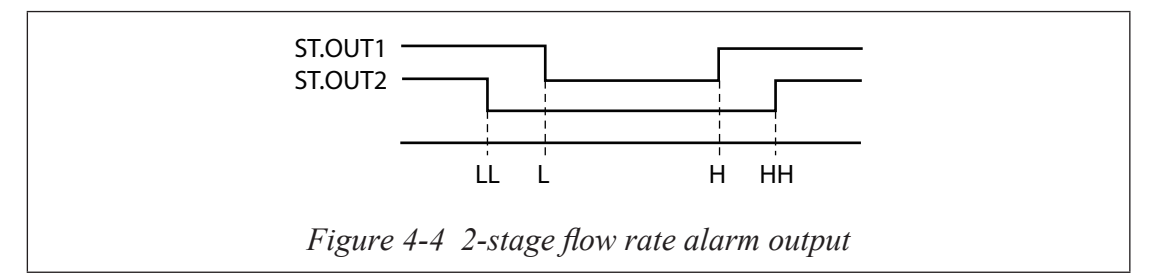

- F: Counter preset status output and self-check result output (2-contact output) The counter preset status output can be set to ST.OUT1 and the self-check result output can be set to ST.OUT2.
- G: Counter preset status output and empty detection function

The counter preset status output can be set to ST.OUT1 and empty detection function can be set to ST.OUT2.

- H: Range switching output and High/low limit alarm output The range switching output can be set to ST.OUT1 and High/low limit alarm can be set to ST.OUT2.
- I: Self-check result output and empty detection function The self-check result can be set to ST.OUT1 and empty detection function can be set to ST.OUT2.
- J: Self-check result output and High/low limit alarm The self-check result can be set to ST.OUT1 and the high/low alarm can be set to ST.OUT2.
- K: Empty detection function and High/low limit alarm

The empty detection function can be set to ST.OUT1 and the high/low limit alarm can be set to ST.OUT2.

#### Flow rate range

This function is used to set the flow rate range (the value when the analog output reaches 100%). In this screen, three values can be changed: flow rate value, flow rate unit, and time unit.

### Setting range

Flow rate: 0.00001 to 999999
Unit: m<sup>3</sup>/d, m<sup>3</sup>/h, m<sup>3</sup>/m, m<sup>3</sup>/s, 1/d, 1/h, 1/m, 1/s, cm<sup>3</sup>/d, cm<sup>3</sup>/h, cm<sup>3</sup>/m, cm<sup>3</sup>/s, t/d, t/h, t/m, t/s, kg/d, kg/h, kg/m, kg/s, g/d, g/h, g/m, g/s
BPD, BPH, BPM, BPS, kGPD, kGPH, kGPM, kGPS, IGPD, IGPH, IGPM, IGPS, KIGPD, KIGPH, KIGPM, KIGPS, mIGPD, mIGPH, mIGPM, mIGPS, GPD, GPH, GPM, GPS, mGPD, mGPH, mGPM, mGPS, 1b/d, 1b/h, 1b/m, 1b/s

| C.   | Screen                                                               |                                                                     |                                                                                                    |
|------|----------------------------------------------------------------------|---------------------------------------------------------------------|----------------------------------------------------------------------------------------------------|
| Step | (English)                                                            | (Japanese)                                                          | Procedure                                                                                                    |
| 1    | / _/ _/ %<br>//_, _/ %<br>≛ 1.4147 m/s<br>SPAN 10.000 m3/h           | (                                                                   | Enter ENGINEERING MODE (see page 4-11).Use the $\bigtriangledown$ or $\diamondsuit$ key to cycle through the screens until the SPAN (range) screen appears.                                                        |
| 2    | /                                                                    | <mark>( 」 」 %</mark><br>・レンジ 1.4147 m/s<br>SPAN <u>1</u> 0.000 m³/h | Touch the C> key until the cursor is at the flow rate value to be changed.                                                                                                    |
| 3    | /                                                                    | (                                                                   | Touch the $\oint$ or $\bigwedge$ key to change the value.                                                                                                    |
| 4    | / _/ _/ %<br>//_, _/ %<br>* 2.8294 m/s<br>SPAN 20.000 <u>I</u> /h    | (                                                                   | Use the ⇔ key to move the cursor<br>to the flow rate unit.Touch the<br>or<br>key to change the unit.<br>CAUTION<br>If a weight unit is set,<br>the Specific Gravity<br>must also be set to avoid<br>output errors. |
| 5    | ( ☐ ☐ %<br>( ☐ , _ ] %<br>* 2.8294 m/s<br>SPAN 333.33 l/ <u>m</u> in | (」」、」 ★<br>* レンジ 2.8294 m/s<br>SPAN 333.33 I/ <u>m</u> in           | Use the ▷ key to move the<br>cursor to the time unit.Touch the<br>♂ or 介 key to change the unit.<br>Available units: h, min., s, d                                                                                 |

| ~    | Screen    |                                                              |                                                                   |
|------|-----------|--------------------------------------------------------------|-------------------------------------------------------------------|
| Step | (English) | (Japanese)                                                   | Procedure                                                         |
| 6    | (         | ( 」 」 、 」 *<br><u> 増</u> レンジ 2.8294 m/s<br>SPAN 333.33 I/min | Touch the $r$ key until the cursor is back at the mode indicator. |

## **Setting hysteresis**

This is used to set the hysteresis as a range function to be used at range switching. Use for normal direction automatic dual range or the normal/reverse direction automatic range.

#### **Default setting**

0%

#### Setting range

0-20%

|      | Screen                                             |                                            |                                                                                                    |
|------|----------------------------------------------------|--------------------------------------------|----------------------------------------------------------------------------------------------------|
| Step | (English)                                          | (Japanese)                                 | Procedure                                                                                                    |
| 1    | # HYSTERESIS<br>05 %                               |                                            | Open the hysteresis setup screen<br>by following the steps to enter<br>the engineering mode. (See page<br>4-11)                                                         |
| 2    | ( ] ] %<br>( ] ] %<br># HYSTERESIS<br>0 <u>5</u> % | <b>にし、ご %</b><br>性 ヒステリシス<br>0 <u>5</u> %  | Touch the $i$ key once.                                                                                                    |
| 3    | # HYSTERESIS<br>10%                                | <b>リーフ・コ・%</b><br># ヒステリシス<br>1 <u>0</u> % | Use the $\bigtriangledown$ and $\bigtriangleup$ keys to input<br>the desired hysteresis value.<br>In this example, here the<br>hysteresis is changed from 5%<br>to 10%. |
| 4    | # HYSTERESIS<br>10 %                               | <b>() こうご %</b><br>性 ヒステリシス<br>10 %        | Touch the $rightarrow$ key to move the cursor to the "#".                                                                                                    |

## Selecting the current output method for dual range

This is used as a range function with the normal direction dual range or normal/ reverse direction dual range, to select how to output the 4-20 mA analog output: with either the range switching method or the wider range method.

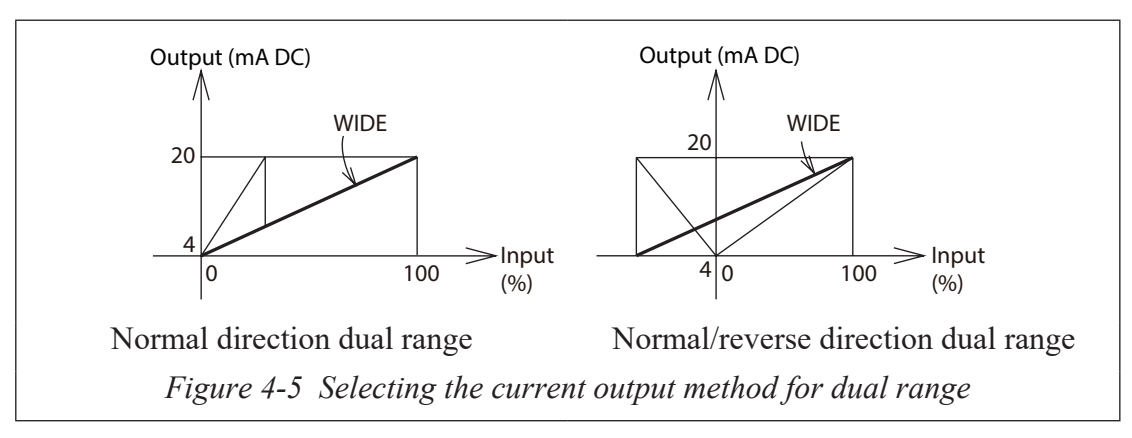

#### **Default setting**

AUTO

#### Setting the range

Either AUTO or WIDE

| <b>C</b> . | Screen                                                   |                                                |                                                                                                    |
|------------|----------------------------------------------------------|------------------------------------------------|----------------------------------------------------------------------------------------------------|
| Step       | (English)                                                | (Japanese)                                     | Procedure                                                                                                    |
| 1          | ( ] ] ] %<br>( ] ] , ] %<br># I. OUT RANGE<br>AUTO       | <b>(二 1 ※</b><br><b>並</b> 4-20レンジキリカエ<br>AUTO  | Open the current output method<br>selection screen by following<br>the steps to enter the engineering<br>mode. |
| 2          | ( ] ] ] %<br>()_, _( %<br># I. OUT RANGE<br><u>A</u> UTO | <b>(二)二 ※</b><br># 4-20レンジキリカエ<br><u>A</u> UTO | Touch the ᢏ≻ key once.                                                                                         |
| 3          | ( ] ] %<br>()_, _( %<br># I. OUT RANGE<br>WIDE           | <b>(二)二 ※</b><br># 4-20レンジキリカエ<br><b>WIDE</b>  | Use the ♂ and ☆ keys to select the AUTO or WIDE.                                                               |
| 4          | ( ] ] ] %<br>( ] ] , ] %<br># I. OUT RANGE<br>WIDE       | <b>(二)二 ※</b><br><b>並</b> 4-20レンジキリカエ<br>WIDE  | Touch the $rightarrow$ key to move the cursor to the "#".                                                      |

## Setting / Changing the preset value of the built-in flow counter

This changes the contact output status from H to L or from L to H when the flow counter reaches a preset value.

This function is used when contact output has been selected.

Also, be sure to select the preset counter for the contact output in function setting. (See page 4-25)

#### **Default setting**

The preset value is set to "0000000000" at shipment.

#### Setting range

000000000 - 9999999999

| ~    | Screen                                 |                                                                |                                                                                                    |
|------|----------------------------------------|----------------------------------------------------------------|----------------------------------------------------------------------------------------------------|
| Step | (English)                              | (Japanese)                                                     | Procedure                                                                                                    |
| 1    | # COUNTER PRESET<br>0000200000         |                                                                | Open the built-in flow counter<br>preset value setup screen by<br>following the steps to enter the<br>Engineering mode.                                               |
| 2    | # COUNTER PRESET<br>0000200000         | <b>#</b> カウンタリセットチ<br>0000 <u>2</u> 00000                      | Touch the $r >$ key to move the cursor to the desired digits.<br>In this example, the cursor is moved to the "2" position by touching the RIGHT SHIFT key five times. |
| 3    | #COUNTER PRESET<br>0000 <u>5</u> 00000 | <b>は、「「」」」」「」」</b> TOTAL<br># カウンタリセットチ<br>0000 <u>5</u> 00000 | Touch the $\sqrt[1]{}$ or $\bigtriangleup$ key to set the desired numbers.<br>In this case, the numeral "2" is changed to "5" by three touches of the increment key.  |
| 4    | # COUNTER PRESET<br>0000500000         | <ul> <li>         ・・・・・・・・・・・・・・・・・・・・・・・・・・・・・</li></ul>      | When the counter reset value has been changed, touch the $r$ key to return the cursor to the "#".                                                                     |

# **Specific gravity**

This function is used to set the specific gravity when selecting a weight unit (t, kg, g, lb) in the flow rate measurement range setting.

| ~    | Screen                                                 |                                                  |                                                                                                    |
|------|--------------------------------------------------------|--------------------------------------------------|----------------------------------------------------------------------------------------------------|
| Step | (English)                                              | (Japanese)                                       | Procedure                                                                                                    |
| 1    | ( / _ / %                                              | <b>生</b> ヒジュウ<br>1.0000                          | Enter ENGINEERING MODE (see page 4-23).<br>Use the $\bigtriangledown$ or $\bigtriangleup$ key to cycle through the screens until the GRAVITY screen appears. |
| 2    | / _/ _/ %<br>//_, _/ %<br># GRAVITY<br>1.00 <u>0</u> 0 | <b>(」」、」 ※</b><br># ヒジュウ<br><b>1.00<u>0</u>0</b> | Touch the C> key until the<br>cursor is at the value to be<br>changed.<br>Default setting: 1.0000<br>Setting range: 0.1000 to 9.9999                         |
| 3    | # GRAVITY<br>1.00 <u>5</u> 0                           | <b>ドジュウ</b><br><b>1.00<u>5</u>0</b>              | Touch the $\nabla$ or $\triangle$ key to change the value.                                                                                                   |
| 4    | # GRAVITY<br>1.0050                                    | <b>リーフ・コ %</b><br># ビジュウ<br><b>1.0050</b>        | Touch the t→ key until the cursor is back at the mode indicator.                                                                                             |

# **Pulse weight**

This function is used to set the pulse weight value and pulse weight unit.

Pulse weight should be set so that pulse frequency indicated on the display is between 0.00006 and 3000Hz.

When changing the pulse weight with the dual range, use the wider range.

| C.   | Screen                                                                                     |                                                                                        |                                                                                                    |
|------|--------------------------------------------------------------------------------------------|----------------------------------------------------------------------------------------|----------------------------------------------------------------------------------------------------|
| Step | (English)                                                                                  | (Japanese)                                                                             | Procedure                                                                                                    |
| 1    | # PLS 27.780 Hz<br>SCL 100.00 I/p                                                          | <b>ビス 27.780 Hz</b><br>オモミ 100.00 l/p                                                  | Enter ENGINEERING MODE (see page 4-23). Use the $\bigtriangledown$ or $\diamondsuit$ key to cycle through the screens until the PLS (pulse weight) screen appears. |
| 2    | / _/ _/ %<br>//_ , _/ %<br># PLS 27.780 Hz<br>SCL <u>1</u> 00.00 l/p                       | <b>(「」」 %</b><br># パルス <b>27.780 Hz</b><br>オモミ <u>1</u> 00.00 l/p                      | Touch the $rightarrow key until the cursor is at the pulse weight value to be changed.$                                                                            |
|      |                                                                                            |                                                                                        | Default setting: 100.00 cm <sup>3</sup> /P.                                                                                                    |
| 3    | ( ] ] %<br># PLS 13.890 Hz<br>SCL <u>2</u> 00.00 l/p                                       | <b>(」」、」 %</b><br># パルス 13.890 Hz<br>オモミ <u>2</u> 00.00 l/p                            | Touch the $\oint$ or $\bigwedge$ key to change the value.                                                                                                    |
| 4    | / / &<br>//_ / _ / %<br># PLS 13.890 Hz<br>SCL 200.00 <u>I/</u> p                          | <mark>/</mark>                                                                         | Use the $rightarrow$ key to move the cursor to the pulse weight unit.                                                                                              |
|      | , -, -,                                                                                    | 1-1-1                                                                                  | Touch the $\oint$ or $\bigwedge$ key to change the pulse weight unit.                                                                                              |
| 5    | ; /⊑', <u>−</u> ; <sup>∞</sup><br># PLS 13.890 Hz<br>SCL 200.00 <u>c</u> m <sup>3</sup> /p | <b>リニ, ニ, *</b><br># パルス <b>13.890 Hz</b><br>オモミ <b>200.00 <u>c</u>m<sup>3</sup>/p</b> | CAUTION         Pulse weight units must match span units.                                                                                                    |
| 6    | / _/ _/ %<br>//_, _/ %<br># PLS 13.890 Hz<br>SCL 200.00 cm <sup>3</sup> /p                 | <mark>( 」 ) %</mark><br># パルス 13.890 Hz<br>オモミ 200.00 cm <sup>3</sup> /p               | Touch the $rightarrow$ key until the cursor is back at the mode indicator.                                                                                         |

## Setting the pulse width

This is used to set the pulse width so that the duty ratio at the upper right of the 16-digit display will not exceed 70%.

When changing the pulse width with a dual range, use the wider range.

#### **Default setting**

**DUTY 50%** 

#### Setting range

| Pulse width: | "NUM", "DUTY 50%"                                          |
|--------------|------------------------------------------------------------|
| Pulse width: | 000.10 to 999.99 ms                                        |
|              | When "NUM" is selected, the pulse width can be set freely. |
|              | When "DUTY" is selected, "DUTY" is fixed at 50%.           |
|              | $W_{1}$                                                    |

When using "DUTY" and the pulse frequency is 0.5Hz or less, the pulse ON duration is fixed at one second.

|      | Screen                                                              |                                                                   |                                                                                                    |
|------|---------------------------------------------------------------------|-------------------------------------------------------------------|----------------------------------------------------------------------------------------------------|
| Step | (English)                                                           | (Japanese)                                                        | Procedure                                                                                                    |
| 1    | #PLS 27.778 %<br>WID NUM 010.00ms                                   |                                                                   | Open the pulse width setup<br>screen by following the steps to<br>enter the engineering mode.                                                                                                    |
| 2    | / _/ _/ %<br>//_, _/ %<br>#PLS 27.778 %<br>WID <u>N</u> UM 010.00ms | / 二 二 %<br>//ニ, 二 %<br># パルス 27.778 %<br>ハバ <u>N</u> UM 010.00ms  | Use the ⇔ key to move the cursor to "NUM".                                                                                                    |
| 3    | / _/ _/ %<br>//_, _/ %<br># PLS<br>WID <u>D</u> UTY 50%             | <b>ノブゴ %</b><br>リレス<br>ハバ <b>DUTY 50%</b>                         | By touching the $\triangle$ key, the screen used to enter a numerical value pulse width will change to the screen used to fix the duty ratio at 50%.                                                      |
| 4    | ( ] ] %<br>() ] , ] %<br>#PLS 27.778 %<br>WID NUM 01 <u>0</u> .00ms | 「 」                                                               | To enter the pulse width using<br>a numerical value, return to the<br>numerical value entry screen by<br>using the $\triangle$ key, and move the<br>cursor to the desired digits using<br>the $\Box$ key. |
| 5    | () %<br>() %<br>#PLS 13.889 %<br>WID NUM 00 <u>5</u> .00ms          | <mark>(」」、」、※</mark><br>#パルス 13.889 %<br>ハバ NUM 00 <u>5</u> .00ms | Use the $\nabla$ and $\triangle$ keys to change the numbers.                                                                                                    |

|      | Screen                                   |                                                   |                                                    |
|------|------------------------------------------|---------------------------------------------------|----------------------------------------------------|
| Step | (English)                                | (Japanese)                                        | Procedure                                          |
| 6    | ( %<br>#PLS 13.889 %<br>WID NUM 005.00ms | <b>(二、二 ※</b><br>単パルス 13.889 %<br>ハバ NUM 005.00ms | Touch the $r > key$ to move the cursor to the "#". |

## Setting high and low limit alarms

An alarm is output when the instantaneous percent flow rate exceeds the preset high and low limits.

#### Important

This function can be used when the high/low limit alarm is selected in the contact output function.

#### **Default setting**

HI-ALM +115%, LO-ALM -115%

#### Setting range

HI-ALM -115 to +115%, LO-ALM -115 to +115%

|      | Screen                                                              |                                                                      |                                                                                                    |
|------|---------------------------------------------------------------------|----------------------------------------------------------------------|----------------------------------------------------------------------------------------------------|
| Step | (English)                                                           | (Japanese)                                                           | Procedure                                                                                                    |
| 1    | #HI-ALM +100 %<br>LO-ALM - 100 %                                    | <u>і́і́і́і́і́к</u><br>#HI 7∋−∆ +100 %<br>LO7∋−∆ -100 %               | Open the high and low limit<br>alarm setup screen by following<br>the steps to enter the engineering<br>mode. |
| 2    | / _/ _/ %<br>//_, _/ %<br>#HI-ALM +1 <u>0</u> 0 %<br>LO-ALM - 100 % | <b>μη μ</b><br><b>HI</b> 77-Δ <b>+100 %</b><br>LO 77-Δ <b>-100 %</b> | Use the $r >$ key to move the cursor to desired digit.                                                        |
| 3    | / _/ _/ %<br>//_, _/ %<br>#HI-ALM +0 <u>8</u> 0 %<br>LO-ALM - 100 % | <u>  ] ] </u> %<br>#HI 7∋−∆ +0 <u>8</u> 0 %<br>LO7∋−∆ - 100 %        | Use the $\oint$ and $\bigtriangleup$ keys to change the numbers.                                              |
| 4    | ( ☐ ☐ %<br>( / _ / %<br>#HI-ALM +080 %<br>LO-ALM - 100 %            | <u>і</u> , <u></u> , <b>%</b><br>#HI 7∋−∆ +080 %<br>LO7∋−∆ -100 %    | Touch the $rightharpoondown k$ key to move the cursor to the "#".                                             |

Make sure to set so that HI-ALM>LO-ALM.

## Setting a 2-stage flow rate alarm

The first alarm will be output when the instantaneous percent flow rate exceeds the preset first high or low limit. The second alarm will be output when the flow rate exceeds the second high or low limits.

#### Important

This function can be used when the 2-stage high/low limit alarm is selected in the contact output function.

#### Default setting

HI-ALM1, HI-ALM2 +115%

LO-ALM1, LO-ALM2 -115%

#### Setting range

HI-ALM1, HI-ALM2 -115 to +115%

LO-ALM1, LO-ALM2 -115 to +115%

| Ston | Scr                                                                    | een                                                                                                    | Procedure                                                                                                    |
|------|------------------------------------------------------------------------|----------------------------------------------------------------------------------------------------|----------------------------------------------------------------------------------------------------|
| Sich | (English)                                                              | (Japanese)                                                                                                    | Tioccuire                                                                                                    |
| 1    | #HI-ALM1 + 100 %<br>LO-ALM1 - 100 %                                    | <u>, , , , , %</u><br>#HI 7∋−∆1 + 100 %<br>LO7∋−∆1 - 100 %                                                     | Open the 2-stage high/low<br>limit alarm setup screen by<br>following the steps to enter the<br>engineering mode. |
| 2    | ( ] ] %<br>( ] ] %<br>#HI-ALM1 + <u>1</u> 00 %<br>LO-ALM1 - 100 %      | (「」」。<br>#HI アラーム 1 + 1 <u>0</u> 0 %<br>LOアラーム 1 - 100 %                                                       | Use the $rightarrow$ key to move the cursor to the desired digits.                                                |
| 3    | / _/ _/ %<br>//_, _/ %<br>#HI-ALM1 + 020 %<br>LO-ALM1 + 0 <u>1</u> 0 % | <b>-</b>   <b>-</b>   <b>%</b><br>  <b>    , -</b>   <b>%</b><br>#HI アラーム1 + 020 %<br>LOアラーム1 + 0 <u>1</u> 0 % | Use the $\oint$ and $\bigwedge$ keys to change the numbers.                                                       |
| 4    | (                                                                      | <u>↓</u><br>↓<br>↓<br>↓<br>↓<br>↓<br>↓<br>↓<br>↓<br>↓<br>↓<br>↓<br>↓<br>↓                                      | Touch the $rightharpoondown k$ key to move the cursor to the "#".                                                 |
| 5    | ( ☐ ☐ %<br>( / , _ / %<br>#HI-ALM2 + 100 %<br>LO-ALM2 - 100 %          | 二 二 %<br>  」 , 二 %<br>#HI アラーム2 + 100 %<br>LOアラーム2 - 100 %                                                     | Touch the $\triangle$ key to set the 2-stage high limit alarm in the same way.                                    |
| 6    | / _/ _/ %<br>//_, _/ %<br>#HI-ALM2 + 1 <u>0</u> 0 %<br>LO-ALM2 - 100 % | <b>  [ ] ] %</b><br>#HI 7∋−∆2 + 1 <u>0</u> 0 %<br>LO7∋−∆2 - 100 %                                              | Use the $rightarrow$ key to move the cursor to the desired digits.                                                |
| 7    | ( ] ] %<br>( ] ] %<br>#HI-ALM2 +090 %<br>HI-ALM2 - <u>2</u> 0 %        | <b>Г Г %</b><br>#HI 7∋−∆2 + 090 %<br>LO7∋−∆2 - <u>2</u> 0 %                                                    | Use the $\oint$ and $\bigwedge$ keys to change the numbers.                                                       |

| ~    | Screen    |                                                          |                                                |
|------|-----------|----------------------------------------------------------|------------------------------------------------|
| Step | (English) | (Japanese)                                               | Procedure                                      |
| 8    | ( / / %   | <u>і́і́і́і́</u> %<br>#HI 7∋−∆2 + 100 %<br>LO7∋−∆2 - 20 % | Touch the ⇔ key to move the cursor to the "#". |

# Selecting fail-safe mode for the analog output

This function is used to determine the analog output direction when the electromagnetic flowmeter detects a critical status condition.

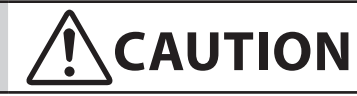

The fail-safe mode is very important for overall safety of the control process. Choose the fail-safe direction carefully, as equipment damage can result from a wrong choice.

# **Default setting**

"LOW"

# Setting range

- "LOW" Minimize the output
- "HIGH" Maximize the output
- "HOLD" Holds the analog output to the value obtained just before the critical status condition occurred.

|      | Screen                                             |                                            |                                                                                                    |
|------|----------------------------------------------------|--------------------------------------------|----------------------------------------------------------------------------------------------------|
| Step | (English)                                          | (Japanese)                                 | Procedure                                                                                                    |
| 1    | #FAIL SAFE MODE<br>I.OUT LOW                       |                                            | Open the fail-safe mode for<br>the analog output screen by<br>following the steps to enter the<br>engineering mode. |
| 2    | III I %<br>III I %<br>#FAIL SAFE MODE<br>I.OUT LOW |                                            | Touch the ᢏ≻ key.                                                                                                   |
| 3    | #FAIL SAFE MODE<br>I.OUT <u>H</u> IGH              |                                            | Use the $\triangle$ or $\bigtriangledown$ key to determine the fail-safe direction.                                 |
| 4    | #FAIL SAFE MODE<br>I.OUT HIGH                      | (一一一)※<br>(二)二~※<br># イジョウショリ<br>4-20 HIGH | Touch the $rightharpoondown k$ key to move the cursor to the "#".                                                   |
# Selecting fail-safe mode for the pulse output

This function is used to determine the pulse output direction when the electromagnetic flowmeter detects a critical status condition.

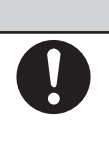

# 

The fail-safe mode is very important for overall safety of the control process. Choose the fail-safe direction carefully, as equipment damage can result from a wrong choice.

# **Default setting**

"LOW"

# Setting range

| "LOW" | Outputs no pulse |
|-------|------------------|
| LOW   | Outputs no puise |

"HOLD" Holds the pulse to the value obtained just before the critical status condition occurred.

| <u> </u> | Screen                        |                                                   |                                                                                                    |
|----------|-------------------------------|---------------------------------------------------|----------------------------------------------------------------------------------------------------|
| Step     | (English)                     | (Japanese)                                        | Procedure                                                                                                    |
| 1        | #FAIL SAFE MODE<br>P.OUT LOW  | <b>ドレー・ビー・ビー・ビー・ビー・ビー・ビー・ビー・ビー・ビー・ビー・ビー・ビー・ビー</b> | Open the fail-safe mode for<br>the pulse output screen by<br>following the steps to enter the<br>engineering mode. |
| 2        | #FAIL SAFE MODE<br>P.OUT LOW  | <b>(こうう %</b><br># イジョウショリ<br>パルス <b>LOW</b>      | Touch the ᢏ≻ key.                                                                                                  |
| 3        | #FAIL SAFE MODE<br>P.OUT HOLD | <b>(二 ゴ %</b><br># イジョウショリ<br>パルス <u>H</u> OLD    | Use the $\triangle$ or $\bigtriangledown$ key to determine the fail-safe direction.                                |
| 4        | #FAIL SAFE MODE<br>P.OUT HOLD | <b>(二、ゴ %</b><br><sup>世</sup> イジョウショリ<br>パルス HOLD | Touch the $r > key$ to move the cursor to the "#".                                                                 |

# Setting the contact output status

This is used to set the contact output status for normal operation.

#### Important

This function is displayed when contact output has been selected.

### **Default setting**

"CLOSE"

### Setting range

"CLOSE", "OPEN"

<For 1-contact input and 1-contact output>

|      | Screen                                |                                                                             |                                                                                                    |
|------|---------------------------------------|-----------------------------------------------------------------------------|----------------------------------------------------------------------------------------------------|
| Step | (English)                             | (Japanese)                                                                  | Procedure                                                                                                  |
| 1    | #ST. OUT MODE<br>NORMAL CLOSE         | <b>(二)二 %</b><br><b>性</b> セッテンシュツリョクモード<br>ノーマル CLOSE                       | Open the contact output status<br>setup screen by following the<br>steps to enter the engineering<br>mode. |
| 2    | #ST. OUT MODE<br>NORMAL <u>C</u> LOSE | <b>ドローマル</b><br><b>ドローマル</b><br><b>にしいまた</b><br><b>ドローマル</b><br><b>にいまた</b> | Touch the ᢏ≻ key                                                                                           |
| 3    | #ST. OUT MODE<br>NORMAL OPEN          | <b>レーマル</b><br><b>レーマル</b>                                                  | Use the $\triangle$ key to set the contact output status.                                                  |
| 4    | #ST. OUT MODE<br>NORMAL OPEN          | <b>( 」 、 」 %</b><br><b>世</b> セッテンシュツリョクモード<br>ノーマル <b>OPEN</b>              | Touch the $rightharpoondown key to move the cursor to the "#".$                                            |

| <for 2-contact="" output<="" th=""><th>&gt;</th></for> | > |
|--------------------------------------------------------|---|
|--------------------------------------------------------|---|

| Stor | Screen                                                  |                                                                | Duccedure                                                                                                  |
|------|---------------------------------------------------------|----------------------------------------------------------------|----------------------------------------------------------------------------------------------------|
| Step | (English)                                               | (Japanese)                                                     | Procedure                                                                                                  |
| 1    | #ST. OUT2 MODE<br>NORMAL <u>C</u> LOSE                  | <b>は</b> セッテンシュツリョク1<br>ノーマル <b>CLOSE</b>                      | Open the contact output status<br>setup screen by following the<br>steps to enter the engineering<br>mode. |
| 2    | #ST. OUT1 MODE<br>NORMAL <u>C</u> LOSE                  | <b>ドロー</b><br><b>#</b> セッテンシュツリョク1<br>ノーマル <b><u>C</u>LOSE</b> | Touch the ᢏ≻ key                                                                                           |
| 3    | III - 1 %<br>III - 1 %<br>#ST. OUT1 MODE<br>NORMAL OPEN | <b>( ) </b>                                                    | Use the $\oint$ and $\bigwedge$ keys to set the contact output status.                                     |
| 4    | #ST. OUT1 MODE<br>NORMAL OPEN                           | <b>(二)二 %</b><br>増 セッテンシュツリョク1<br>ノーマル <b>OPEN</b>             | Touch the $\downarrow$ key to move the cursor to the "#".                                                  |
| 5    | #ST. OUT2 MODE<br>NORMAL <u>C</u> LOSE                  | <b>() ごうう %</b><br># セッテンシュツリョク2<br>ノーマル <b><u>C</u>LOSE</b>   | Use the 合 key to move the<br>ST.OUT2 MODE screen.                                                          |
| 6    | #ST. OUT2 MODE<br>NORMAL <u>C</u> LOSE                  | <b>/ 二 1 %</b><br># セッテンシュツリョク2<br>ノーマル <b><u>CLOSE</u></b>    | Touch the $\downarrow$ key to set contact output 2 in the same way.                                        |

# Damping time constant

The damping time constant removes minute fluctuations when transmitting the measured flow rate to the control equipment. Check the amplitude of fluctuation in flow output and set the damping time constant to an appropriate value. The new value becomes effective as soon as it is entered

# **Default setting**

3.0 second.

# Setting range

0.1 to 199.9 seconds.

(0.0 to 199.9 seconds for "Fast Response Option for Short Run Batch Process.")

| <u> </u> | Screen                                              |                                                 |                                                                                                    |
|----------|-----------------------------------------------------|-------------------------------------------------|----------------------------------------------------------------------------------------------------|
| Step     | (English)                                           | (Japanese)                                      | Procedure                                                                                                    |
| 7        | * MODE ENTER<br>ADVANCED                            | <b>ドライドウシマスカ</b> ?<br>アドバンスト モード                | Enter the ADVANCED mode. (See page 4-23).                                                                                                    |
| 8        | LIJI %<br>& DAMPING<br>00 <u>3</u> .0s              | 「」」「「~<br><u>&amp;</u> ダンピング<br>00 <u>3</u> .0S | Use the Touch $\triangle$ or $\nabla$ key to cycle through the screens until the damping screen appears.                                                                                                   |
| 9        | © 100 %<br>100 %<br>& DAMPING<br>00 <u>3</u> .0s    | レング<br>& ダンピング<br>00 <u>3</u> .0S               | Touch the $\Rightarrow$ key until the cursor is at the value to be changed. (in the example, the key is touched three times.)                                                                              |
| 10       | FIFI %<br>J_I,J_I %<br>& DAMPING<br>01 <u>0</u> .0s | 「「」「」 %<br>」」」」 %<br>& ダンピング<br>01 <u>0</u> .0S | Use $\triangle$ or $\bigtriangledown$ key to change<br>the numeric value. Touch and<br>holding either key quickly<br>increments or decrements the<br>values.                                               |
| 11       | ۲۱۲۲ %<br>۱۹۹۲ ۴<br>۵۱۵.0s                          | レンジ<br><u> 後</u> ダンピング<br>010.0S                | Touch the $ ightharpows$ key until the<br>cursor is back at the mode<br>indicator. Touch the MODE<br>key and hold for three seconds<br>to return to MEASUREMENT<br>MODE to save the Damping<br>Time Value. |

### Manual zeroing

When piping vibration exists, process fluid slightly moves and display shows some values even though the fluid stands still. This function is used to adjust zero manually when the above phenomena occurs.

### Important

Make sure to use the Manual zeroing function after using Auto zero function properly.

Manual zero is effective when the flow rate range is set as 0.2m/s or less.

When using the manual zeroing function, set damping time as 10 seconds or longer.

### How to set

Verify the process fluid stands still. If the display shows some value, use the  $\triangle$  or  $\nabla$  key to adjust to 0%.

|      | Screen               |                                          |                                                                                                    |
|------|----------------------|------------------------------------------|----------------------------------------------------------------------------------------------------|
| Step | (English)            | (Japanese)                               | Procedure                                                                                                    |
| 1    | MANUAL ZERO<br>READY | <b>ドロード</b><br>塗 マニュアルゼロ<br>READY        | Enter ADVANCED mode. (See page 4-23). Use the Touch $\triangle$ or $\nabla$ key to cycle through the screens until the Manual Zero screen appears.                                                                                                    |
| 2    | MANUAL ZERO<br>DOWN  | <b>ドローク</b><br>& マニュアルゼロ<br><u>D</u> OWN | Touch the $r > key$ to move the cursor to READY. Use the $r > 0$ or $r > key$ to adjust Zero.<br>When the flow rate range is set as 0.2 m/s, value can be changed by 0.01% with every touch of $r > 0$ or $r > 0$ key. When the flow rate range is set as 0.1 m/s, value can be changed by 0.02% with every touch of $r > 0$ or $r > 0$ key. |
| 3    | MANUAL ZERO<br>READY | <b>ドロ</b><br>& マニュアルゼロ<br>READY          | Touch the ⊨ key to move the cursor to the "&".                                                                                                    |
| 4    |                      |                                          | Touch the MODE key to save data.                                                                                                    |

### Setting moving average

This function is used to carry out the moving average processing of the measured flow rate values. In this mode, the MGG10C/14C performs the flow rate calculation every 200 ms. For example, if the moving average process time is set to 2 seconds, the moving average processing will be carried out 2 sec./200 ms=10 times.

If pulsation are generated, this function can be used to suppress the flow rate fluctuations. Set the averaging time as the time of the pulsation period.

# **Default setting**

OFF

# Setting range

OFF or 1.0 s to 30.0 s

The moving average processing can be given by the following formula:

$$Qcurrent = \frac{\sum_{n=1}^{k} Qk}{k}$$

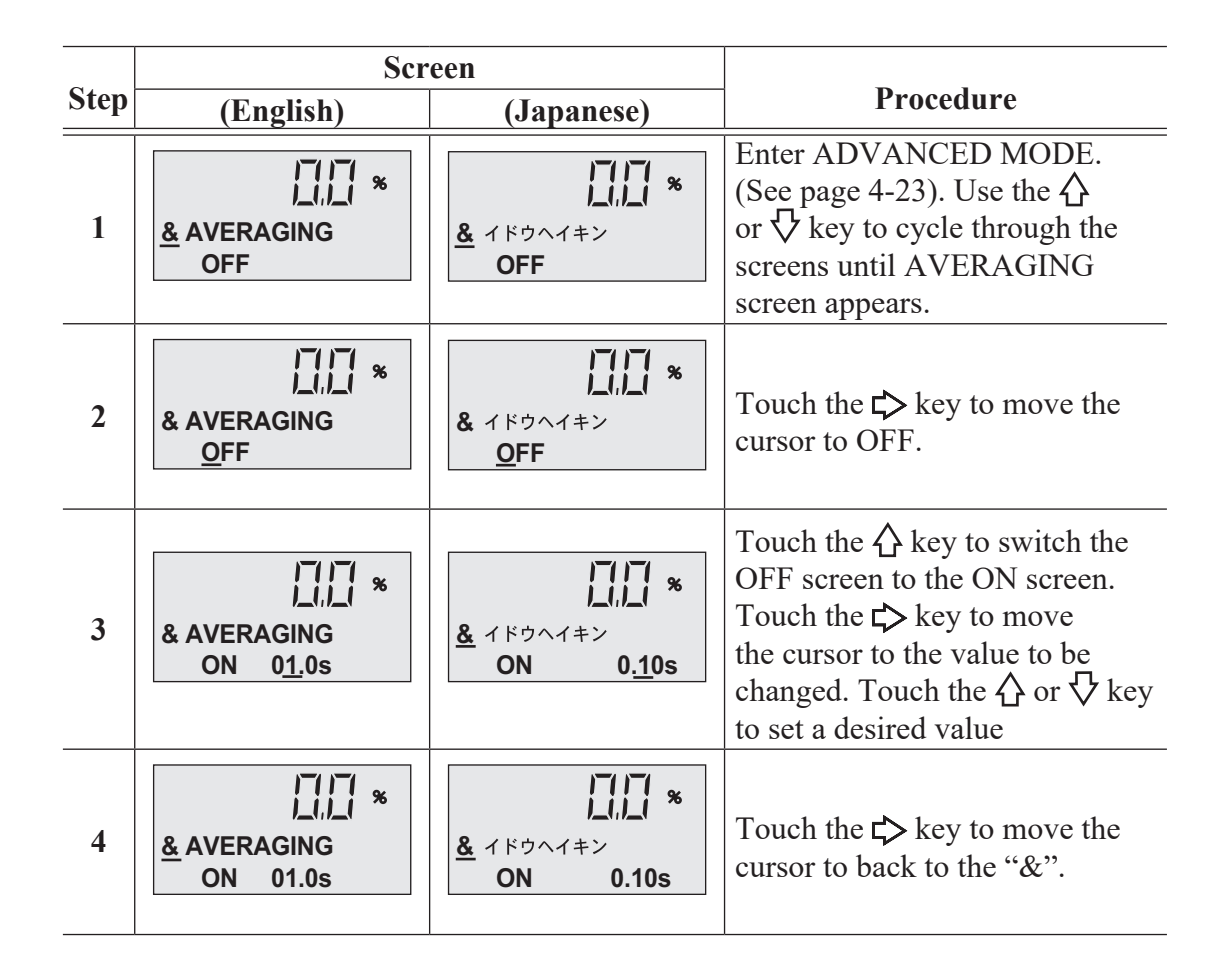

|      | Screen    |            |                                                                             |
|------|-----------|------------|-----------------------------------------------------------------------------|
| Step | (English) | (Japanese) | Procedure                                                                   |
| 5    |           |            | Touch the MODE key to return<br>to the MEASURING MODE<br>and save the data. |

# Auto spike cut function

This function eliminates steep noise spikes (spike noise) in the flow rate. Noise generated when solids hit the electrode is an example of the spike noise.

When the flow rate changes sharply, this function holds the outputs according to the damping time. Generally the spike noise occurs in a few milliseconds and settles down within the output holding time and the outputs are not affected. For ordinary flow rate changes, the output responds after the damping hold time.

It is not recommended to use this function for applications requiring high response and performance, e.g., the function should not be used when a pump frequently generates pulsation.

# **Default setting**

|      | Screen                         |                                                  |                                                                                                    |
|------|--------------------------------|--------------------------------------------------|----------------------------------------------------------------------------------------------------|
| Step | (English)                      | (Japanese)                                       | Procedure                                                                                                    |
| 1    | AUTO SPIKE CUT<br>OFF          | <b>「」」「」 %</b><br><u>&amp;</u> オートスパイクカット<br>OFF | Enter the ADVANCED Mode.<br>(See page 4-23). Use the $\triangle$<br>or $\bigtriangledown$ key to cycle through the<br>screens until AUTO SPIKECUT<br>screen appears. |
| 2    | AUTO SPIKE CUT<br>QFF          | <b>レートスパイクカット</b><br>& オートスパイクカット<br><b>QFF</b>  | Touch the $rightarrow$ key to move the cursor to the OFF.                                                                                                    |
| 3    | AUTO SPIKE CUT<br><u>A</u> UTO | 「二」「ぷ<br>& オートスパイクカット<br><u>A</u> UTO            | Touch the $\triangle$ key to switch<br>the OFF screen to the AUTO<br>screen.                                                                                         |
| 4    | AUTO SPIKE CUT<br>AUTO         | 「「」「」 %     ▲ オートスパイクカット     AUTO                | Touch the ⋤≻ key to move the cursor to back to "&".                                                                                                    |
| 5    |                                |                                                  | Touch the MODE key to return<br>to the MEASURING MODE<br>and save the data.                                                                                          |

# Manual spike cut function

This function eliminates steep noise spikes (spike noise) in the flow rate. The manual spike cut function enables to set parameters, spike cut level and spike cut time to best meet the customers application.

### **Default setting**

Spike cut time 0 Spike cut level 1.0

# **Setting range**

Spike cut time: 00.0 to 99.9s Spike cut level: 1.0 to 99.9%

|      | Scr                                                                      | een                                                                                   |                                                                                                    |
|------|--------------------------------------------------------------------------|---------------------------------------------------------------------------------------|----------------------------------------------------------------------------------------------------|
| Step | (English)                                                                | (Japanese)                                                                            | Procedure                                                                                                    |
| 1    | SPIKE CUT<br>TIME 00.0 SEC      SPIKE CUT     SPIKE CUT     LEVEL 00.0 % | メパイクカット           ジカン         00.0 SEC           ・・・・・・・・・・・・・・・・・・・・・・・・・・・・・・・・・・・・ | Enter the ADVANCED Mode.<br>(See page 4-23).Use the $\triangle$<br>or $\bigtriangledown$ key to cycle through the<br>screens until SPIKE CUT TIME<br>or SPIKE CUT LEVEL screen<br>appears. |
| 2    | * SPIKE CUT<br>TIME 0 <u>1</u> .0 SEC                                    |                                                                                       | Touch the $r > key$ to move<br>the cursor to the value to be<br>changed. Touch the $r > r > key$<br>to set a desired value.                                                                |
| 3    |                                                                          |                                                                                       | Touch the MODE key to return<br>to the MEASURING MODE<br>and save the data.                                                                                                    |

# **Coefficient of compensation**

This function changes the Coefficient, which multiplies the output flow rate in the main display.

| Ston | Scr                                                       | een                                                                                                    | Dreadyne                                                                                                    |
|------|-----------------------------------------------------------|----------------------------------------------------------------------------------------------------|----------------------------------------------------------------------------------------------------|
| Step | (English)                                                 | (Japanese)                                                                                                    | Procedure                                                                                                    |
| 1    | ( / %                                                     | ・ ・ ・ ・ ・ ・ ・ ・ ・ ・ ・ ・ ・ ・ ・ ・ ・ ・ ・                                                                                                    | Enter ADVANCED MODE (see page 4-23).<br>Use the $\bigtriangledown$ or $\bigtriangleup$ key to cycle through the screens until the COEFFICIENT screen appears.                                                                                                    |
| 2    | ( ] ] %<br>& COEFFICIENT<br>1.00 <u>0</u> 0               | はこうまた。     ホセイケイスウ     1.0000                                                                                                    | Touch the ⇔ key until the cursor<br>is at the value to be changed.<br>Default setting: 1.0000<br>Setting Range: 0.1000 to 9.9999                                                                                                    |
| 3    | ( ] ] %<br>() ] , ] %<br>& COEFFICIENT<br>1.00 <u>5</u> 0 | <b>التا تا %</b><br>& הערלרגט<br><b>1.0050</b>                                                                                                    | Touch the $\oint$ or $\bigwedge$ key to change the value.                                                                                                    |
| 4    | ( ] ] %<br>() ] , ] %<br>& COEFFICIENT<br>1.0050          | はまでは、「「「」」」、     *     *     *     *     *     *     *     *     *     *     *     *     *     *     *     *     *     *     *     *     *     *     *     *     *     *     *     *     *     *     *     *     *     *     *     *     *     *     *     *     *     *     *     *     *     *     *     *     *     *     *     *     *     *     *     *     *     *     *     *     *     *     *     *     *     *     *     *     *     *     *     *     *     *     *     *     *     *     *     *     *     *     *     *     *     *     *     *     *     *     *     *     *     *     *     *     *     *     *     *     *     *     *     *     *     *     *     *     *     *     *     *     *     *     *     *     *     *     *     *     *     *     *     *     *     *     *     *     *     *     *     *     *     *     *     *     *     *     *     *     *     *     *     *     *     *     *     *     *     *     *     *     *     *     *     *     *     *     *     *     *     *     *     *     *     *     *     *     *     *     *     *     *     *     *     *     *     *     *     *     *     *     *     *     *     *     *     *     *     *     *     *     *     *     *     *     *     *     *     *     *     *     *     *     *     *     *     *     *     *     *     *     *     *     *     *     *     *     *     *     *     *     *     *     *     *     *     *     *     *     *     *     *     *     *     *     *     *     *     *     *     *     *     *     *     *     *     *     *     *     *     *     *     *     *     *     *     *     *     *     *     *     *     *     *     *     *     *     *     *     *     *     *     *     *     *     *     *     *     *     *     *     *     *     *     *     *     *     *     *     *     *     *     *     *     *     *     *     *     *     *     *     *     *     *     *     *     *     *     *     *     *     *     *     *     *     *     *     *     *     *     *     *     *     *     *     *     *     *     *     *     *     *     *     *     *     * | Touch the $rightarrow$ key until the cursor is back at the mode indicator.                                                                                                    |
| 5    |                                                           |                                                                                                    | Touch the MODE key and hold<br>for three seconds to return to<br>MEASUREMENT MODE to save<br>the new value.<br>You must return to<br>MEASURING MODE<br>within two minutes to<br>save this new value<br>before the system resets<br>it to the previously saved<br>value. |

# Setting the drop-out

A drop out is set to prevent incorrect integration of the flow rate. Pulse counting will pause when the flow rate is at the preset percentage of the set range.

### **Default setting**

2%

### Setting range

0 - 10%

| ~    | Screen                                           |                                                 |                                                                                                    |
|------|--------------------------------------------------|-------------------------------------------------|----------------------------------------------------------------------------------------------------|
| Step | (English)                                        | (Japanese)                                      | Procedure                                                                                                    |
| 1    | ( / /                                            | 「」」」 %     ペート・・・・・・・・・・・・・・・・・・・・・・・・・・・・・・・・・ | Enter ADVANCED MODE (see page 4-23). Use the $\bigtriangledown$ or $\diamondsuit$ key to cycle through the screens until the DROPOUT screen appears. |
| 2    | ( ] ] %<br>& DROP OUT<br>0 <u>2</u> %            | <b>にしたい</b><br>後 パルスドロップアウト<br>0 <u>2</u> %     | Touch the ᢏ≻ key.                                                                                                    |
| 3    | ( ] ] %<br>( ] ] %<br>& DROP OUT<br>0 <u>5</u> % | <b>にしていた</b><br>後 パルスドロップアウト<br>05%             | Use the $\oint$ and $\bigwedge$ keys to change the numbers.                                                                                          |
| 4    | ↓ <b>↓ ↓ ↓ ↓ ↓ ↓ ↓ ↓ ↓ ↓</b>                     | パルスドロップアウト     05%                              | Touch the ⊨> key to move the cursor to the "&".                                                                                                    |
| 5    |                                                  |                                                 | Touch the MODE key return to<br>the MEASURING MODE and<br>save the data.                                                                             |

# Setting the low flow cut

This function is used to set the low flow cutoff value.

When the flow rate reaches set value, the analog output is cutoff and the display is latched to zero to avoid errors due to flow pulsation in range value closed to zero.

#### Default setting

OFF

### Setting range

OFF or ON 0% - ON 10%

|      | Screen                                                    |                                                                                                    |                                                                                                    |
|------|-----------------------------------------------------------|----------------------------------------------------------------------------------------------------|----------------------------------------------------------------------------------------------------|
| Step | (English)                                                 | (Japanese)                                                                                                | Procedure                                                                                                    |
| 1    | LOW-FLOW CUT<br>OFF                                       | <b>17 7 %</b><br><u>&amp;</u> □−フ□−カット<br>OFF                                                             | Open the low flow cut setup<br>screen by following the steps to<br>enter the advanced mode.                                                  |
| 2    | ( _[ _] %<br>( ]_ , _] %<br>& LOW-FLOW CUT<br>OFF         | <b>ر آر آ %</b><br>& ۵–フ۵–カット<br>OFF                                                                      | Touch the $rightharpoondown k$ key to move the cursor to OFF.                                                                                |
| 3    | ( ] ] %<br>( ] ] %<br>& LOW-FLOW CUT<br>ON 00%            | <b>і — Ланара Карала</b><br>& п-7п-лук<br><u>Q</u> N                                                      | By touching the $\triangle$ key, the<br>"OFF" message will change<br>to "ON". Now you can enter<br>the low flow cut in a numerical<br>value. |
| 4    | ( ال ال ال ال ال ال ال ال ال ال ال ال ال                  | IIII     %       & п-7п-лук       ON     00%                                                              | Touch the $r >$ key, and the cursor will moves to the numerical figures.                                                                     |
| 5    | ( ] ] %<br>( ] , ] %<br>& LOW-FLOW CUT<br>ON 0 <u>5</u> % | <b>с с</b><br><b>с</b><br><b>с</b><br><b>с</b><br><b>с</b><br><b>с</b><br><b>с</b><br><b>с</b><br><b></b> | Use the $\oint$ and $\bigwedge$ keys to select the desired numbers.                                                                          |
| 6    | ( ] ] %<br>LOW-FLOW CUT<br>ON 05%                         | <u>الح</u><br><u>&amp;</u> ۵–フ۵–カット<br>ON 05%                                                             | Touch the t→ key to move t.he cursor to the "&".                                                                                             |
| 7    |                                                           |                                                                                                    | Touch the MODE key return to<br>the MEASURING MODE and<br>save the data.                                                                     |

# Setting decimal place

This function is used to set the decimal place. The decimal place is related to the flow rate range.

#### **Default setting**

Same as the setting flow rate range or DECIMAL PLACE:2

### Setting range

DECIMAL PLACE (Single range): 0 to 4

DECIMAL PLACE (Dual or Normal/Reverse range): 0 to 4

| ~    | Screen                                    |            |                                                                                                    |
|------|-------------------------------------------|------------|----------------------------------------------------------------------------------------------------|
| Step | (English)                                 | (Japanese) | Procedure                                                                                                    |
| 1    | LIJI %<br>LIJI %<br>& DECIMAL PLACE<br>0  | 「「」「」 %    | Enter ADVANCED MODE (see page 4-23). Use the $\bigtriangledown$ or $\diamondsuit$ key to cycle through the screens until DECIMAL PLACE appears. |
| 2    | LILI %<br>& DECIMAL PLACE<br>1            |            | Touch the $r > key$ to move the cursor to the number. Use the $r < r < r$ or $r < r < r < r$ key to set the desired number.                     |
| 3    | LILI %<br>LLILI %<br>& DECIMAL PLACE<br>1 | 「二」「 %     | Touch the ⋤≻ key to move the cursor to back to "&".                                                                                             |
| 4    |                                           |            | Touch the MODE key to return<br>to the MEASURING MODE<br>and save the data.                                                                     |

# Change the excitation frequency

This function is used to change the excitation frequency.

### Important

The excitation frequency is determined by the power supply frequency. Selectable frequencies are 1/8, 1/4 and 1/2 of power supply frequency. Lower frequency has better zero stability and higher frequency is suitable for slurry applications. "Default: 1/4 of power supply frequency".

|      | Screen                          |                                               |                                                                                                    |
|------|---------------------------------|-----------------------------------------------|----------------------------------------------------------------------------------------------------|
| Step | (English)                       | (Japanese)                                    | Procedure                                                                                                    |
| 1    | EX FREQUENCY<br>12.5 Hz         | 「「」「」 %<br><u>&amp;</u> レンジシュウハスウ<br>12.5 Hz  | Enter ADVANCED MODE (see page 4-23). Use the $\bigtriangledown$ or $\diamondsuit$ key to cycle through the screens until the EX FREQUENCY screen appears. |
| 2    | EX FREQUENCY<br><u>1</u> 2.5 Hz | <b>ドロン</b><br>& レイジシュウハスウ<br><u>1</u> 2.5 Hz  | Touch the $rightarrow$ key to move the cursor to the frequency value.                                                                                     |
| 3    | * EX FREQUENCY<br><u>2</u> 5 Hz | <b>ドロード %</b><br>& レイジシュウハスウ<br><u>2</u> 5 Hz | Use the $\nabla$ or $\triangle$ key to set a desired frequency.                                                                                           |
| 4    | EX FREQUENCY<br>25 Hz           | <sup>8</sup> レイジシュウハスウ     25 Hz              | Touch the t→ key to move the cursor to back to "&".                                                                                                    |
| 5    |                                 |                                               | Touch the MODE key to return<br>to the MEASURING MODE<br>and save the data.                                                                               |

- **~ Note** *The device is calibrated with the excitation frequency which is 1/4 of power supply frequency. Other excitation frequency may affect accuracy.*
- **~ Note** *In the areas with 60Hz power supply, excitation frequency selections are 7.5Hz, 15Hz, 30Hz.*
- Note In some slurry applications, excess output noise may be present. Switching to a higher excitation frequency may reduce this output noise providing a more stable signal. It should be noted that changing to a higher frequency may introduce measurement error of a few percent. Please contact Azbil Corporation for assistance before utilizing this feature.

# Setting the analog output limit

This function is used to activate analog output limit. The analog output limit is determined by the values set by the HI/LO alarm function.

### **Default setting**

OFF

When this function is set as ON, the analog output is output between values set as  $\rm HI/LO$  alarm function.

|      | Screen                                              |                                           |                                                                                                    |
|------|-----------------------------------------------------|-------------------------------------------|----------------------------------------------------------------------------------------------------|
| Step | (English)                                           | (Japanese)                                | Procedure                                                                                                    |
| 1    | LI,LI %<br>& I. OUT LIMITER<br>OFF                  |                                           | Enter ADVANCED MODE (see page 4-23). Use the $\bigtriangledown$ or $\diamondsuit$ key to cycle through the screens until the I.OUT LIMITER screen appears. |
| 2    | ۱۳۱۳ *<br>۱۹۱۱ *<br>۱۹۱۸ *<br>۱. OUT LIMITER<br>OFF | <b>レビス *</b><br>& 4-20 セイゲン<br><b>OFF</b> | Touch the $r >$ key to move the cursor to the OFF.                                                                                                    |
| 3    | ۱۳۱۳ *<br>۱۹۱۱ *<br>۱۹۱۸ *<br>۱. OUT LIMITER<br>۵۷  | <b>レビス *</b><br>& 4-20 セイゲン<br><b>ON</b>  | Use the $\oint$ or $\bigwedge$ key to switch the OFF to ON.                                                                                                |
| 4    | ☐ ☐ %<br>↓.,↓↓ %<br>▲ I. OUT LIMITER<br>ON          |                                           | Touch the t→ key to move the cursor to back to "&".                                                                                                    |
| 5    |                                                     |                                           | Touch the MODE key to return<br>to the MEASURING MODE<br>and save the data.                                                                                |

# Change the flow direction

This function is used when the detector is installed in opposite direction to the flow direction.

### **Default setting**

FORWARD (the direction mark on the detector matches the direction of flow.)

|      | Screen                            |                                              |                                                                                                    |
|------|-----------------------------------|----------------------------------------------|----------------------------------------------------------------------------------------------------|
| Step | (English)                         | (Japanese)                                   | Procedure                                                                                                    |
| 1    | FLOW DIRECTION<br>FORWARD         |                                              | Enter ADVANCED MODE (see page 4-23). Use the $\triangle$ or $\nabla$ key to cycle through the screens until the FLOW DIRECTION screen appears. |
| 2    | FLOW DIRECTION<br><u>F</u> ORWARD | <b>ドログロン WARD</b>                            | Touch the ⇔ key to move the cursor to FORWARD                                                                                                  |
| 3    | FLOW DIRECTION<br><u>REVERSE</u>  | <b>ドロイン %</b><br>& ナガレホウコウ<br><u>REVERSE</u> | Touch the ☆ or √ key to<br>switch the "FORWARD" to the<br>"REVERSE".                                                                           |
| 4    | FLOW DIRECTION<br>REVERSE         |                                              | Touch the t⇒ key to move the cursor to back to "&".                                                                                            |
| 5    |                                   |                                              | Touch the MODE key to return<br>to the MEASURING MODE<br>and save the data.                                                                    |

# Error history check/clear

The latest eight errors can be checked.

# Error display

If there is no error, [1 NO ERROR] is displayed.

|      | Scr                                           | een                                                     |                                                                                                    |
|------|-----------------------------------------------|---------------------------------------------------------|----------------------------------------------------------------------------------------------------|
| Step | (English)                                     | (Japanese)                                              | Procedure                                                                                                    |
| 1    | ERROR HISTORY<br>1 NO ERROR                   | ビラーリレキ     1 NO ERROR                                   | Enter ADVANCED MODE (see page 4-23). Use the $\triangle$ or $\bigtriangledown$ key to cycle through the screens until "ERROR HISTORY" screen appears. |
| 2    | ERROR HISTORY<br><u>1</u> EX CHK ERR          | <b>ドログロン</b><br>& エラーリレキ<br><u>1</u> EX CHK ERR         | If the screen displays other than "NO ERRORS", touch the $\downarrow$ key to move the cursor at the number.                                           |
| 3    | ERROR HISTORY<br><u>2</u> AUTO ZERO           | <b>ドログロ 8</b><br>& エラーリレキ<br><u>2</u> AUTO ZERO         | Use the $\triangle$ or $\bigtriangledown$ key to change the number and check the error history.                                                       |
| 4    | LIJI %<br><u>&amp;</u> CLEAR ERR HST<br>READY | <b>ドログロン</b><br><b> 「」」」</b><br><b> 、</b>               | Touch the ⇔ key to move the cursor to back to "&". Touch the ☆ key once and display the "CLEAR ERR HST" screen.                                       |
| 5    | ۲۱۲۲ %<br>ارایا %<br>& CLEAR ERR HST<br>ON    | <b>レード かりア</b><br>& エラーリレキ クリア<br><b>QN</b>             | Touch the $r >$ key to move the cursor to "READY". Touch the $r > r$ key to clear the error history.                                                  |
| 6    | LILI %<br>& CLEAR ERR HST<br>READY            | <b>ドログロン</b><br><u> 、</u><br>エラーリレキ クリア<br><b>READY</b> | Touch the $rightarrow$ key to move the cursor to back to "&".                                                                                         |
| 7    |                                               |                                                         | Touch the MODE key to return<br>to the MEASURING MODE<br>and save the data.                                                                           |

# MEMO

# Chapter 5: Maintenance and Troubleshooting

This chapter contains the maintenance and inspection procedures for the flowmeter and troubleshooting.

Output signal loop check:

- Analog output
- Pulse output
- Excitation current

Simulated signal input by the calibrator

Regarding the operations through SFC communicator, refer to the users manual CM2-MGG000-2001.

# **Function check**

# Input and output signal loop check

The analog output can be checked by using the electromagnetic flowmeter as a constant-current generator.

By using this function, loop check and wiring check can be done.

Other instruments in the loop, such as recorders and controllers can be checked.

Check items

- Analog output
- Pulse output
- Contact input/output
- Excitation current

# Analog output check

The analog output can be checked by using the electromagnetic flowmeter as a constant-current generator.

# **Default setting**

Existing analog output

# Setting range

000.0 to 115.0%

|      | Screen                                                         |                                                                            |                                                                                                    |
|------|----------------------------------------------------------------|----------------------------------------------------------------------------|----------------------------------------------------------------------------------------------------|
| Step | (English)                                                      | (Japanese)                                                                 | Procedure                                                                                                    |
| 1    | ( ☐ ☐ 7 %<br>( ] _ , _ 1 %<br>≥ OUTPUT CHECK<br>I. OUT 000.0 % | <pre></pre>                                                                | Enter MAINTENANCE MODE<br>(see page 4-24). Use the $\triangle$ or<br>$\bigtriangledown$ key to cycle through screen<br>until "OUTPUT CHECK"<br>screen appears. Touch the $\Box$<br>key once to move the cursor<br>to "OFF". Touch the $\triangle$ key to<br>switch the OFF screen to ON<br>screen. |
| 2    | _  _  %<br>  ,<br>> OUTPUT CHECK<br>I. OUT <u>0</u> 00.0 %     | <pre></pre>                                                                | Touch the $r$ key to move the cursor at the percent value to be checked.                                                                                                    |
| 3    | ] ] %<br>  ] , ] %<br>> OUTPUT CHECK<br>I. OUT <u>1</u> 00.0 % |                                                                            | Use the $\triangle$ or $\bigtriangledown$ key to set the desired value. In this example, the analog output is set as 100%, i.e. 20mA.                                                                                                    |
| 4    | ( ☐ ☐ %<br>( ] _ , _<br>≥ OUTPUT CHECK<br>I. OUT 100.0 %       | <b>  -  -  %</b><br>  <b>  _ , _   %</b><br>≥ シュツリョクチェック<br>4 - 20 100.0 % | Touch the $rightarrow$ key to move the cursor to ">".                                                                                                    |
| 5    |                                                                |                                                                            | Use the $\triangle$ or $\bigtriangledown$ key to move<br>other screen. Then the analog<br>output is back to the value<br>according to the measured flow<br>rate.                                                                                                    |

~ **Note** If no operation is done for ten minutes, the output check mode automatically finishes and return to the Measuring mode.

# **Pulse output check**

The pulse output can be checked by using the electromagnetic flowmeter as a pulse generator.

# **Default setting**

Existing measured value

# Setting range

000.0 to 115.0%

| ~    | Screen                                                     |                                                      |                                                                                                    |
|------|------------------------------------------------------------|------------------------------------------------------|----------------------------------------------------------------------------------------------------|
| Step | (English)                                                  | (Japanese)                                           | Procedure                                                                                                    |
| 1    | ( ☐ ☐ %<br>( ☐ , _ 1 %<br>≥ OUTPUT CHECK<br>P. OUT 000.0 % | <b>(二)」 %</b><br>≥ シュツリョクチェック<br>パルス <b>100.0 %</b>  | Enter MAINTENANCE MODE<br>(see page 4-24). Use the $\triangle$ or<br>$\forall$ key to cycle through screen<br>until "OUTPUT CHECK<br>I.OUT" screen appears. Touch<br>the $\Rightarrow$ key once to move the<br>cursor to "OFF". Touch the $\triangle$<br>key to switch the OFF screen<br>to ON screen. Touch the $\triangle$ key<br>once to move to "OUTPUT P.<br>OUT" screen. |
| 2    | > OUTPUT CHECK<br>P. OUT_000.0 %                           | <b>(二、三 ※</b><br>> シュツリョクチェック<br>パルス <u>Q</u> 00.0 % | Touch the ➡ key to move the cursor at the percent value to be checked.                                                                                                    |
| 3    | > OUTPUT CHECK<br>P. OUT_100.0 %                           | <b>にし、ゴ ※</b><br>> シュツリョクチェック<br>パルス <u>1</u> 00.0 % | Use the $\triangle$ or $\bigtriangledown$ key to set the desired value. In this example, the pulse equivalent to the 100% flow rate is output.                                                                                                    |
| 4    | <pre></pre>                                                | <b>にこう %</b><br>≥ シュツリョクチェック<br>パルス <b>100.0 %</b>   | Touch the $rac{l}{>}$ key to move the cursor to ">".                                                                                                    |
| 5    |                                                            |                                                      | Use the $\triangle$ or $\bigtriangledown$ key to move<br>other screen. Then the pulse<br>output is back to the value<br>according to the measured flow<br>rate.                                                                                                    |

~ Note If no operation is done for ten minutes, the output check mode finishes automatically and return to the Measuring mode.

### Contact input/output loop check

By switching contact input terminal ON/OFF, contact input terminal status can be checked through the LCD.

By switching contact output terminal ON/OFF, contact output loop can be checked. Display varies according to the selection of contact input and output.

# **Default setting**

Display the existing status

### Setting range

"CLOSE", "OPEN"

<Contact input and contact output>

|      | Screen                                                               |                                                                  |                                                                                                    |
|------|----------------------------------------------------------------------|------------------------------------------------------------------|----------------------------------------------------------------------------------------------------|
| Step | (English)                                                            | (Japanese)                                                       | Procedure                                                                                                    |
| 1    | III I %<br>III Z %<br>≥ ST. IN OPEN<br>ST. OUT CLOSE                 | <pre>     / 」」」 %     シュツリョクチェック     4 - 20 000.0 % </pre>       | Enter MAINTENANCE MODE<br>(see page 4-24). Use the $\triangle$ or<br>$\forall$ key to cycle through screen<br>until "OUTPUT CHECK"<br>screen appears. Touch the $\triangleleft$ ><br>key once to move the cursor<br>to "OFF". Touch the $\triangle$ key to<br>switch the OFF screen to ON<br>screen. Touch the $\triangle$ key twice<br>to move to "OUTPUT CHECK<br>ST. IN/OUT" screen. |
| 2    | _  _  %<br> !_, _  %<br>> ST. IN OPEN<br>ST. OUT <u>C</u> LOSE       | <b>        %</b><br>> シュツリョクチェック<br><b>4 - 20 <u>0</u>00.0 %</b> | Touch the $r >$ key to move the cursor at the status (OPEN/CLOSE).                                                                                                    |
| 3    | ST. OUT OPEN                                                         | <b>        %</b><br>> シュツリョクチェック<br><b>4 - 20 <u>1</u>00.0 %</b> | Use the $\triangle$ key to select the desired output status (OPEN/CLOSE).                                                                                                    |
| 4    | _   _   %<br>  _   , _   %<br>> ST. IN CLOSE<br>ST. OUT <u>O</u> PEN | <b>」 」 ↓ ※</b><br>> シュツリョクチェック<br><b>4 - 20</b> <u>1</u> 00.0 %  | For the contact input, the display<br>indicates current contact input<br>status (OPEN/CLOSE).                                                                                                    |

| č    | Screen      |             |                                                                                                    |
|------|-------------|-------------|----------------------------------------------------------------------------------------------------|
| Step | (English)   | (Japanese)  | Procedure                                                                                                    |
| 5    | <pre></pre> | <pre></pre> | Touch the ➡ key to move the cursor to ">".                                                                                                    |
| 6    |             |             | Use the $\triangle$ or $\bigtriangledown$ key to move<br>other screen. Then the contact<br>input and output are back to the<br>current status (OPEN/CLOSE). |

# <2-contact inputs>

|      | Screen                           |                                                            |                                                                                                    |
|------|----------------------------------|------------------------------------------------------------|----------------------------------------------------------------------------------------------------|
| Step | (English)                        | (Japanese)                                                 | Procedure                                                                                                    |
| 1    | ≥ ST. IN1 CLOSE<br>ST. IN2 CLOSE | III I %     III LOSE     セッテンイン 1 CLOSE     セッテンイン 2 CLOSE | Enter MAINTENANCE MODE<br>(see page 4-24). Use the $\triangle$ or<br>$\forall$ key to cycle through screen<br>until "OUTPUT CHECK"<br>screen appears.<br>Touch the $\triangleright$ key once to move<br>the cursor to "OFF".<br>Touch the $\triangle$ key to switch the<br>OFF screen to ON screen.<br>Touch the $\triangle$ key twice to move<br>to the "OUTPUT CHECK ST.<br>IN" screen. |
| 2    | 2 ST. IN1 CLOSE<br>ST. IN2 OPEN  | []] 3 %     [] 2 セッテンイン1 CLOSE     セッテンイン2 OPEN            | The display indicates the current contact input status (OPEN/CLOSE).                                                                                                    |

<2-contact outputs>

| 2    | Screen                                                            |                                                                                       |                                                                                                    |
|------|-------------------------------------------------------------------|---------------------------------------------------------------------------------------|----------------------------------------------------------------------------------------------------|
| Step | (English)                                                         | (Japanese)                                                                            | Procedure                                                                                                    |
| 1    | I I I %<br>III, I %<br>≥ ST. OUT1 CLOSE<br>ST. OUT2 CLOSE         | <b>/ - / - / %</b><br>≥セッテンアウト1 CLOSE<br>セッテンアウト2 CLOSE                               | Enter MAINTENANCE MODE<br>(see page 4-24). Use the $\triangle$ or<br>$\bigtriangledown$ key to cycle through screen<br>until "OUTPUT CHECK"<br>screen appears.<br>Touch the $\triangleleft$ key once to move<br>the cursor to "OFF". Touch the<br>$\triangle$ key to switch the OFF screen<br>to ON screen. Touch the $\triangle$ key<br>twice to move to the "OUTPUT<br>CHECK ST. OUT" screen. |
| 2    | > ST. OUT1 OPEN<br>ST. OUT2 <u>C</u> LOSE                         | <b>レーデンアウト1 CLOSE</b><br>セッテンアウト <b>2 <u>C</u>LOSE</b>                                | Touch the $r > key$ to move the cursor at the status (OPEN/CLOSE).                                                                                                    |
| 3    | -  -  *<br>  /_, _  *<br>> ST. OUT1 OPEN<br>ST. OUT2 <u>O</u> PEN | <b>/ 二 二 ※</b><br><b>/ 二 . 二 ※</b><br>>セッテンアウト <b>1 OPEN</b><br>セッテンアウト <b>2 OPEN</b> | Use the $r >$ key to move the cursor at the status (OPEN/CLOSE).                                                                                                    |
| 4    | <pre></pre>                                                       |                                                                                       | Touch the $rightarrow$ key to move the cursor to ">".                                                                                                    |
| 5    |                                                                   |                                                                                       | Use the $\triangle$ or $\nabla$ key to move<br>the other screen.<br>Then the contact input and<br>output are back to the current<br>status (OPEN/CLOSE).                                                                                                    |

# **Excitation current check**

This function is used to check the excitation current.

|      | Screen                                          |                                                 |                                                                                                    |
|------|-------------------------------------------------|-------------------------------------------------|----------------------------------------------------------------------------------------------------|
| Step | (English)                                       | (Japanese)                                      | Procedure                                                                                                    |
| 1    | ( / %                                           | <b>↓ こう %</b><br>≥ レイジチェック<br>EXX 160.0         | Enter MAINTENANCE MODE<br>(see page 4-24).<br>Use the $\triangle$ or $\bigvee$ key to cycle<br>through screen until "OUTPUT<br>CHECK" screen appears. Touch<br>the key once to move the cursor<br>to "OFF".<br>Touch the $\triangle$ key to switch the<br>ON screen.<br>Touch the $\triangle$ key three times to<br>move the "EX CHECK" screen.<br>In this status, the excitation<br>current runs from X to Y.<br>Verify the excitation current is<br>160mA. |
| 2    | ( آ آ ۴<br>۱۷ - ۲ ۴<br>EX CHECK<br>EXX 160.0    | レイジチェック<br>EXX 160.0                            | Touch the $\Box$ key once to move the cursor at the "E" of "EXX".                                                                                                    |
| 3    | _ ] _ %<br>  _ ] %<br>> EX CHECK<br>EXY 160.0   | <b>      *</b><br>> レイジチェック<br><u>EXY</u> 160.0 | Touch the $\triangle$ key once, then the excitation current runs from Y to X.                                                                                                    |
| 4    | / _/ _/ %<br>//_ / %<br>> EX CHECK<br>QFF 160.0 | <b>(二)」 ※</b><br>> レイジチェック<br>QFF 160.0         | Touch the $\triangle$ key once, then the excitation current stops.                                                                                                    |
| 5    | <pre></pre>                                     | <b>  ] ] 3 %</b><br>≥ レイジチェック<br>OFF 160.0      | Touch the $rightharpoondown key once to move the cursor to ">".$                                                                                                    |
| 6    |                                                 |                                                 | Use the $\triangle$ or $\bigtriangledown$ key to move<br>to the other screen. Then the<br>excitation current is added to the<br>coil to measure the flow rate.                                                                                                    |

# Simulated signal by the calibrator

The model MGZ14 calibrator and the model F1X calibrator are available for this converter. The calibrator inputs the simulated signal to the converter. By using the calibrator, the converter function can be checked.

### Preparation

Calibrator and cables Digital voltmeter Resister (250 Ω)

Check the converter by following the user's manual of the calibrator.

CM2-MGZ100-2001 for the model MGZ14. CM2-F1X100-2001 for the model F1X.

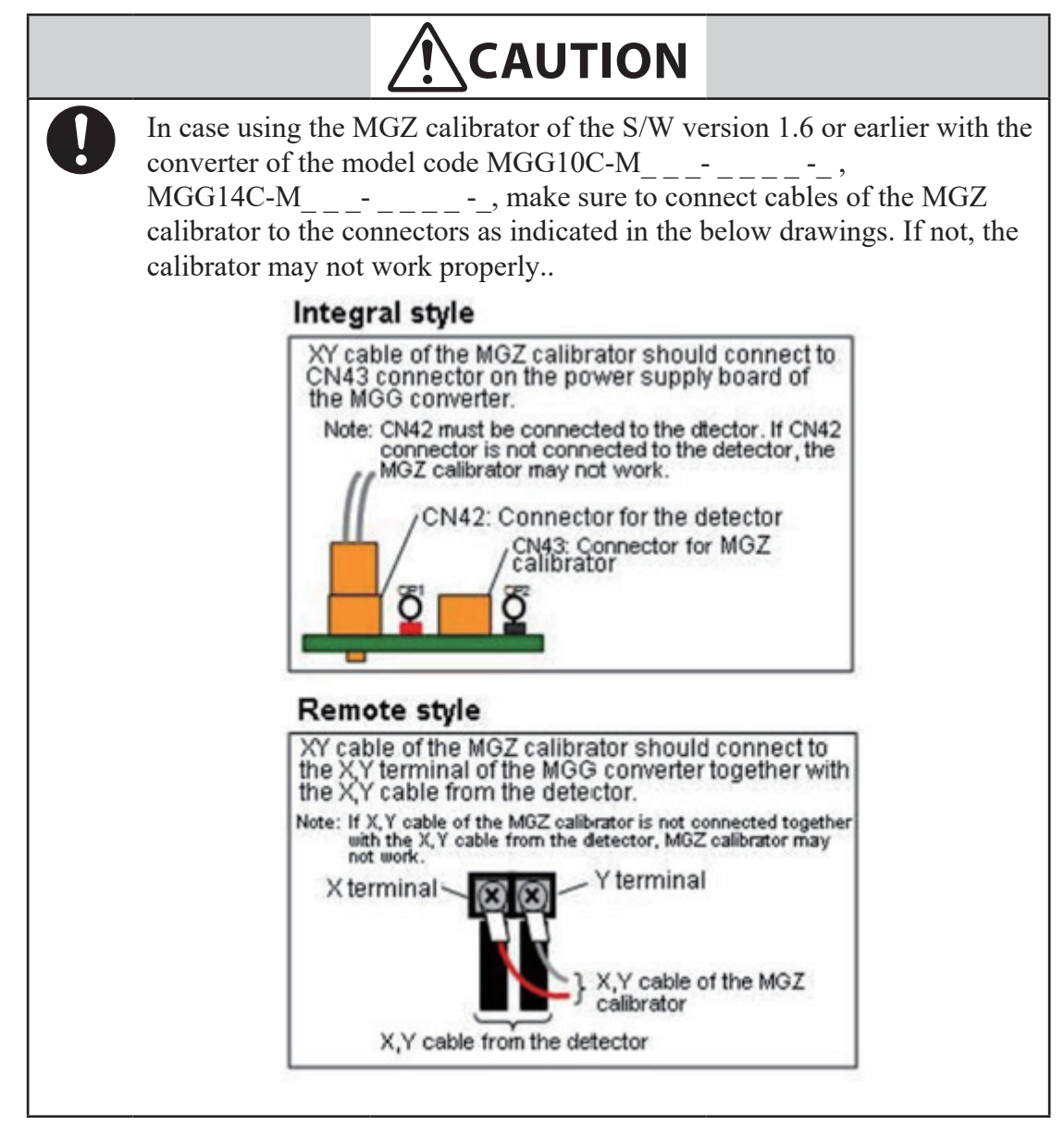

In case the X,Y cable from the detector is not connected together with the X,Y cable of the MGZ calibrator, upgrade the S/W version of MGZ from the current version to 1.7 or later version.

# Troubleshooting

### Overview

### Introduction

If a problem occurs at Electromagnetic Flowmeter start-up and operation, the following four causes should be considered:

- Misapplication of the electromagnetic flowmeter
- Wrong setting or wrong operation
- Electromagnetic Flowmeter malfunction
- Improper wiring

If a problem occurs during operation, the device's self-diagnostic function will classify it as critical or non-critical. It will indicate this and respond accordingly.

Perform the proper correction measures, referring to the troubleshooting guidelines described in this section.

### **Critical failures**

Critical problems may disrupt Electromagnetic Flowmeter operation, if not corrected, ultimately damage the Flowmeter. When critical trouble occurs during Electromagnetic Flowmeter operation, an error message will appear on the converter's display panel and the Flowmeter will continue to output the preset value in the abnormality treatment (fail-safe) direction. The error message and the self-diagnostic results will be visible on the display panel.

#### Example:

CPU CHECK ERROR: This massage appears if the ROM or RAM is in abnormal condition.

#### Non-critical failures

Non-critical problems will not seriously affect Electromagnetic Flowmeter operation. When an error occurs during Electromagnetic Flowmeter operation and is regarded as a non-critical problem by the converter self-diagnostics, the output will not burn-out and the Electromagnetic Flowmeter will continue to output the measured value.

# **Errors at startup**

When a problem occurs at start-up, perform the procedures listed in the following table. If the problem persists, the flowmeter may be damaged and you should contact technical support. (For technical support, contact an Azbil Corp. sales representative in your area.)

**Table 5-1 Startup Errors** 

| Symptom                        | Check Points and Treatment                                                                                                    |
|--------------------------------|----------------------------------------------------------------------------------------------------|
| No display after power on.     | • Check the converter power supply<br>specification and ensure that the power<br>supply being supplied meets these<br>requirements. |
|                                | • Make sure the ambient temperature is not below -25 °C (13 °F).                                                                    |
| No output after power-on.      | • Verify that the signal line is correctly connected.                                                                               |
| Communication can not be done. | <ul> <li>Check the switch position.Refer to the Figure 2-15.</li> <li>Check if the wiring is properly consistent.</li> </ul>        |
|                                | <ul> <li>Check if the SFC is properly connected.</li> </ul>                                                                         |
|                                | • Check if the S/W version of the SFC is Ver.7.0 or later.                                                                          |
|                                | • Check if the HART communicator<br>is 375. Check if the DD file is<br>downloaded.                                                  |
| No pulse output.               | • Check the wiring of the pulse output loop.                                                                                        |
|                                | • Check the receiving device specifications. (pulse width, frequency, voltage drop).                                                |
|                                | • Check if the pulse output is open collector type or Drive counter.                                                                |
| Output remains 0mA.            | <ul> <li>Verify that power source and power supply voltage.</li> <li>Verify the wiring Defer to the Eigense</li> </ul>              |
|                                | 2-15.                                                                                                    |

# **Operation errors**

When a problem occurs during operation:

Check against the table on this page for symptoms of the error. If found, perform the steps indicated in the table. If the problem persists, the flowmeter may be damaged and you should contact technical support. (For technical support, contact an Azbil Corp. sales representative in your area.)

Table 5-2Operation Errors

| Symptom                                           | <b>Check Points and Treatment</b>                                                                                                    |  |
|---------------------------------------------------|----------------------------------------------------------------------------------------------------|--|
|                                                   | • Verify that the detector is properly grounded.                                                                                                    |  |
| Output fluctuates                                 | • Verify that the converter is properly grounded.                                                                                                    |  |
| excessively beyond the estimated flow rate range. | • Verify that the damping time constant is set correctly. If not, set the an appropriate damping time constant.                                                                   |  |
|                                                   | • Clean the electrodes.                                                                                                    |  |
| Flow rate exceeds the flow                        | • Check the flow range setting and make sure it is set<br>to match the detector and process flow. If not, set<br>an appropriate RANGE.                                            |  |
| range                                             | • Check that the flowmeter has been zeroed. If not, calibrate the flowmeter.                                                                                                    |  |
|                                                   | • Verify that the set range is set correctly.                                                                                                    |  |
| Output exceeds 100%                               | • Verify that the span is set correctly.                                                                                                    |  |
| Output exceeds 10076.                             | • Verify that the zero point is correctly adjusted.                                                                                                    |  |
|                                                   | • Verify that the converter is correctly calibrated.                                                                                                    |  |
|                                                   | • The pipe may be empty. Use the empty detection<br>function to check whether or not the pipe is empty.<br>(If it is empty, the empty detection function will be<br>functioning.) |  |
|                                                   | • Verify that the signal cable is correctly connected.                                                                                                    |  |
| Output remains 0%.                                | • Verify that the valves are open on the upper and lower sides.                                                                                                    |  |
|                                                   | • Verify that the span is set correctly.                                                                                                    |  |
|                                                   | • Verify that the converter is set to the constant current mode.                                                                                                    |  |
|                                                   | • Verify that the flow rate is not in the low flow cutoff range.                                                                                                    |  |
| Output is in the fail-safe mode.                  | • Check the error code.                                                                                                    |  |
|                                                   | • Verify if the pulse weight and width are set correctly.                                                                                                    |  |
| Pulse output is too large or                      | • Verify the converter is correctly calibrated.                                                                                                    |  |
| too small.                                        | • Verify the pulse counter is proper.                                                                                                    |  |
|                                                   | • Verify the dropout value is correctly set between 0 and 10%.                                                                                                    |  |

# **Error messages**

Error messages are grouped by the severity of the problem. There are messages for non-critical problems and for critical problems.

# Error codes for critical problems

Critical problems can disrupt flowmeter operation and ultimately damage the flowmeter if not corrected. When critical trouble occurs during operation, an error message appears on the converter's display panel and the flowmeter continues to output the preset value in the fail-safe direction. The error message and the selfdiagnostic results are visible on the display panel.

The following table shows the possible error codes for critical problems and what to do. If the problem persists after trying these solutions, contact technical support. (For technical support, contact an Azbil Corp. sales representative in your area.)

| Error Screen                             | Error                                                 | Solution                                                                                                    |
|------------------------------------------|-------------------------------------------------------|----------------------------------------------------------------------------------------------------|
| Error                                    | EX check<br>Error<br>(Excitation<br>circuit is open.) | <ul> <li>Check connection of terminal/wiring of X and Y.</li> <li>Check if the resistance of coil is less than 50 Ω. (Coil resistance is to be checked between X and Y terminal of a detector.)</li> <li>Cycle power.</li> </ul> |
| EFFFERE<br>ROM CHECK<br>ERROR            | ROM check error                                       | <ul><li>Cycle power.</li><li>Replace the ROM.</li><li>Replace main card.</li></ul>                                                                                                    |
| EFFF<br>RAM CHECK<br>ERROR               | RAM read after<br>write error                         | <ul><li>Cycle power.</li><li>Replace main card.</li></ul>                                                                                                    |
| <b>E,-,-, C) 4</b><br>NUM CHECK<br>ERROR | NVM read after<br>write error                         | <ul><li>Cycle power.</li><li>Replace main card.</li></ul>                                                                                                    |
| EFFES                                    | ADC error<br>A/D change error                         | <ul><li>Cycle power.</li><li>Replace main card.</li></ul>                                                                                                    |

### Table 5-3 Critical Errors

# Error codes for non-critical problems

Non-critical problems do not seriously disrupt flowmeter operation. When an error occurs during operation and is regarded by the system as a non-critical problem, the flowmeter continues to output the flow rate.

The following table shows the possible error codes for non-critical problems and what to do. If the problem persists after trying these solutions, contact technical support. (For technical support, contact an Azbil Corp. sales representative in your area.)

| Error Screen                                                                                                    | Error                                                                             | Solution                                                                                                    |
|----------------------------------------------------------------------------------------------------|-----------------------------------------------------------------------------------|----------------------------------------------------------------------------------------------------|
| <b>E, ,    </b><br>Type-dia<br>Matching Error                                                                                             | Detector type and<br>diameter do not<br>match.                                    | • Check the setting for<br>the detector diameter<br>and enter the correct<br>diameter.                                                                           |
| <b>Err - 12</b><br>SETTING ERROR<br>HI <lo< th=""><th>High/low limit<br/>alarm error.<br/>HI &lt; LO</th><th>• Set HI &gt; LO.</th></lo<> | High/low limit<br>alarm error.<br>HI < LO                                         | • Set HI > LO.                                                                                                    |
| <b>Errel</b><br>Span Error<br>OVER 12m/s                                                                                                  | The span setting is greater than 12 m/s.                                          | <ul> <li>Check the SPAN setting.</li> <li>Check the DIA setting.</li> <li>Check the TYPE setting</li> <li>Check the DUMMY setting.</li> </ul>                    |
| <b>Freedor</b><br>Pulse Weight<br>Setting Error                                                                                           | The pulse<br>frequency is either<br>too high or too low.                          | <ul> <li>Check the pulse weight<br/>setting.</li> <li>Check the pulse<br/>frequency setting.</li> <li>Check the engineering<br/>unit match span unit.</li> </ul> |
| <b>ビー・・・・・・・・・・・・・・・・・・・・・・・・・・・・・・・・・・・・</b>                                                                                             | Pulse width too<br>large.<br>Duty 70% or more<br>at pulse frequency<br>output.    | <ul> <li>Check 1. Pulse width</li> <li>2. Pulse weight and</li> <li>3. Span setting</li> </ul>                                                                   |
| HYSTERESIS<br>SETTING ERROR                                                                                                    | Hysteresis<br>exceeding 100%<br>of range in normal/<br>reverse automatic<br>range | • Check hysteresis setting.                                                                                                    |

# Safety precautions

### Introduction

Correct operation is necessary for the safe and efficient use of the SFC and MagneW FLEX+/PLUS+ Carefully read the safety precautions described in this user's manual and have a thorough understanding of it before operating the product.

# **Operating precautions**

For safe use of the instrument, this manual uses the following symbols:

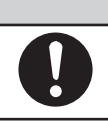

WARNING

Denotes a potentially hazardous situation, which is not avoided could result in death or serious injury.

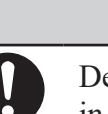

Denotes a potentially hazardous situation which if not avoided could result in minor injury or damage to device.

# Examples of symbol

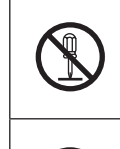

The symbol indicates a specific action that is prohibited to prevent danger. The prohibited action (prohibition of dismantling in the case of the figure at left) is indicated by a symbol or next to the symbol.

The symbol indicates a specific action that is mandatory to prevent danger. The mandatory action (the plug should be removed from the socket in the case of the figure at left) is indicated by a symbol.

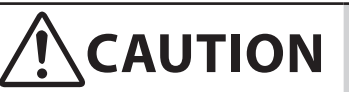

Set the loop of the electromagnetic flow meter whose setting is to be changed to "manual" before starting communication with the SFC. Its output may change due to a communication signal, affecting the operation or control of the plant.

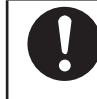

Do not throw the battery for the SFC into fire. This may result in explosion.

Be sure to remove the AC adapter for the SFC from the socket if it is not used. The AC adapter may be over heat.

# Structure and functions of SFC

This section presents the structure and functions of the Smart Field Communicator SFC.

- Describes the key types, brief functions of keys, which are color-coded, and general rules of key operations of the SFC.
- Describes names and functions of the SFC keys.
- ~ Note For the method of connection between the SFC and MagneW Flowmeter, see the user's manual of the MagneW Flowmeter.

# **Terms and Conditions**

We would like to express our appreciation for your purchase and use of Azbil Corporation's products.

You are required to acknowledge and agree upon the following terms and conditions for your purchase of Azbil Corporation's products (system products, field instruments, control valves, and control products), unless otherwise stated in any separate document, including, without limitation, estimation sheets, written agreements, catalogs, specifications and instruction manuals.

#### 1. Warranty period and warranty scope

1.1 Warranty period

Azbil Corporation's products shall be warranted for one (1) year from the date of your purchase of the said products or the delivery of the said products to a place designated by you.

1.2 Warranty scope

In the event that Azbil Corporation's product has any failure attributable to azbil during the aforementioned warranty period, Azbil Corporation shall, without charge, deliver a replacement for the said product to the place where you purchased, or repair the said product and deliver it to the aforementioned place. Notwithstanding the foregoing, any failure falling under one of the following shall not be covered under this warranty:

- (1) Failure caused by your improper use of azbil product (noncompliance with conditions, environment of use, precautions, etc. set forth in catalogs, specifications, instruction manuals, etc.);
- (2) Failure caused for other reasons than Azbil Corporation's product;
- (3) Failure caused by any modification or repair made by any person other than Azbil Corporation or Azbil Corporation's subcontractors;
- (4) Failure caused by your use of Azbil Corporation's product in a manner not conforming to the intended usage of that product;
- (5) Failure that the state-of-the-art at the time of Azbil Corporation's shipment did not allow Azbil Corporation to predict; or
- (6) Failure that arose from any reason not attributable to Azbil Corporation, including, without limitation, acts of God, disasters, and actions taken by a third party.

Please note that the term "warranty" as used herein refers to equipment-only-warranty, and Azbil Corporation shall not be liable for any damages, including direct, indirect, special, incidental or consequential damages in connection with or arising out of Azbil Corporation's products.

2. Ascertainment of suitability

You are required to ascertain the suitability of Azbil Corporation's product in case of your use of the same with your machinery, equipment, etc. (hereinafter referred to as "Equipment") on your own responsibility, taking the following matters into consideration:

- (1) Regulations and standards or laws that your Equipment is to comply with.
- (2) Examples of application described in any documents provided by Azbil Corporation are for your reference purpose only, and you are required to check the functions and safety of your Equipment prior to your use.
- (3) Measures to be taken to secure the required level of the reliability and safety of your Equipment in your use Although azbil is constantly making efforts to improve the quality and reliability of Azbil Corporation's products, there exists a possibility that parts and machinery may break down. You are required to provide your Equipment with safety design such as fool-proof design,<sup>\*1</sup> and fail-safe design<sup>\*2</sup> (anti-flame propagation design, etc.), whereby preventing any occurrence of physical injuries, fires, significant damage, and so forth. Furthermore, fault avoidance,<sup>\*3</sup> fault tolerance,<sup>\*4</sup> or the like should be incorporated so that the said Equipment can satisfy the level of reliability and safety required for your use.
  - \*1. A design that is safe even if the user makes an error.
  - \*2. A design that is safe even if the device fails.
  - \*3. Avoidance of device failure by using highly reliable components, etc.
  - \*4. The use of redundancy.

#### 3. Precautions and restrictions on application

3.1 Restrictions on application

Please follow the table below for use in nuclear power or radiation-related equipment.

|                                       | Nuclear power quality*5 required                               | Nuclear power quality*5 not required                           |
|---------------------------------------|----------------------------------------------------------------|----------------------------------------------------------------|
| Within a radiation controlled area*6  | Cannot be used (except for limit switches for nuclear power*7) | Cannot be used (except for limit switches for nuclear power*7) |
| Outside a radiation controlled area*6 | Cannot be used (except for limit switches for nuclear power*7) | Can be used                                                    |

- \*5. Nuclear power quality: compliance with JEAG 4121 required
- \*6. Radiation controlled area: an area governed by the requirements of article 3 of "Rules on the Prevention of Harm from Ionizing Radiation," article 2 2 4 of "Regulations on Installation and Operation of Nuclear Reactors for Practical Power Generation," article 4 of "Determining the Quantity, etc., of Radiation-Emitting Isotopes,"etc.
- \*7. Limit switch for nuclear power: a limit switch designed, manufactured and sold according to IEEE 382 and JEAG 4121.

Any Azbil Corporation's products shall not be used for/with medical equipment.

The products are for industrial use. Do not allow general consumers to install or use any Azbil Corporation's product. However, azbil products can be incorporated into products used by general consumers. If you intend to use a product for that purpose, please contact one of our sales representatives.

3.2 Precautions on application

you are required to conduct a consultation with our sales representative and understand detail specifications, cautions for operation, and so forth by reference to catalogs, specifications, instruction manual, etc. in case that you intend to use azbil product for any purposes specified in (1) through (6) below. Moreover, you are required to provide your Equipment with fool-proof design, fail-safe design, antiflame propagation design, fault avoidance, fault tolerance, and other kinds of protection/safety circuit design on your own responsibility to ensure reliability and safety, whereby preventing problems caused by failure or nonconformity.
- (1) For use under such conditions or in such environments as not stated in technical documents, including catalogs, specification, and instruction manuals
- (2) For use of specific purposes, such as:
  - \* Nuclear energy/radiation related facilities [When used outside a radiation controlled area and where nuclear power quality is not required] [When the limit switch for nuclear power is used]
    - Machinery or equipment for space/sea bottom
    - \* Transportation equipment
    - [Railway, aircraft, vessels, vehicle equipment, etc.]
    - \* Antidisaster/crime-prevention equipment
    - \* Burning appliances
    - \* Electrothermal equipment
    - \* Amusement facilities
  - \* Facilities/applications associated directly with billing
- (3) Supply systems such as electricity/gas/water supply systems, large-scale communication systems, and traffic/air traffic control systems requiring high reliability
- (4) Facilities that are to comply with regulations of governmental/public agencies or specific industries
- (5) Machinery or equipment that may affect human lives, human bodies or properties
- (6) Other machinery or equipment equivalent to those set forth in items (1) to (5) above which require high reliability and safety
- 4. Precautions against long-term use

Use of Azbil Corporation's products, including switches, which contain electronic components, over a prolonged period may degrade insulation or increase contact-resistance and may result in heat generation or any other similar problem causing such product or switch to develop safety hazards such as smoking, ignition, and electrification. Although acceleration of the above situation varies depending on the conditions or environment of use of the products, you are required not to use any Azbil Corporation's products for a period exceeding ten (10) years unless otherwise stated in specifications or instruction manuals.

5. Recommendation for renewal

Mechanical components, such as relays and switches, used for Azbil Corporation's products will reach the end of their life due to wear by repetitious open/close operations.

In addition, electronic components such as electrolytic capacitors will reach the end of their life due to aged deterioration based on the conditions or environment in which such electronic components are used. Although acceleration of the above situation varies depending on the conditions or environment of use, the number of open/close operations of relays, etc. as prescribed in specifications or instruction manuals, or depending on the design margin of your machine or equipment, you are required to renew any Azbil Corporation's products every 5 to 10 years unless otherwise specified in specifications or instruction manuals. System products, field instruments (sensors such as pressure/flow/level sensors, regulating valves, etc.) will reach the end of their life due to aged deterioration of parts. For those parts that will reach the end of their life due to aged deterioration, recommended replacement cycles are prescribed. You are required to replace parts based on such recommended replacement cycles.

6. Other precautions

Prior to your use of Azbil Corporation's products, you are required to understand and comply with specifications (e.g., conditions and environment of use), precautions, warnings/cautions/notices as set forth in the technical documents prepared for individual Azbil Corporation's products, such as catalogs, specifications, and instruction manuals to ensure the quality, reliability, and safety of those products.

7. Changes to specifications

Please note that the descriptions contained in any documents provided by azbil are subject to change without notice for improvement or for any other reason. For inquires or information on specifications as you may need to check, please contact our branch offices or sales offices, or your local sales agents.

8. Discontinuance of the supply of products/parts

Please note that the production of any Azbil Corporation's product may be discontinued without notice. After manufacturing is discontinued, we may not be able to provide replacement products even within the warranty period.

For repairable products, we will, in principle, undertake repairs for five (5) years after the discontinuance of those products. In some cases, however, we cannot undertake such repairs for reasons, such as the absence of repair parts. For system products, field instruments, we may not be able to undertake parts replacement for similar reasons.

9. Scope of services

Prices of Azbil Corporation's products do not include any charges for services such as engineer dispatch service. Accordingly, a separate fee will be charged in any of the following cases:

- (1) Installation, adjustment, guidance, and attendance at a test run
- (2) Maintenance, inspection, adjustment, and repair
- (3) Technical guidance and technical education
- (4) Special test or special inspection of a product under the conditions specified by you

Please note that we cannot provide any services as set forth above in a nuclear energy controlled area (radiation controlled area) or at a place where the level of exposure to radiation is equivalent to that in a nuclear energy controlled area.

| Issued/Edited by: | Azbil Corporation                                                                                 |
|-------------------|---------------------------------------------------------------------------------------------------|
| Date:             | 1st edition: July. 2007<br>12th edition: Oct. 2023                                                |
| Document Name:    | MagneW FLEX+/PLUS+<br>Electromagnetic Flowmeter Converter<br>Model MGG10C/MGG14C<br>User's Manual |
| Document Number:  | CM2-MGG310-2001                                                                                   |

**Azbil Corporation**